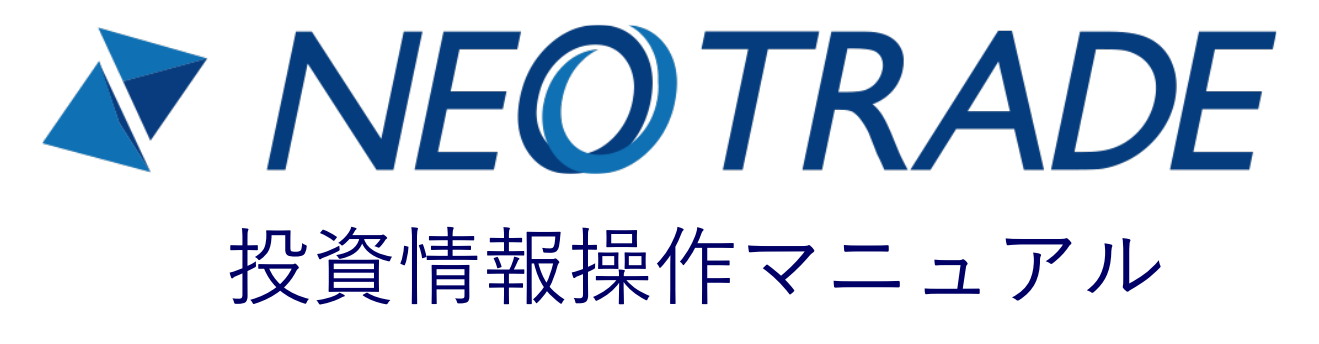

- ・QUICK情報
- ・株価ボード
- ・先物OPボード
- ・FLASHチャート

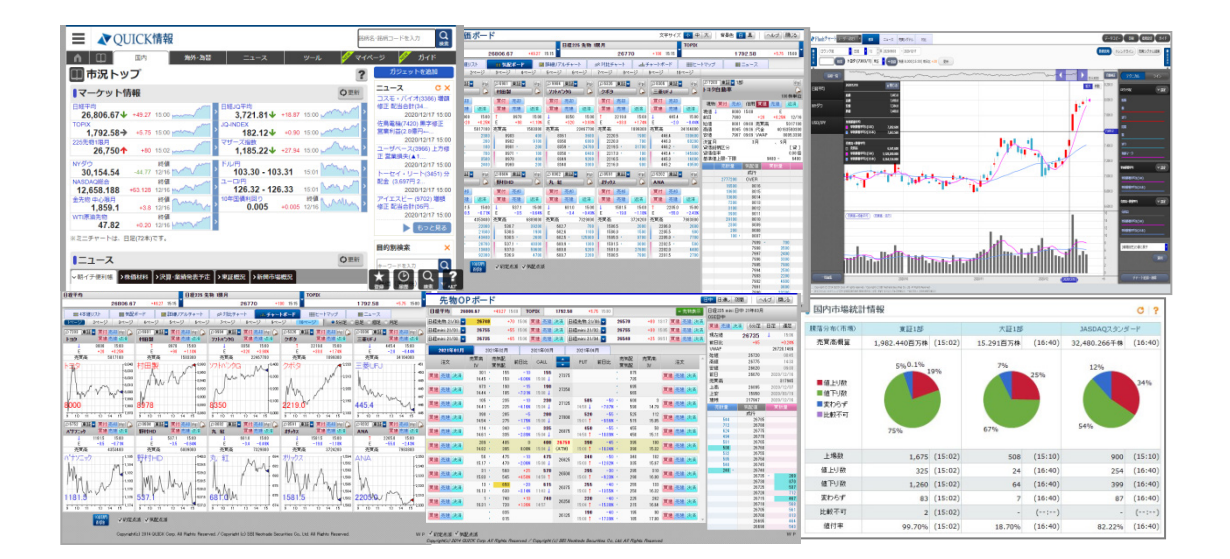

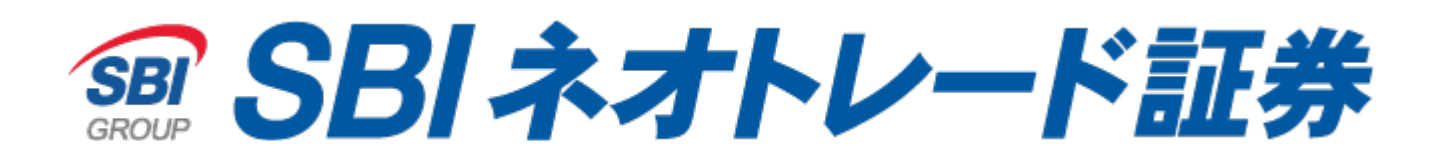

2020年1月

# ご利用にあたって

本サービスは、情報提供を目的としたものであり、取扱商品に係る売 買を勧誘するものではありません。投資に関する最終決定は、お客様 ご自身の判断で行っていただけますようお願いいたします。

本サービスは、株式会社QUICKが提供する情報を表示するものであり、 情報の内容については万全を期しておりますが、その内容を保証する ものではございません。本情報の使用によって生じたいかなる損害に ついても、株式会社QUICKおよび当社は一切の責任を負いかねますの で、予めご了承ください。

本資料におけるデータ・分析等は過去の実績に基づくものであり、将 来の価格等を予測し、保証するものではございません。

本サービスの情報を無断転載および再配信・再利用することは固く禁 じます。

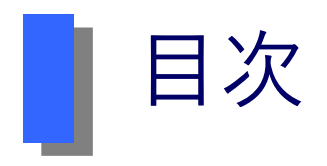

準備編

| 1.推奨動作環境 | • | • | • | • | • | • | • | • | • | • | • | • | • | • | • | • | • | • | • | • | • | • | • | • | 4 |
|----------|---|---|---|---|---|---|---|---|---|---|---|---|---|---|---|---|---|---|---|---|---|---|---|---|---|
| 2.必要な設定・ | • | • | • | • | • | • | • | • | • | • | • | • | • | • | • | • | • | • | • | • | • | • | • | • | 5 |
| 3.起動方法・・ | • | • | • | • | • | • | • | • | • | • | • | • | • | • | • | • | • | • | • | • | • | • | • | • | 7 |

## QUICK情報編

| 1.紛 | 合卜    | 、ツ | プ | 画 | 面 | • | • | • | • | • | • | • | • | • | • | • | • | • | • | • | • | • | • | • | • | • | • | • | 8  |
|-----|-------|----|---|---|---|---|---|---|---|---|---|---|---|---|---|---|---|---|---|---|---|---|---|---|---|---|---|---|----|
| 2.個 | 国別釕   | 名柄 | 画 | 面 | • | • | • | • | • | • | • | • | • | • | • | • | • | • | • | • | • | • | • | • | • | • | • | • | 11 |
| 3.国 | 国内情   | 튛報 | ペ | — | ジ | • | • | • | • | • | • | • | • | • | • | • | • | • | • | • | • | • | • | • | • | • | • | • | 15 |
| 4.海 | ∮外・   | 為  | 替 | ペ | — | ジ | • | • | • | • | • | • | • | • | • | • | • | • | • | • | • | • | • | • | • | • | • | • | 46 |
| 5.= | - ユ - | -ス | • | • | • | • | • | • | • | • | • | • | • | • | • | • | • | • | • | • | • | • | • | • | • | • | • | • | 50 |
| 6." | ノール   | /• | • | • | • | • | • | • | • | • | • | • | • | • | • | • | • | • | • | • | • | • | • | • | • | • | • | • | 51 |
| 7.¬ | ィイ釿   | 的柄 | • | マ | イ | 市 | 況 | • | • | • | • | • | • | • | • | • | • | • | • | • | • | • | • | • | • | • | • | • | 59 |
| 8.裤 | 足・    | •  | • | • | • | • | • | • | • | • | • | • | • | • | • | • | • | • | • | • | • | • | • | • | • | • | • | • | 61 |

## 株価ボード編

| 1.株価ボード概要および操作方法・ | • | • | • | • | • | • | • | • | • | • | • | • | • | • | • 67 |
|-------------------|---|---|---|---|---|---|---|---|---|---|---|---|---|---|------|
| 2.株価ボード詳細・・・・・・・  | • | • | • | • | • | • | • | • | • | • | • | • | • | • | • 71 |

先物・オプションボード編

1.先物・オプションボード概要および操作方法・・・・・・・・75 2.先物・オプションボード詳細・・・・・・・・・・・・・・・78

FLASHチャート編

| 1.アクセス方 | 法・ | • • | •   | •  | ••  | • | • | • | • | • | • | • | • | • | • | • | • | • | • | • | • | • | 81  |
|---------|----|-----|-----|----|-----|---|---|---|---|---|---|---|---|---|---|---|---|---|---|---|---|---|-----|
| 2.各メニュー | とエ | リフ  | ~ に | う  | いて  | • | • | • | • | • | • | • | • | • | • | • | • | • | • | • | • | • | 82  |
| 3.テクニカル | 設定 | (=  | ライ  | ン) | • ( | • | • | • | • | • | • | • | • | • | • | • | • | • | • | • | • | • | 105 |

準備編

# 推奨動作環境

# 推奨動作環境については下記の通りです。

#### ■対応OSおよびブラウザ

Windows 8.1・・・Internet Explorer 11 / Firefox(最新版)/ Google Chrome(最新版) Windows 10・・・Microsoft Edge (Windows 8.1 / 10 は 64Bitデスクトップ版、それ以外はいずれも32Bit版)

※上記環境以外については、動作対象外としております。
※推奨環境と同じ環境でご利用の場合でも、お客様のPCの環境により正常に動作しない場合があります。
※ブラウザの文字サイズ変更機能により文字サイズを変更すると、ページレイアウトが崩れる場合があります。

■注意事項

・キャッシュの設定を変更する必要があります。 <u>当初の設定のままだと、各ページの[更新]ボタンを押してもデータが更新されず、最新情</u> 報をご覧いただけなくなるためです。

• Windows Internet Explorer 11

[ツール]-[インターネットオプション]の[全般]タブの[閲覧の履歴]の[設定]ボタンを押し、[インターネットー時ファイル]-[保存しているページの新しいバージョンがあるかどうかの確認:]で"Web サイトを表示するたびに確認する"を選択して[OK]ボタンを押してください。

・JavaScriptを使用しており、通常は有効になっていますのでこの設定を無効にしないで ください。

・ブラウザベースのローカルストレージ(DOM ストレージ、UserData)を使用しており 、通常は有効になっていますのでこの設定を無効にしないでください。

・スマートフォン等には対応しておりません。

・お電話でのサポートも致しかねます。あらかじめご了承の程、お願いいたします。

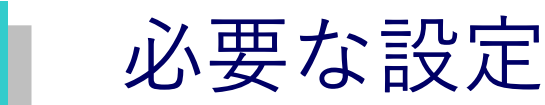

■キャッシュの設定

準備編

Microsoft Internet Explorer 11 ■設定方法 1.[ツール]→[インターネットオプション]を開きます。 「全般」タブにある、「閲覧の履歴」の「設定」をクリックします。

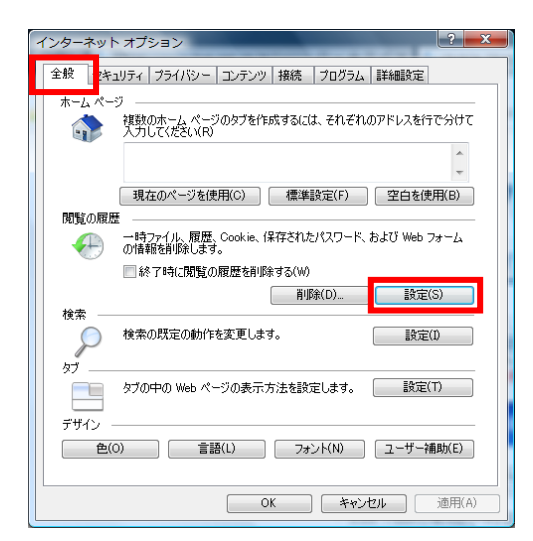

2.インターネットー時ファイルの箇所、「保存しているページの新しいバージョン があるかどうかの確認」の下、「Webサイトを表示するたびに確認する(E)」を 選択します。 選択後、「OK」をクリックします。

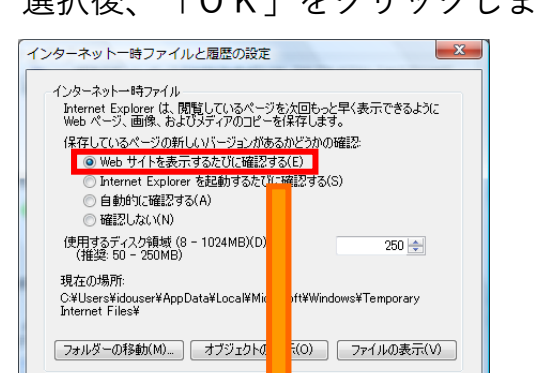

指定します。

20 🔄

履歴

訪問した Web サイトのリストを保存する

ページを履歴で保持する日数(K):

※当初の設定の場合、各ページ ごボタンをクリックしてもデータが更新されません。

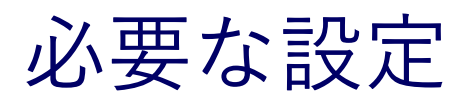

#### Adobe Flash Player

上記アプリケーションがインストールされている必要があります。 アドビ社のホームページより取得をお願いいたします。 詳しくはアドビ社ホームページをご参照下さい。

#### Java

当情報ページでは、JavaScriptを使用しています。 Javaがインストールされていない場合、オラクル社のホームページよりJavaの取得をお願 いいたします。 ※「java」で検索すると、ヒットします。

#### ■初回起動時の注意

株価ボード初回起動時に、「承諾確認画面」が表示されます。 内容をよくお読みのいただき、同意いただける場合は「同意する」をクリックの上、ロー ディング画面へお進みください。その際、必要なアプリケーションを初回起動時にインス トールします。「インストール(I)」をクリックいただきますよう、お願いいたします。

〔株価ボード初回起動時画面〕

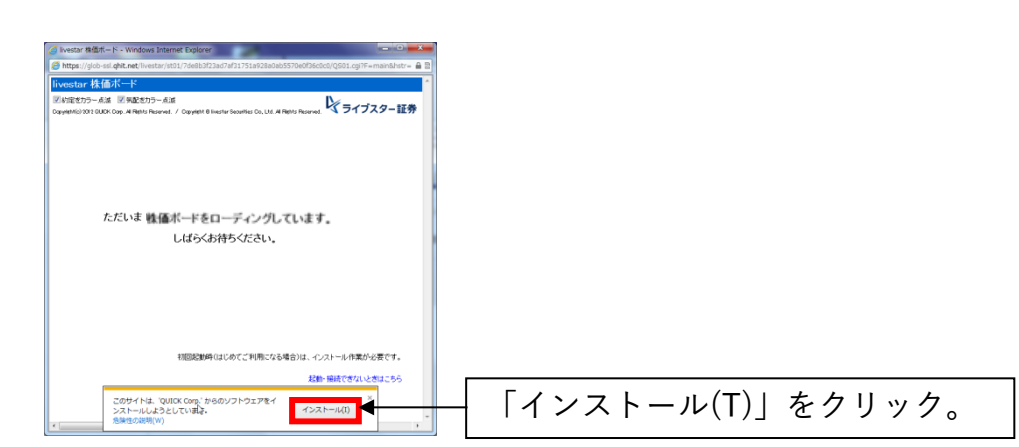

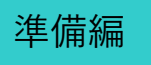

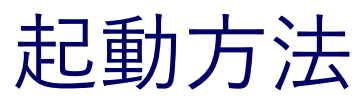

●NEOTRADE Wより起動します。 ホーム画面左側のボタンよりそれぞれ起動します。

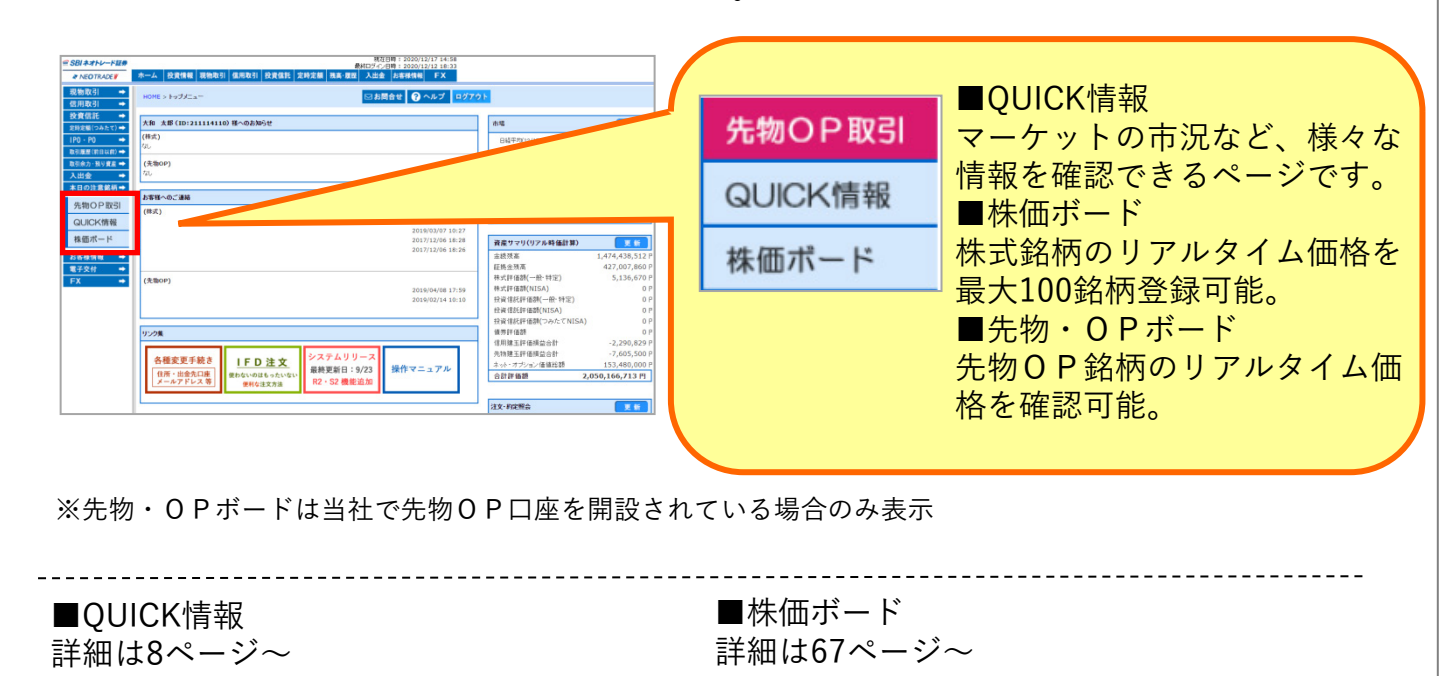

| <b>= \</b> QU          | IICK情報                                                              | 銘柄名・銘柄コードを入力                                 |
|------------------------|---------------------------------------------------------------------|----------------------------------------------|
| Λ 🛄                    | 国内 海外・為替 ニュース ツール 💅                                                 | Ў マイページ 💉 ガイド                                |
| 🔲 市況トッ                 | プ                                                                   | 7 ガジェットを追加                                   |
| <br>【マーケット情            | 報                                                                   | ●更新 コスモ・バイオ(3386) 増                          |
| 日経平均<br>26,806.67↓     | +49.27 15:00                                                        | 修正 配当合計(34<br>2020/12/17 15:                 |
| 1,792.58→              | +5.75 15:00 → V JQ-INDEX<br>182.12↓ +0.90 15:00                     | 佐島電機(7420)黒字修正<br>営業利益(2.8億円←                |
| 225先物1限月<br>26,750个    | +80 15:02                                                           | 2020/12/17 15:<br>ユーザペース(3966)上方<br>正営業得生(▲1 |
| NYダウ<br>30,154.54      | 彩値<br>-44.77 12/16 ~~~~~~~~~~~~~~~~~~~~~~~~~~~~~~~~~~~~             | > 2020/12/17 15:                             |
| NASDAQ総合<br>12,658.188 | *63.128 12/16 w~~~~ > <sup>ユーロ</sup> 円<br>126.32 - 126.33 15:01 ~~~ |                                              |
| 金先物 中心限月<br>1,859.1    | 終値<br>+3.8 12/16 10年国債利回り 終値<br>0.005 +0.005 12/16 ////             | アイエスビー (9702) 増額<br>修正 配当合計(56円              |
| WTI原油先物<br>47.82       | 終值<br>+0.20 12/16 / / / / / / / / / / / / / / / / / /               | 2020/12/17 15                                |
| ※ミニチャートは、E             | 足(72本)です。                                                           | 目的別檢索                                        |
| <b>ニ</b> ュース           | Q                                                                   | )更新 ミーワードを入力 (                               |
| ▽朝イチ便利帳 ▶              | :価材料 >決算·業績発表予定 >東证概況 >新興市場概況                                       | * © Q                                        |

■先物・オプションボード 詳細は73ページ~

| 提平均                   | 2681     | 6.67    | +49.27 1 | 5:10     | OPEX      | 1792   | 58 +5                                 | 75 15:00 |                         |        |                    | 先钧表示             | 日経225 mini E | ]中 21年08月 |              |
|-----------------------|----------|---------|----------|----------|-----------|--------|---------------------------------------|----------|-------------------------|--------|--------------------|------------------|--------------|-----------|--------------|
| 経先物 21/0              | 3 🔽      | 26740   | •        | 70 15:16 | 翼建 洗速     | 決済     | 日経兆物 21.                              | /05 🔽    | 26570                   | +80 1  | 117 貿別             | 洗速 決済            |              |           | 0.0 100      |
| 径eini 21/01           |          | 26755   | •        | 55 15:06 | 實建 売建     | 決済     | 日程mini 21/                            | 02 📼     | 26755                   | +30 1  | 505 11.3           | 売建 決済            | A.SE 5038 D  | 5755E     | C) E   786-E |
| a<br>(1/12)<br>(1/12) |          | 26735   |          | 1516     | W18. 2518 | (4)(8) | BiSmini 21/                           | 10.4     | 26540                   | +25.0  | 151 WM             | 2618 2028        | 現在値          | 26735     | 15.0         |
|                       |          |         |          |          | ~~ ~~     | D.C.A. | G G G G G G G G G G G G G G G G G G G |          |                         |        |                    | These born       | 前日比          | +65       | +8.24        |
| 20214-0               | 1月       | 21      | 21年02月   |          | 2021年03月  | 1      | 2021年14                               | 归        |                         |        |                    |                  | VWAP         |           | 26720.14     |
|                       |          | 10 W 10 | 20.02.02 |          |           |        |                                       |          | 20.00 82                | 307730 |                    |                  | 始值           | 28720     | 18           |
| 注文                    |          | 7.(     | 97 m 63  | 前日比      | CALL      | -      | PUT                                   | 前日比      | 97 m 63                 | D/     | 泊                  | 交                | 而道           | 28775     | 14:          |
|                       |          | 10      | ALXING.  |          |           | _      |                                       |          | A.X.ML                  | 14     | _                  | _                | 安値           | 26620     | 19           |
| 建洗建決                  | 済        | 301     | 110      |          | 100       | 2737   | 5                                     |          | 0/5                     |        | 買姓 洗               | 建 決済             | #1B          | 26670     | 2020/12/     |
|                       | _        | 19.40   | 110      | -0.00    | 10.00     |        |                                       |          | - 130                   |        | _                  |                  | 売買高          |           | \$179        |
| 32 7532 50            | 68       | 673     | 190      | -0       | 190       | 2725   | 0                                     |          | · 695                   |        | 12 12 27           | 38 (0)(0)        | 上高           | 25835     | 2020/12/     |
|                       | -        | 14.44   | 185      | -7.819   | 15:00     |        |                                       |          | <ul> <li>615</li> </ul> |        |                    |                  | 上安           | 15950     | 2020/02/     |
| -                     | 74       | 105     | 215      | -11      | 230       |        | 585                                   | -50      | - 610                   | 3      | 177 A.A. 140       | NA 2129          | 建残           | 217947    | 2020/12/     |
| ee                    | 274      | 14.41   | 225      | -4.169   | 15.04     | 2011   | 14:59                                 | -7.87%   | - 590                   | 14.79  | 从胜 5               | DE DON           | 売鉄量          | 供配缝       |              |
|                       | -        | 358     | 285      | -        | 280       |        | . 520                                 | -55      | <ul> <li>525</li> </ul> | 112    | (max las           | and in the last  |              | 成行        |              |
| 建光建设                  | 291      | 14.54   | 275      | -1.758   | 15:00 1   | 2/01   | 15:01                                 | -9.51K   | <ul> <li>515</li> </ul> | 15.05  | 其建式                | 38 (R)#          | 544          | 26785     |              |
|                       |          |         | 240      | - 11     | 000       |        | 450                                   | -00      |                         | E.0    |                    |                  | 712          | 26781     |              |
| 建 売建 決                | 済        | 14.61   | 010      | -2.00    | 15.04     | 2687   | 5 14.50                               | -10.000  | 450                     | 16.11  | 寬建 洗               | 漣 決済             | 624          | 26775     |              |
|                       | _        | 14.01   | 010      |          | 10.04     |        | 14-28                                 | 10,034   | 410                     | 10.11  | _                  |                  | 494          | 26770     |              |
| 建 密建 法                | <b>2</b> | 289 -   | 415      |          | 400       | 2675   | 0 390                                 | -45      | <ul> <li>345</li> </ul> | 180    | 1214 2             | 神 決済             | 581          | 26765     |              |
| -                     |          | 14.82   | 395      | 0.009    | f 15:04 L | LATM   | 15:00 1                               | -10,34%  | <ul> <li>390</li> </ul> | 15.82  |                    |                  | 501          | 20/00     |              |
| a waa 2a              | 24       | 58      | 475      | -11      | 475       | ares   | . 348                                 | -50      | - 340                   | 102    | 107 mil. 14        | na 2020          | 505          | 16150     |              |
| ee                    | 274      | 15.17   | 470      | -2.069   | 15:00     | 2002   | 15:08 1                               | -12.82%  | - 315                   | 15.67  | 具建 5               | DE DOM           | 54.9         | 26745     |              |
|                       |          | 81      | 550      | +21      | 570       |        | . 295                                 | -30      | <ul> <li>235</li> </ul> | 310    | (margine)          | and in the later | 248 -        | 26740     |              |
| 建 光建 浸                | 28       | 15.83   | 545      | +4 525   | 16.59 1   | 2651   | 15:02 1                               | -9.228   | <ul> <li>230</li> </ul> | 16.00  | 其建 火               | 建 決済             |              | 26735     |              |
|                       |          | 19      | 010      | -21      | 610       |        | 100                                   | - 10     |                         | 100    |                    |                  |              | 26731     |              |
| 建 売建 決                | 済        | 10 10   | 010      |          |           | 2537   | 5 1500                                | 10.000   | 210                     | 100    | 買建 洗               | 建 決済             |              | 26725     |              |
|                       | _        | 10.13   | 010      | -0.140   | 10434     |        | 1202                                  | -13,058  | - 240                   | 10.02  | _                  |                  |              | 26720     |              |
| 2 77-12 10            | 68       | 1.      | 740      | +11      | 740       | 2625   | 220                                   | -40      | 225                     | 262    | W 12 - 2           | 32 (0)(2)        |              | 26715     |              |
| 1 1 1 1 1 1 1 1 1 1   | -        | 16.81   | 720      | +1.265   | 14:67     |        | 15:04 1                               | -15.386  | <ul> <li>215</li> </ul> | 16.64  | Contrast (Contrast |                  |              | 26710     |              |
| a 14116 20            | 24       |         | 815      |          |           |        | . 190                                 | -40      | <ul> <li>195</li> </ul> | 90     | -                  | na 2020          |              | 26705     |              |
| 2 7.2 K               | 274      |         | 815      |          |           | 2012   | 15:00                                 | -17.396  | - 185                   | 17.00  | 风胜 5               | DE DON           | 1            | 16805     |              |
|                       |          |         |          |          |           |        |                                       |          |                         |        |                    |                  |              | 20191     |              |

※先物・OPボードは当社で先物OP口座を開設されている場合のみ表示

8978 15:08 8380 1459 8351 15:01 7355 8860 8860 8410 14.09 2467700 2195.5 09.00 2219.8 15:08 2228.5 14.59 1 445.4 E 15:01 445.4 3416400 15:10 1058 451.0 452.8 03.00 4 1181.5 E 15-01 1182.0 88.00 1187.0 1175.5 4358400 08.00 10.51 4204 537.1 15:01 519.0 09:00 548.6 08.00 537.1 15.10 8815000 5723 674.5 7328000 10.54 10320 \$78.8 \$8.00 683.8 13.20 
 NULL
 NULL
 NULL
 NULL
 NULL
 NULL
 NULL
 NULL
 NULL
 NULL
 NULL
 NULL
 NULL
 NULL
 NULL
 NULL
 NULL
 NULL
 NULL
 NULL
 NULL
 NULL
 NULL
 NULL
 NULL
 NULL
 NULL
 NULL
 NULL
 NULL
 NULL
 NULL
 NULL
 NULL
 NULL
 NULL
 NULL
 NULL
 NULL
 NULL
 NULL
 NULL
 NULL
 NULL
 NULL
 NULL
 NULL
 NULL
 NULL
 NULL
 NULL
 NULL
 NULL
 NULL
 NULL
 NULL
 NULL
 NULL
 NULL
 NULL
 NULL
 NULL
 NULL
 NULL
 NULL
 NULL
 NULL
 NULL
 NULL
 NULL
 NULL
 NULL
 NULL
 NULL
 NULL
 NULL
 NULL
 NULL
 NULL
 NULL
 NULL
 NULL
 NULL
 NULL
 NULL
 NULL
 NULL
 NULL
 NULL
 NULL
 NULL
 NULL
 <th 東行 東妹 述読 ↑ 2205.8 第二日 2019 日 日 15.01 #IF 🖬 -55.0 2380.0 2288.0 2208.0 7885800 -3.458 08.00 08.00 14.17 12997 1021271 1023 - V 印度点波 - 外配点波

#### ■FLASHチャート 詳細は81ページ~

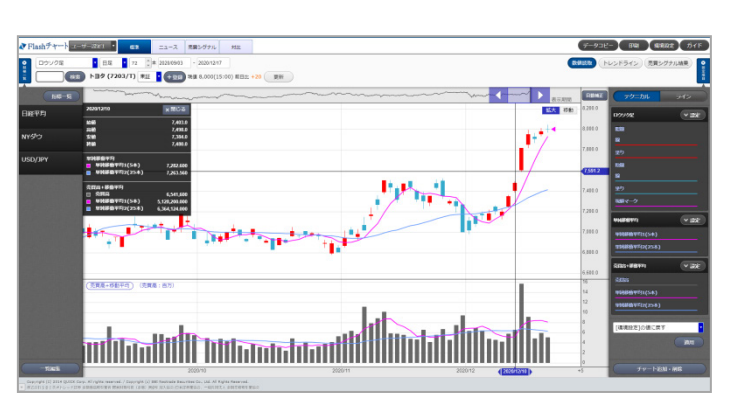

Copyright©SBI Neotrade Securities Co.,Ltd.All Rights Reserved.

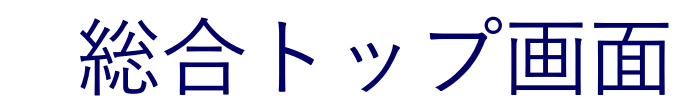

## ■総合トップ画面

OUICK情報

メインの情報画面にはマーケット情報、チャート、朝イチ便利帳、株価材料、決算・業績 発表予定、サブの情報画面にはガジェットで選択した項目を表示します。 また、さまざまな情報ページにジャンプすることができます。

#### -「QUICK情報」画面構成-

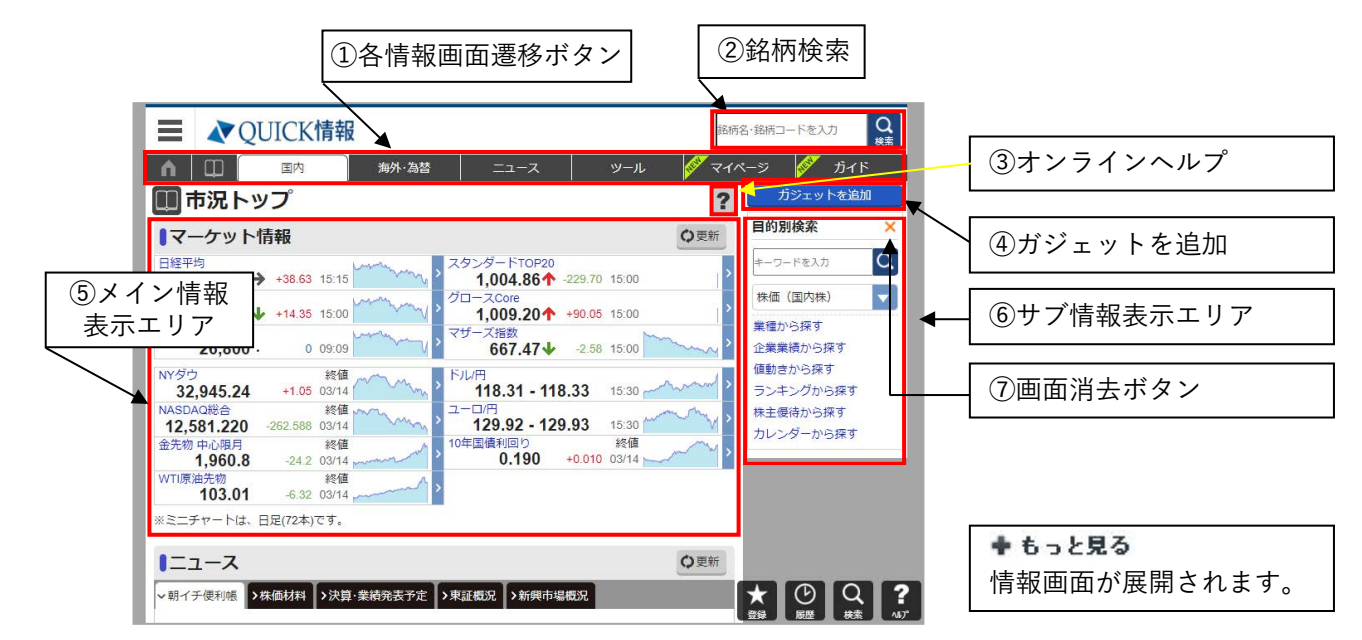

<sup>※</sup>情報は非自動更新です。

①各情報画面遷移ボタン

総合トップ、国内、海外・為替、ニュース、ツール、マイ株価、マイ市況のページへジャンプ します。

②銘柄検索

銘柄を検索し、銘柄詳細画面へ遷移できます。銘柄コード、銘柄名(銘柄名の一部も可)を入 力し、検索できます。

③オンラインヘルプ

QUICK情報総合ページのオンラインヘルプを表示できます。

④ガジェットを追加

サブ情報表示エリアに表示する情報を選択できます。

■下記グループより二つを選択し、表示することができます。

・主要指標一覧、国内主要指標一覧、海外主要指標一覧、ニュース、株価ランキング値上り率、 株式ランキング値下り率、株式ランキング売買高、株式ランキング売買代金

- ■下記グループより、選択した項目を表示することができます。
- ・銘柄閲覧履歴、画面閲覧履歴、お気に入り銘柄一覧

⑤メイン情報表示エリア

- マーケット情報、チャート、朝イチ便利帳、株価材料、決算・業績発表予定が表示されます。 ⑥サブ情報表示エリア
- ⑤の「ガジェットを追加」で選択した情報を表示できます。

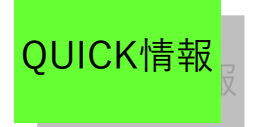

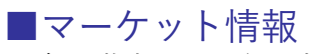

- ・主要指標の一覧を表示します。
- ・一覧の右側に各指標の日足チャートを表示します。

総合トップ画面

・指標をクリックすると、詳細画面に遷移します。

-表示例-

| <b>■マーケット</b> 幣             | 青報       |             |         |   |                                         | ♥更新         |
|-----------------------------|----------|-------------|---------|---|-----------------------------------------|-------------|
| 日経平均<br><b>25,346.48→</b>   | +38.63   | 15:15       | manyany | > | スタンダードTOP20<br><b>1,004.86个</b> -229.70 | 15:00       |
| TOPIX<br>1,826.63↓          | +14.35   | 15:00       | many    | > | グロースCore<br>1,009.20↑ +90.05            | 15:00       |
| 225先物1限月<br><b>26,800</b> · | 0        | 09:09       | man N   | > | マザーズ指数<br><b>667.47</b> ◆ -2.58         | 15:00       |
| NYダウ<br><b>32,945.24</b>    | +1.05    | 終値<br>03/14 | m       | > | ドル/円<br><b>118.31 - 118.33</b>          | 15:30       |
| NASDAQ総合<br>12,581.220      | -262.588 | 終値<br>03/14 | my      | > | ⊐−□/円<br>129.92 - 129.93                | 15:30       |
| 金先物 中心限月<br><b>1,960.8</b>  | -24.2    | 終値<br>03/14 | mmmmm   | > | 10年国債利回り<br><b>0.190 +</b> 0.010        | 終值<br>03/14 |
| WTI原油先物<br><b>103.01</b>    | -6.32    | 終値<br>03/14 |         | > |                                         |             |

#### ■朝イチ便利帳

- ・日経QUICKニュース(NQN)が取材、ニュース配信した予定情報です。
- ・一覧では表示が省略されているため、本文全部を表示するには「+もっと見る」をクリ ックします。情報を格納するには「-閉じる」をクリックします。

〔更新頻度〕

- ・1日1回更新です。(朝7:30頃更新予定)〔詳細〕
- ・原則として日経QUICKニュース(NQN)の取材によるものです。

|   | $\pm$ | _ | /TI | L   |
|---|-------|---|-----|-----|
| - | 衣     | 朩 | 199 | J - |

| 朝イチ便利帳                                                                                                  | C ?         |
|----------------------------------------------------------------------------------------------------|-------------|
| 朝イチ便利帳・16日 機械受注、第3次産業活動指数--米住宅着工、米鉱工業<br>生産                                                             | 05/16 07:40 |
| 朝イチ便利帳・16日 機械受注、第3次産業活動指数――米住宅着工、米鉱工業生産<br>16日は3月の機械受注や第3次産業活動指数が発表される予定。海外では4月の米住宅着工<br>業生産などが発表される・・・ | 、4月米鉱工      |
|                                                                                                    | ◆ もっと見る     |

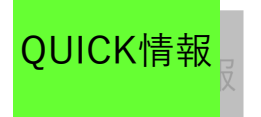

#### ■株価材料

・朝刊各紙の記事から、本日の株価の材料となりそうなものを要約しています。

総合トップ画面

- ・省略された本文をご覧になるには、「+もっと見る」をクリックします。
- ・1日1回更新です。(朝7:30頃更新)
- ・原則として日経QUICKニュース(NQN)の取材によるものです。

-表示例-

#### | 株価材料

◇今日の株価材料(新聞など・16日)大手銀、前期最終36%増益
 ○今日の株価材料(新聞など・16日)大手銀、前期最終36%増益
 ▽米国株、ダウ3日続落し63ドル安 4カ月ぶり安値、ユーロも下落
 ▽ギリシャ再選挙へ 組閣失敗 ユーロ残留是非問う(各紙)
 ▽MSCI...

🛉 もっと見る

C ?

#### ■決算·業績発表予定

- ・日経QUICKニュース(NQN)が取材、ニュース配信した予定情報です。
- ・一覧では表示が省略されているため、本文全部を表示するには「+もっと見る」をクリックします。情報を格納するには「-閉じる」をクリックします。
- ・原則として日経QUICKニュース(NQN)の取材によるものです。

〔更新頻度〕

・1日1回更新です。(朝7:30頃更新予定)

- ※前日までの予定に基づいて作成したものです。当日に変更となる場合があります。
- ・原則として日経QUICKニュース(NQN)の取材によるものです。

-表示例-

| ■決算·業績発表予定                                              | C ?             |
|---------------------------------------------------------|-----------------|
| ◇今日の主な決算・業績発表予定 クレセゾン                                   | 05/16 07:25     |
| ◇今日の主な決算・業績発表予定 クレセゾン<br>【3月期決算】<br>・15:00ーークレセゾン(8253) |                 |
| ※この日程は、前日までの予定に基づいて作成したものです。当日、3<br>终                   | 変更になる場合があります。〔日 |
| 14                                                      | ◆ もっと見る         |

・省略されている情報を表示するには、[+もっと見る]をクリックします。

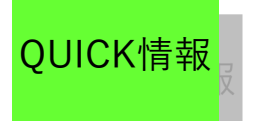

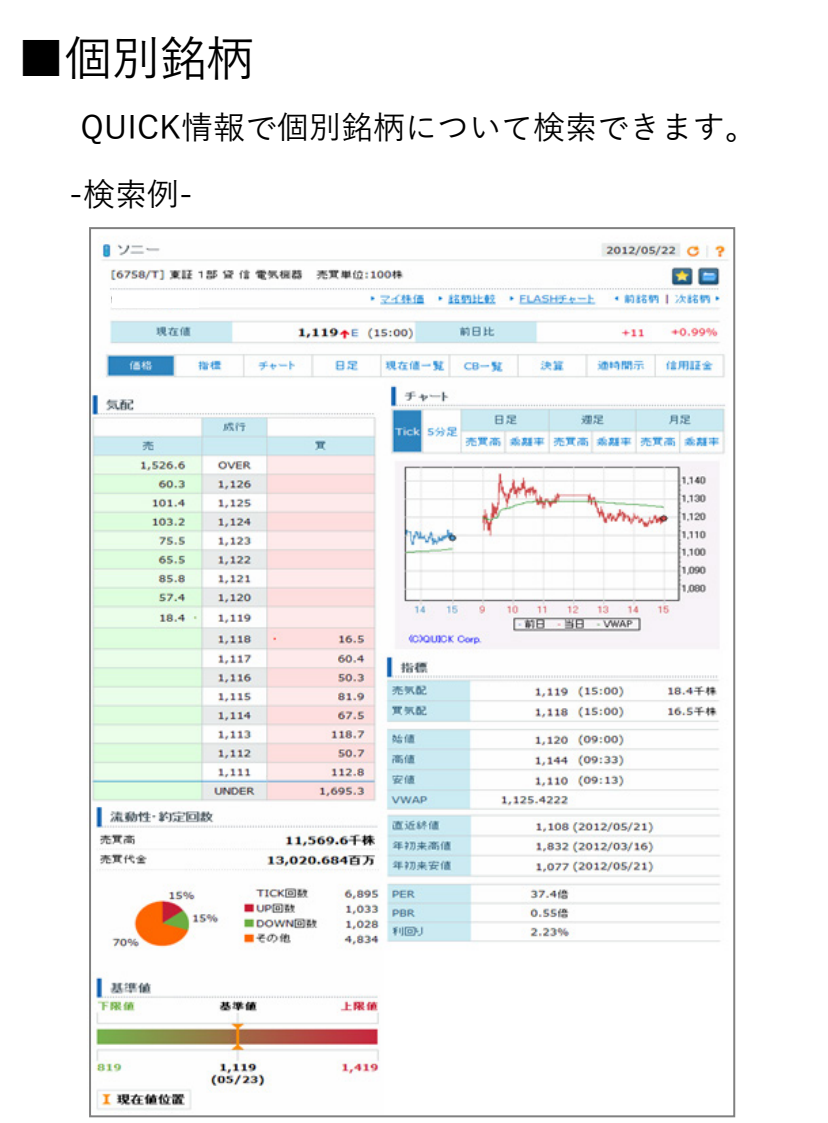

・銘柄見出しでは、以下の情報を表示します。

銘柄名、データ日付、銘柄コード、取引所、監理/整理区分、監理銘柄区分、特設注意市場区分、 監視区分、貸借信用銘柄区分、業種名、売買単位、他取引所 現在値(現在値、前値比較、現在値ステータス、規制フラグ、現在値時刻)、前日比(当日権利 落ち情報、騰落幅、騰落率)

テラをクリックすると選択された銘柄がガジェットのお気に入り銘柄一覧に登録されます。

・ **一**をクリックするとページ選択リストが表示され、指定したページに選択された銘柄が登録 されます。(56ページのポートフォリオをご参照ください)

・他取引所項目右の[]内の文字をクリックすると、ご覧の銘柄の該当取引所の情報を表示します。

・[マイ株価]をクリックすると、ご覧の銘柄情報を引き継いでマイ株価画面へ遷移します。

・[銘柄比較]をクリックすると、ご覧の銘柄情報を引き継いで銘柄比較画面へ遷移します。

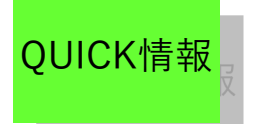

■個別銘柄〔続き〕

個別銘柄のチャート画面でクリックすると、それ以降は対応する足種でチャートを起動します。 チャート画面と対応する足種は以下の通りです。 ・Tickチャート…ローソク足チャート 日足 ・1分足チャート…ローソク足チャート 1分足 ・5分足チャート…ローソク足チャート 5分足 ・15分足チャート…ローソク足チャート 日足 ・30分足チャート…ローソク足チャート 30分足

- ・週足チャート…ローソク足チャート 週足
- ・月足チャート… ローソク足チャート 月足

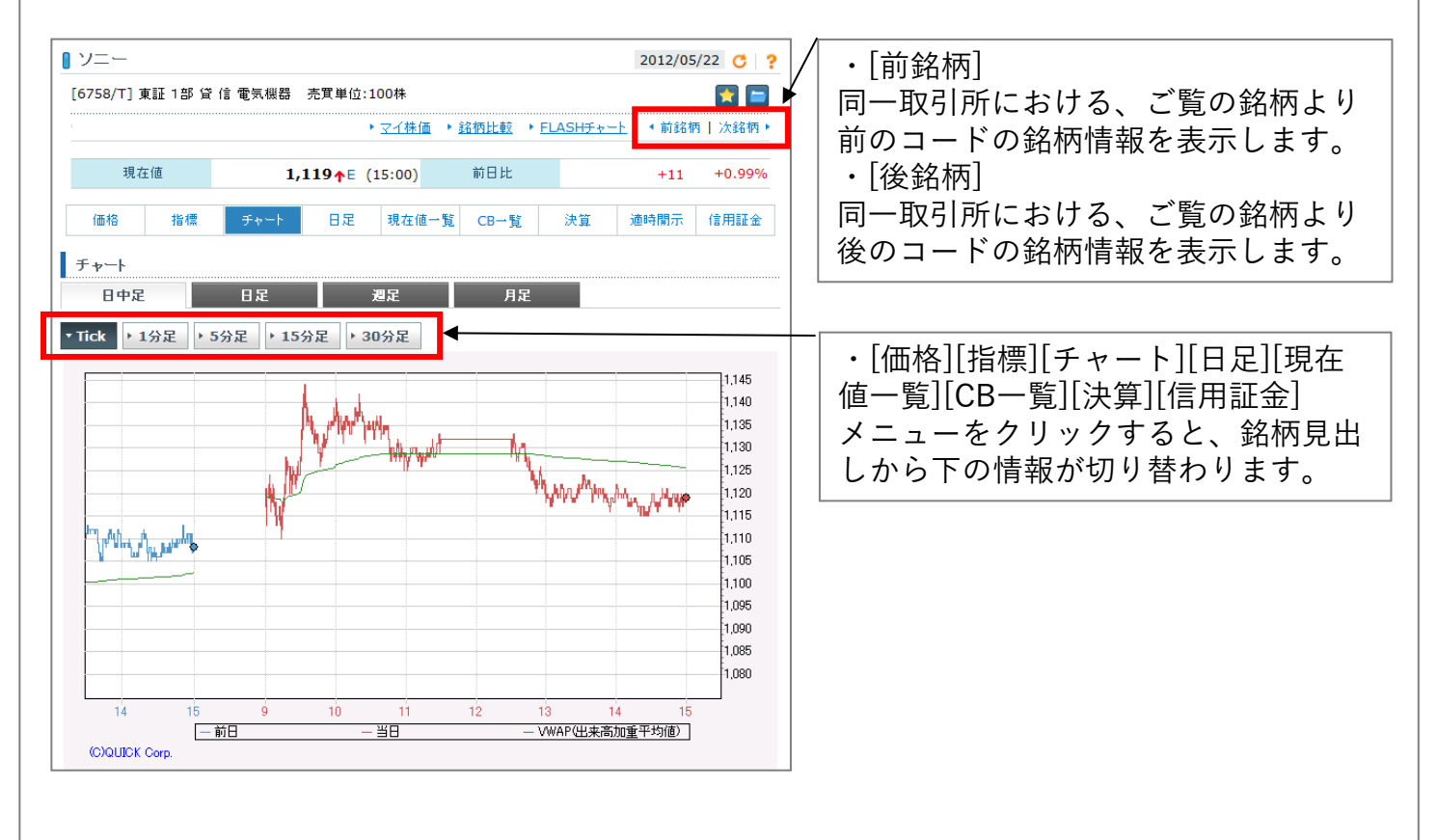

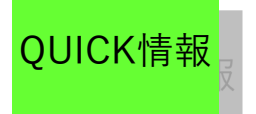

■個別銘柄〔続き〕

〔更新頻度〕

- ・<br />
  画面を開いた時点(問い合わせた時点)での<br />
  最新情報を表示します。
- ・最新情報の確認は 👩 をクリックします。

個別銘柄に表記される文字の意味は以下の通りです。

- ●監理/整理区分
- ・整理・・・整理銘柄
   ・監理・・・監理銘柄
- ●監理銘柄区分
- ・審査・・・監理銘柄(審査中)
- ·確認・・・監理銘柄(確認中)
- ・審確・・・監理銘柄(審査&確認中)
- ●特設注意市場区分
- ・特設・・・特設注意市場銘柄
- ●貸借信用銘柄区分
- ・貸・・・・貸借銘柄
- ・融・・・・貸借融資銘柄
- ・信・・・・信用銘柄
- ※記号・略号については、「8.補足」をご覧下さい。

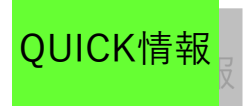

■個別銘柄〔続き〕

## ■QUICKスコア

#### [概要]

•QUICKスコアとは個別銘柄の特徴を4 つのカテゴリ(ファンダメンタルズ、 マーケット、マクロ、テクニカル)に 属する11個のスコア(規模、割安、成 長、収益、安全性、リスク、リターン 、流動性、市場トレンド、為替感応度 、テクニカル)の観点から10段階で評 価する銘柄評価システムです。 •QUCIKスコアは個別銘柄の様々な特 徴を10段階評価のスコア値で表現す ることで、対象銘柄内の相対的な位置 を把握しやすくなります。

•QUICKスコアは右表のように4つのカ テゴリに属する11個のスコアから構 成されており、各スコアは複数の原ス コアを合成して計算しています。

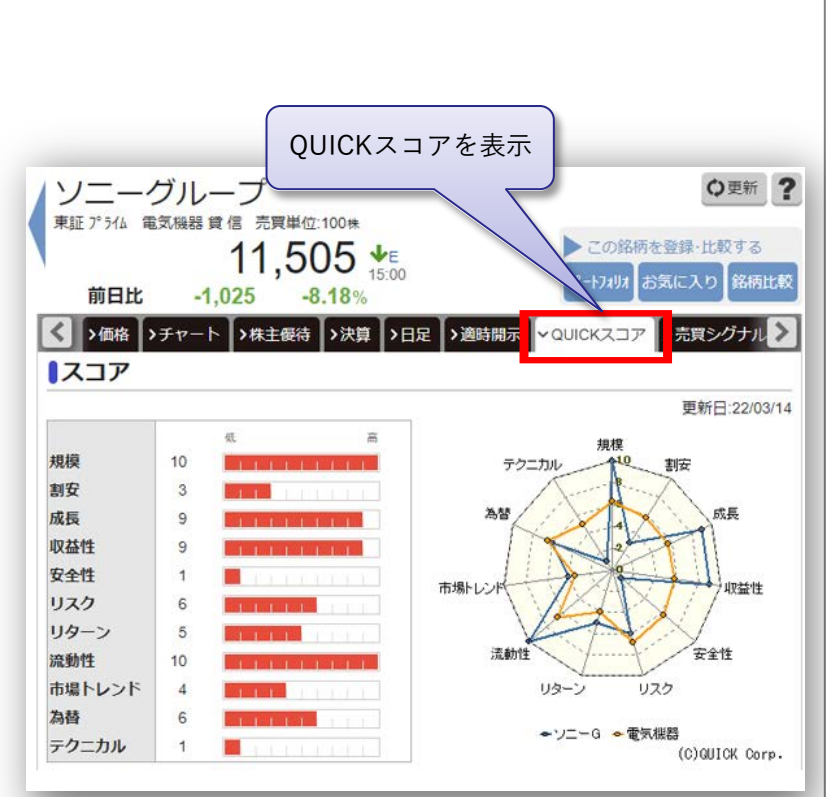

## ■売買シグナル

|                             | **                                              |                                                               | 11,5                                                                                | 05 VE                                                                                                    |                                        |                             | ≥ <<br>∦° -}                               | の銘柄を登<br>7세세 お気                    | 録·比較する<br>に入り<br>銘柄                   |
|-----------------------------|-------------------------------------------------|---------------------------------------------------------------|-------------------------------------------------------------------------------------|----------------------------------------------------------------------------------------------------|----------------------------------------|-----------------------------|--------------------------------------------|------------------------------------|---------------------------------------|
| < ]                         | 》価格                                             | > <b>7</b> 7-                                                 | -1,025<br>ト >株主優待                                                                   | <ul><li>3.18%</li><li>&gt;決算 &gt;日足</li></ul>                                                                                                    | >適時開                                   | ѫ )>                        | QUICKZ                                     | 、<br>マロア<br>マー売                    | 買シグナル                                 |
| 肓                           | 前営業                                             | 美日で見                                                          | 調サインカ                                                                               | 出た指標                                                                                                    |                                        |                             |                                            | $\sim$                             | AIT - 22/0                            |
| No                          | e <sup>ll</sup>                                 | テクコ                                                           | カル指標                                                                                | 売り                                                                                                    | 売買シ                                    | ・グ                          | ナルを                                        | ·表示                                | FLASH<br>チャート                         |
|                             |                                                 |                                                               |                                                                                     |                                                                                                    |                                        |                             |                                            |                                    |                                       |
| 1                           | <b>買</b><br>シミニ                                 | 送張り<br>1 <b>レ</b> ーシ                                          | 移動平均乖離率                                                                             | 75日が-5<br>上位3指標                                                                                                    |                                        |                             |                                            |                                    | -v-h >                                |
|                             | 買<br>シミニ<br>ニュレー                                | 逆張り<br>1 <b>レーう</b>                                           | 移動平均乖離率<br><b>ノヨン結果</b> 」<br>吉果は、過去2年間                                              | 75日が-5<br>た位3指標<br>劇の総損益の大き                                                                                                    | いテクニナ                                  | コル指売買                       | です。<br><b>直近サイ</b>                         | ン発生日                               | FLASH                                 |
| 1 シ 三 順位                    | 買<br>シミニ<br>テク:                                 | 逆張り<br><b>1 レーミ</b><br>-ションの<br>ニカル指標                         | 移動平均乖離率<br><b>・ヨン結果</b><br>詰果は、過去2年間<br>買い条件                                        | 75日が-5<br>上位3指標<br>島の総損益の大き<br>売り条件                                                                                                    | いテクニナ<br>総損益(%)                        | い指うの数                       | 標です。<br>直近サイ<br>買い                         | ン発生日<br>売り                         | FLASH<br>FV-h                         |
| 1 シミ順位 1                    | 買<br>シミニ<br>テク:<br>RCI                          | 逆張り<br><b>1 レ — う</b><br>-ションの <sup>6</sup><br>ニ <b>カル</b> 指標 | 移動平均乖離率<br><b>&gt; コン結果</b><br>請果は、過去2年間<br><b>買い条件</b><br>5日が10日を-<br>80以下で上抜<br>け | 75日が-5<br>た位3指標<br>の総損益の大き<br>売り条件<br>5日が10日を8<br>0以上で下抜<br>け                                                                                                    | eいテクニカ<br>総損益(%)<br>+70.67%            | ル指<br>売買数<br>19             | 標です。<br>直近サイ<br>買い<br>22/02/25             | ン発生日<br>売り<br>21/12/30             | FLASH<br>FLASH<br>Fr-h<br>Fr-h        |
| 1<br>1<br>三<br>順位<br>1<br>2 | マンション<br>マンション<br>テク:<br>RCI<br>一目 <sup>出</sup> | 送張り<br><b>1 レーミ</b><br>・ションの<br>ニカル指標<br>回衡表                  | 移動平均乖離率<br>・ヨン結果」                                                                   | 75日が-0<br>た<br>位<br>3<br>1<br>7<br>5<br>日<br>が<br>10<br>日<br>を<br>8<br>の<br>総<br>損<br>益の大き<br>売<br>り<br>条件<br>5<br>日<br>が<br>10<br>日<br>を<br>8<br>の<br>の<br>総<br>損<br>益の大き<br>売<br>り<br>条件<br>5<br>日<br>が<br>10<br>で<br>表<br>り<br>条件<br>5<br>に<br>方<br>こ<br>で<br>表<br>り<br>条件<br>5<br>に<br>方<br>こ<br>で<br>表<br>り<br>条件<br>5<br>こ<br>た<br>さ<br>た<br>ち<br>た<br>う<br>、<br>た<br>う<br>、<br>う<br>た<br>た<br>ち<br>の<br>た<br>た<br>ち<br>の<br>た<br>た<br>う<br>、<br>た<br>う<br>、<br>た<br>う<br>、<br>た<br>う<br>、<br>た<br>う<br>、<br>た<br>つ<br>た<br>た<br>た<br>た<br>あ<br>う<br>た<br>た<br>た<br>た<br>あ<br>う<br>、<br>た<br>う<br>、<br>た<br>う<br>、<br>た<br>う<br>、<br>た<br>う<br>、<br>た<br>う<br>、<br>た<br>う<br>、<br>た<br>う<br>、<br>た<br>う<br>、<br>た<br>う<br>、<br>た<br>う<br>、<br>た<br>う<br>、<br>た<br>う<br>、<br>た<br>う<br>、<br>た<br>う<br>、<br>た<br>う<br>、<br>た<br>う<br>、<br>た<br>う<br>、<br>た<br>う<br>、<br>う<br>、<br>た<br>う<br>、<br>た<br>う<br>、<br>た<br>う<br>、<br>た<br>う<br>、<br>た<br>う<br>、<br>う<br>、<br>た<br>う<br>、<br>、<br>う<br>、<br>う<br>、<br>、<br>、<br>、<br>、<br>う<br>、<br>、<br>う<br>、<br>う<br>、<br>、<br>う<br>、<br>、<br>う<br>、<br>、<br>、<br>、<br>う<br>、<br>、<br>う<br>、<br>、<br>、<br>、<br>、<br>、<br>、<br>、<br>、<br>、<br>、<br>、<br>、 | tいテクニナ<br>総損益(%)<br>+70.67%<br>+69.40% | ンル指<br>売買<br>回数<br>19<br>30 | 標です。<br>直近サイ<br>買い<br>22/02/25<br>22/01/18 | ン発生日<br>売り<br>21/12/30<br>22/01/19 | FLASH<br>チャート<br>チャート<br>チャート<br>チャート |

#### [概要]

•過去のデータで売買シミュレーション を行い、どのテクニカル指標に基づい て売買をしたら、よい収益をあげるこ とができたかを検証します。

•テクニカル指標については、23パタ ーンでシミュレーションし、全てのパ ターンの総損益率や、売買回数、直近 サイン発生日を表示します。

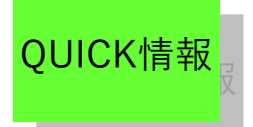

下記項目の情報に分類されています。

・市況、ランキング、信用証金、事象一覧、ETF・REIT、銘柄異動、先物・OP

国内情報ページ

■国内情報ページ>市況

市況ページでは、さらに分類された下記情報を閲覧できます。 市況トップ、東証相場・東証概況、新興市場相場・新興市場概況、債券・CB、騰落レシオ、 投資部門別売買状況、決算発表カレンダー ・カーソルを合わせると、上記メニューが表示されます。

①市況トップ

・マーケット情報、国内市場統計情報、ランキング、概況を閲覧できます。

※マーケット情報については、9ページをご参照下さい。

-国内市場統計情報-

〔概要〕

・国内株式相場(東証プライム・東証スタンダード・東証グロース)の騰落構成比率を表示 します。

・値上り、値下り、変わらず、比較不可の構成比率を表した円グラフを表示します。

・円グラフをマウスでなぞると、カーソルで指した統計情報の数量を表示します。

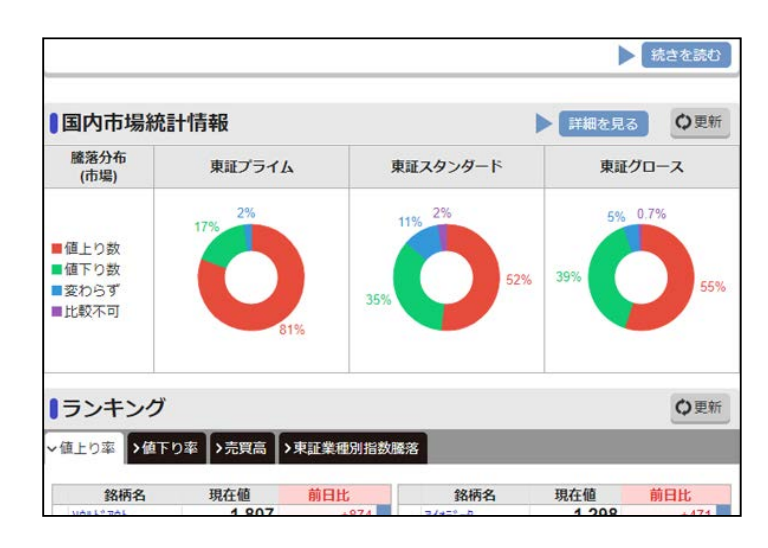

-表示例-

〔更新頻度〕

・統計情報は15分更新です。 ※最新情報を確認するには、画面右上 🕝 をクリックします。

■国内情報ページ>市況

①市況トップ〔続き〕

OUICK情報

■ランキング(全市場)

・株式の各ランキング、および東証プライム業種別株価指数のランキングを表示します。(10 銘柄まで)

・[値上り率][値下り率][売買高][東証プライム業種別指数騰落]タブをクリックすると、情報が それぞれの項目に切り替わります。

・銘柄名をクリックすると個別銘柄画面に遷移します。

・業種名をクリックすると株式ランキング画面(東証プライムの該当業種)に遷移します。
 (株式の国内株式相場ページに遷移します。)

-表示例-

|    | ランキング                                       |                       |                   |     |                                           |                       | ♦更新             |
|----|---------------------------------------------|-----------------------|-------------------|-----|-------------------------------------------|-----------------------|-----------------|
| 亻  | 直上り率 >値下り                                   | )率 、 売買高 、            | >東証業種別指数          | 如騰落 | ] ←                                       |                       | 切替タブ            |
| ĺ. | 銘柄名                                         | 現在値                   | 前日比               |     | 銘柄名                                       | 現在値                   | 前日比             |
| 1  | <u> </u>                                    | <b>1,807</b><br>15:00 | +874              | 6   | <u></u>                                   | <b>1,298</b><br>15:00 | +471<br>+56.95% |
| 2  | パ <sup>*</sup> ンクイノヘ <sup>*</sup><br>4393/T | <b>2,699</b><br>15:00 | +1,146<br>+73.79% | 7   | コンテック<br>6639/T                           | <b>2,698</b><br>14:57 | +956<br>+54.87% |
| 3  | ቻብእ" ሂ‡ነሀ<br>4493/T                         | <b>2,156</b><br>15:00 | +896              | 8   | 大阪チタ<br>5726/T                            | <b>1,241</b><br>15:00 | +420<br>+51.15% |
| 4  | ዎ <b>አ</b> አ<br>2438/T                      | <b>1,478</b><br>15:00 | +554              | 9   | 7 <del>1-ル</del> ス <sup>*</sup><br>2767/T | <b>748</b><br>15:00   | +242<br>+47.82% |
|    |                                             |                       |                   |     |                                           |                       |                 |

〔更新頻度〕

- ・画面を表示した時点(問い合わせした時点)の最新情報を表示します。
- ・情報を更新するには、画面右上 🕝 をクリックします。

■概況

- ・各市場の概況(コメント情報)を表示します。
- ・[東証概況]、[新興市場概況]タブをクリックすると、情報がそれぞれの項目に切り替わります。
- ・省略されている箇所を表示するには、[+もっと見る]をクリックします。

〔詳細〕

・原則として日経QUICKニュース(NQN)の取材によるものです。

| ■概況                                                                        | ♥更新                                             |
|----------------------------------------------------------------------------|-------------------------------------------------|
| ◇東証 >新興市場 ←                                                                | 切替タブ                                            |
| ●◇東証大引け 反落し225円安 配当落ち                                                      | 、首相・日銀総裁会談で円高重荷                                 |
|                                                                            | 03/30 15:32                                     |
| ◇東証大引け 反落し225円安 配当落ち、首相・E<br>30日の東京株式市場で日経平均株価は反落し、前<br>た。3月期末の配当の権利落ちで日経平 | ∃銀総裁会談で円高重荷<br>〕日比225円17銭(0.80%)安の2万8027円25銭で終え |

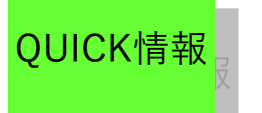

# ■国内情報ページ>市況

②東証相場·東証概況

#### ■東証相場

- ・東証株式相場に関する指標の一覧、及び統計情報です。
- ・値上り、値下り、変わらず、比較不可の構成比率を表した円グラフを表示します。

国内情報ページ

- ・円グラフをマウスカーソルで指すと、指した部分の統計情報の数量を表示します。
- ・各項目名下の[]内の文字をクリックすると、それぞれのチャートを表示します。

-表示例-

| ■ 東証相場                           | ·概況          |            |           |          |                 |           |                |                |
|----------------------------------|--------------|------------|-----------|----------|-----------------|-----------|----------------|----------------|
| 東証相場                             |              |            |           |          |                 |           | 0              | 更新             |
| 指数                               |              |            |           |          |                 |           |                |                |
| 銘柄名                              | 現在値          |            | 前日比       | 始        | 値               | 高値        | 安値             |                |
| 日経平均                             | 27,977.9     | 98→        | -49.27    | 27       | 809.97          | 28,101.68 | 27,76          | 63.96          |
| (03/31)                          |              | 11:35      | -0.18%    |          | 09:00           | 10:34     | (              | )9:05          |
| (03/31)                          | 1,963.2      | 11-30      | -4.40     | 1        | 952.96          | 1,970.22  | 1,95           | 50.45<br>09.02 |
| スタンダードTOP20                      |              | -          |           |          | 2               |           |                |                |
| (/)                              |              |            |           |          |                 |           |                |                |
| グロースCore                         |              | -          | -         |          | -               |           |                | 0.<br>         |
| マザーズ                             | 777 6        | 8-8        | -12 66    |          | 782 38          | 787 84    | 7              | 74 33          |
| (03/31)                          | 111.0        | 11:30      | -1.60%    |          | 09:00           | 09:53     | (              | 09:06          |
| 日経300                            | 416.9        | 0→         | -0.44     |          | 414.25          | 418.31    | 4              | 13.90          |
| (03/31)                          |              | 11:35      | -0.11%    |          | 09:00           | 10:34     | (              | )9:02          |
| 日経500<br>(03/31)                 | 2,611.2      | 11:35      | -7.29     | 2        | ,606.76         | 2,621.77  | 2,60           | 09-04          |
| (8887)<br>指数大型                   | 1 893 1      | 16.        | -0.41     | 1        | 879.59          | 1 899 48  | 1.87           | 78.03          |
| (03/31)                          | 1,000.       | 11:30      | -0.02%    |          | 09:00           | 10:34     | (              | 09:02          |
| 指数中型                             | 2,186.0      | 064        | -12.36    | 2        | 181.33          | 2,194.42  | 2,17           | 76.43          |
| (03/31)                          |              | 11:30      | -0.56%    |          | 09:00           | 10:34     |                | J9:11          |
| 指数小型<br>(03/31)                  | 3,337.1      | 11-20      | -19.89    | 3        | ,330.15         | 3,352.76  | 3,34           | 23.49          |
| alar ana she san fale            | プライル         | <b>X</b>   | ;         | スタンダ     | -15             | グロ        | ース             |                |
| 売買高概算(百万株)                       | 1,009.46     | 0 15:02    | 2         | 172.86   | <b>i0</b> 15:02 | 166.1     | 186 15         | :02            |
| 売買代金概算(百万円)                      | 2,187,43     | 7 15:02    | 2         | 59,90    | 10 15:02        | 213,3     | 871 15         | :02            |
| 時個総額(個円)                         | 7,036,041.54 | 0 15:02    | 220       | 6,692.90 | 10 15:02        | 73,660.5  | 40 15          | :02            |
| 単純平均                             | 2,497.9      | 6<br>15:02 | 2         | 1,358.6  | 15:02           | 1,472     | .00 15         | :02            |
| 加重平均                             | 2,392.9      | 3 15:02    | 2         | 807.7    | 15:02           | 1,045     | . <b>29</b> 15 | :02            |
| 利回り(単純)                          | 1.8          | 1 15:02    | 2         | 2.0      | 01 15:02        | 0         | .23 15         | :02            |
| 利回り(加重)                          | 1.9          | 7 15:02    | 2         | 2.2      | 23 15:02        | 0         | .15 15         | :02            |
|                                  | プライム         |            | 5         | スタンダ     | "ード             | グロ        | -z             |                |
| ■値上り数<br>■値下り数<br>■変わらず<br>■比較不可 | 30%          | 67%        | 10<br>34% | 3%       | 53%             | 21%       | 0.4%           | 6              |
| 上場数                              | 1,839        | 15:02      | 1         | 1,464    | 15:02           | 463       | 15:0           | )2             |
| 直上り数                             | 1,227        | 15:02      |           | 745      | 15:02           | 351       | 15:0           | 12             |
| 直下り数                             | 545          | 15:02      |           | 479      | 15:02           | 96        | 15:0           | 12             |
| 変わらず                             | 67           | 15:02      |           | 136      | 15:02           | 12        | 15:0           | 12             |
|                                  |              |            |           |          |                 |           |                |                |

-チャート表示例-

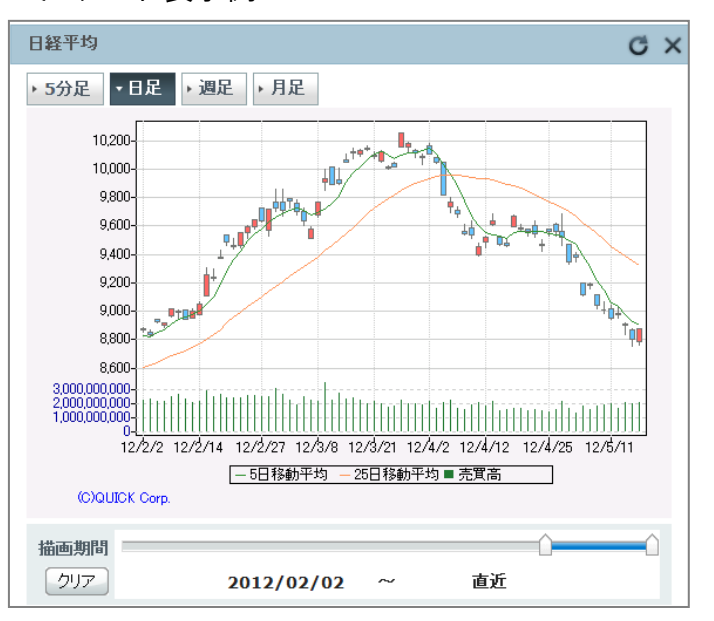

#### 〔更新頻度〕

- ・<br />
  画面を表示した時点(問い合わせした時点)の<br />
  最新情報を表示します。
- ・統計情報(時価総額・加重平均・値上り銘柄数など)は、15分更新です。
- ・最新情報の確認は更新をクリックします。
- ・日中足以外のチャートは、更新後1分間経過していないと更新されません。

#### ※年初来高值、年初来安值表示

- ・1月1日~3月31日に閲覧した場合・・・前年の1月1日~当日までの間の高値、安値
- ・4月1日以降に閲覧した場合・・・今年の1月1日~当日までの高値、安値

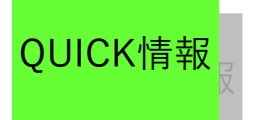

■国内情報ページ>市況
 ②東証相場・東証概況〔続き〕

-チャート詳細-

- ●5分足チャート
- ・ローソク足チャートと移動平均線を表示します。
- ●日足、週足、月足チャート
- ・ローソク足チャートと移動平均線を表示します。
- ・下チャートは売買高(単位:円)を表示します。
- ・描画期間の指定は、ジョグスライダーで設定できます。
- -ジョグスライダーの設定方法-

・ジョグスライダーのつまみを左端まで移動すると、表記が「過去」となり、取得できる 最も古いデータ日付が設定されます。

国内情報ページ

・ジョグスライダーのつまみを右端まで移動すると、表記が「直近」となり、取得できる 最も新しい日付が設定されます。

・ジョグスライダーによるマウス操作終了時に、自動でチャートが更新されます。 ※描画可能期間は、直近のデータ日付から日足は360日分、週足は300週分、月足は120カ 月分です。初期状態の表示は日足72日分、週足72週分、月足72カ月分です。

#### ■東証相場

- ・東証の概況(コメント情報)です。
- ・省略された本文の確認には「+もっと見る」をクリックします。
- ・原則として、日経QUICKニュース(NQN)の取材によるものです。

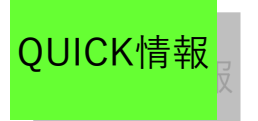

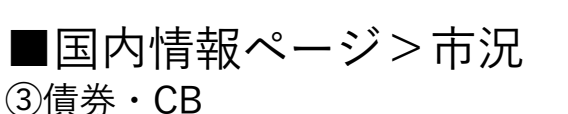

#### ■債券・CB

- ・国債の各銘柄の価格情報及び、CB相場・統計情報を表示します。
- ・値上り、値下り、変わらず、比較不可の構成比率を表した円グラフを表示します。
- ・円グラフをタップもしくはマウスカーソルを合わせると、統計情報の数量を表示します。
- ・各銘柄の枠内をタップもしくはクリックすると、詳細画面に遷移します。

国内情報ページ

| -表示例                | ]–   |        |       |                        |            |          |                  |                         |          |                |
|---------------------|------|--------|-------|------------------------|------------|----------|------------------|-------------------------|----------|----------------|
| 目債券・                | СВ   |        |       |                        |            |          |                  |                         |          | ?              |
| 【債券・CB              |      |        |       |                        |            |          |                  |                         | ¢        | )更新            |
| 国債                  |      |        |       |                        |            |          |                  |                         |          |                |
| 4                   | 名柄名  |        |       | 利回                     | り          |          |                  |                         |          |                |
| 10年国債利回り            | (終値) |        |       | 0.215<br>04/01         | +0         | .005 >   |                  |                         |          |                |
| 銘柄名                 | 3    | 限      | 月     | 現在値                    | 前日日        | <b>.</b> | ASK              |                         | BID      |                |
| 長期国債先物1附<br>(04/04) | 阴    | 22     | 06    | <b>149.76</b><br>15:02 | +          | 0.06     | 1                | 1 <b>49.77</b><br>15:02 | 1        | 49.76<br>15:02 |
| 長期国債先物2网<br>(04/04) | 归    | 22     | 09    |                        |            | -        |                  | ;                       |          | ; >            |
| СВ                  |      |        |       |                        |            |          |                  |                         |          |                |
| 41                  | 名柄名  |        |       | 現在値                    | 前日         | 比        |                  |                         |          |                |
| CB-Q平均<br>(04/04)   |      |        |       | <b>1,074.7</b><br>15:  | 7 -1<br>15 | 1.47     |                  |                         |          |                |
| CB統計                |      |        |       |                        |            |          |                  |                         |          |                |
|                     |      |        | 総合    |                        | パリ         | F~100    | 以上               | )                       | (リティ100寿 | お満             |
| 単純平均                |      | 139.61 | 15:02 | 2 -1.49                |            | 198.75   | 15:02            |                         | 100.18   | 15:02          |
| カイリ率平均              |      | 17.15  | 15:02 | 2 -2.03                |            | -1.12    | 15:02            |                         | 29.33    | 15:02          |
| パリティ平均              |      | 130.05 | 15:02 | 2 +1.08                |            | 201.35   | 15:02            |                         | 82.52    | 15:02          |
| 直利平均                |      | 0.00   | 15:02 | 2 0.00                 |            | 0.00     | 15:02            |                         | 0.00     | 15:02          |
|                     |      |        |       | CB                     |            |          |                  | 数                       | Ē        |                |
|                     |      |        |       |                        |            | 銘柄数      | τ                |                         | 5        | 15:02          |
| ■店⊧り粉               |      |        |       |                        |            | 値上り      | )数               |                         | 0        | 15:02          |
| ■値工り数<br>■値下り数      |      | 500/   |       |                        | 500/       | 値下り      | )数               |                         | 1        | 15:02          |
| ■変わらず               |      | 5U%    |       |                        | 50%        | 変わら      | ੱਰਾਂ             |                         | 0        | 15:02          |
|                     |      |        |       |                        |            | 比較不      | 可                |                         | 1        | 15:02          |
|                     |      |        |       |                        |            | 値付率      | <sup>2</sup> (%) |                         | 40.00    | 15:02          |

〔更新頻度〕

・問合せられた時点の最新情報を表示します。

・最新情報の確認は[更新]ボタンをタップもしくはクリックしてください。

※10年国債利回りは、1日1回更新です。 ※CB相場の統計情報(単純平均・値上り銘柄数など)は、15分毎の更新です。

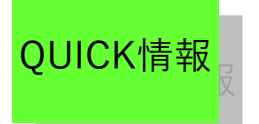

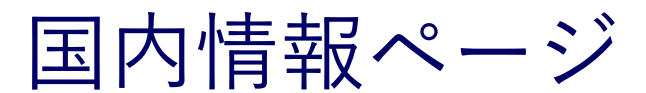

■国内情報ページ>市況 ③新興市場相場・新興市場概況〔続き〕

-詳細-

●ASK…売気配値 ●BID…買気配値

#### ■債券概況

・債券の概況(コメント情報)です。
 ・省略された本文をご覧になるには、[続きを読む]ボタンをタップもしくはクリックしてください。

| ●債券概況                                                                                                    | Ѻ更新                       |
|----------------------------------------------------------------------------------------------------|---------------------------|
| ●◇債券15時 長期金利、0.205%に低下 日銀オペ支え 超長期債は売り                                                                      |                           |
| ◇債券15時 長期金利、0.205%に低下 日銀オベ支え 超長期債は売り<br>4日の国内債券市場で、長期金利は低下(債券価格は上昇)した。指標となる新発11<br>前週末比0.015%低い0.205%をつけた。 | 04/04 15:29<br>)年物国債の利回りは |

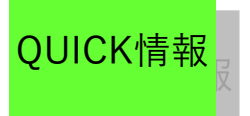

■国内情報ページ>市況
 ④債券・CB

- ・上段に国債の各銘柄の価格情報、下段にCB相場、及び統計情報を表示します。
- ・値上り、値下り、変わらず、比較不可の構成比率を表した円グラフを表示します。
- ・円グラフをマウスでなぞると、マウスが指した統計情報の数量を表示します。

国内情報ページ

・各項目名下の[]内の文字をクリックすると、それぞれのチャートを表示します。

-表示例-

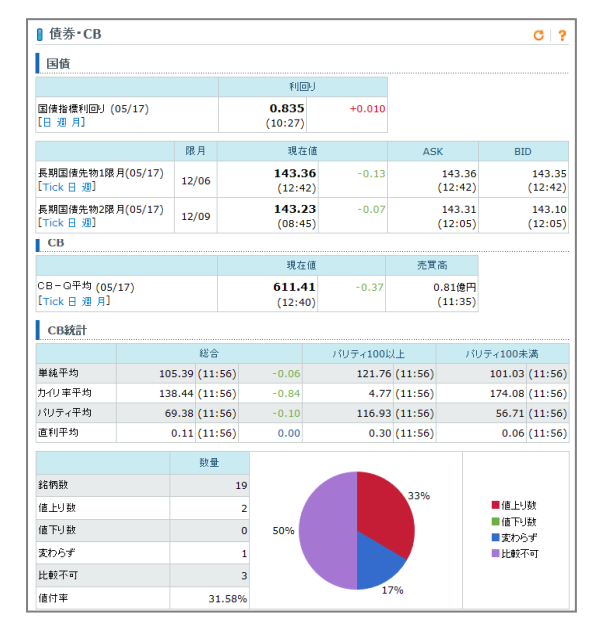

・ASK・・・売気配値・BID・・・買気配値

[チャートについて]

●Tickチャート
 1.約定ごとの価格の動きを折れ線形状でチャート表示します。
 2.前日分と、当日分を描画します。

●日足、週足、月足チャート
 1.ローソク足チャートと移動平均線を表示します。
 2.下チャートは売買高(単位:円)を表します。
 3.週足、月足の売買高は、期間内における「1営業
 日あたりの平均売買高」を表示しています。

-チャート表示例-

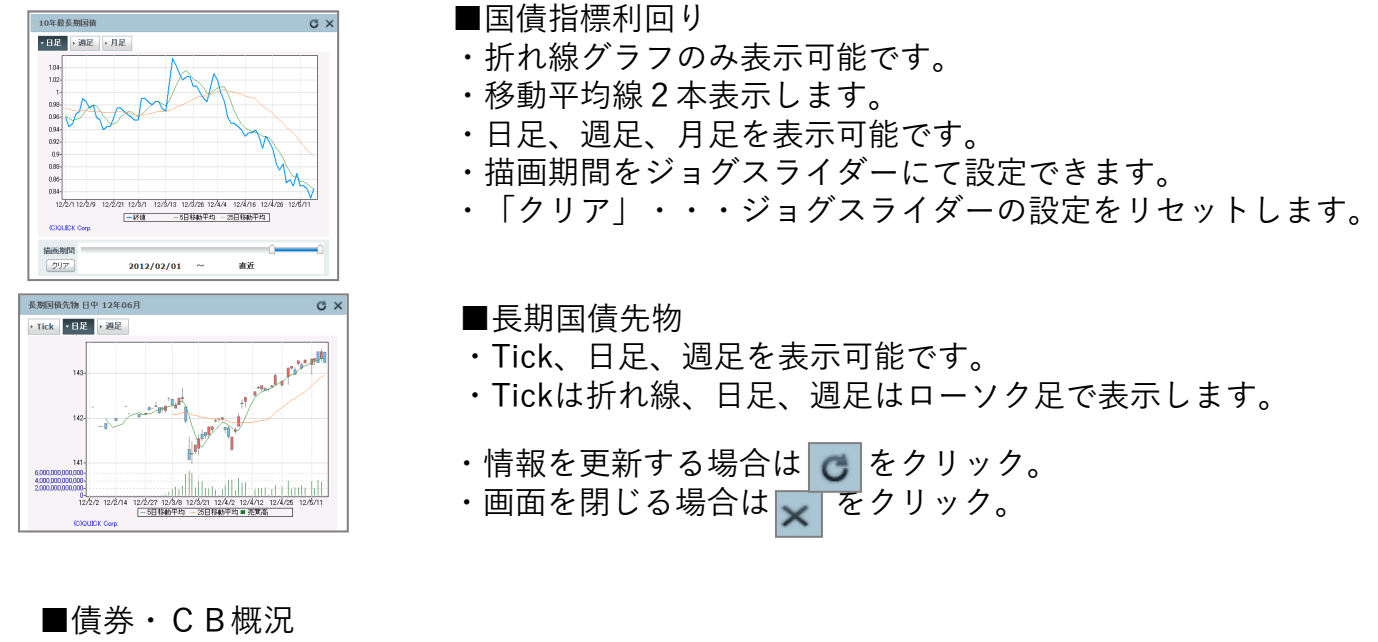

- ・債券・CBの概況(コメント情報)を表示します。
- ・原則として日経QUICKニュース(NQN)の取材によるものです。

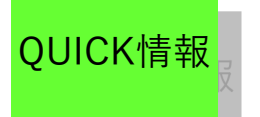

■国内情報ページ>市況 ⑤

・各市場の騰落レシオを表示します。

・値上り銘柄数と値下り銘柄数の比率で、市場の過熱感を測る指標として利用されています。

国内情報ページ

・チャートは[当日][5日移動平均][25日移動平均]タブをクリックすると、チャートが切り替わり ます。

■日経平均

- ・当日は、1日2回更新です。(11:50頃、16:10頃)
- ・5日移動平均、25日移動平均は、1日1回更新です。(17:00頃)
- ■東証プライム
- ・1日1回更新です。(15:00過ぎ)

■上記以外

・当日は、1日2回更新です。(11:50頃、16:10頃)

・5日移動平均、25日移動平均は、1日1回更新です。(17:00頃)

※最新情報の確認は 🥑 をクリックします。

チャートは更新後1分間は経過していないと更新されません。

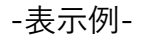

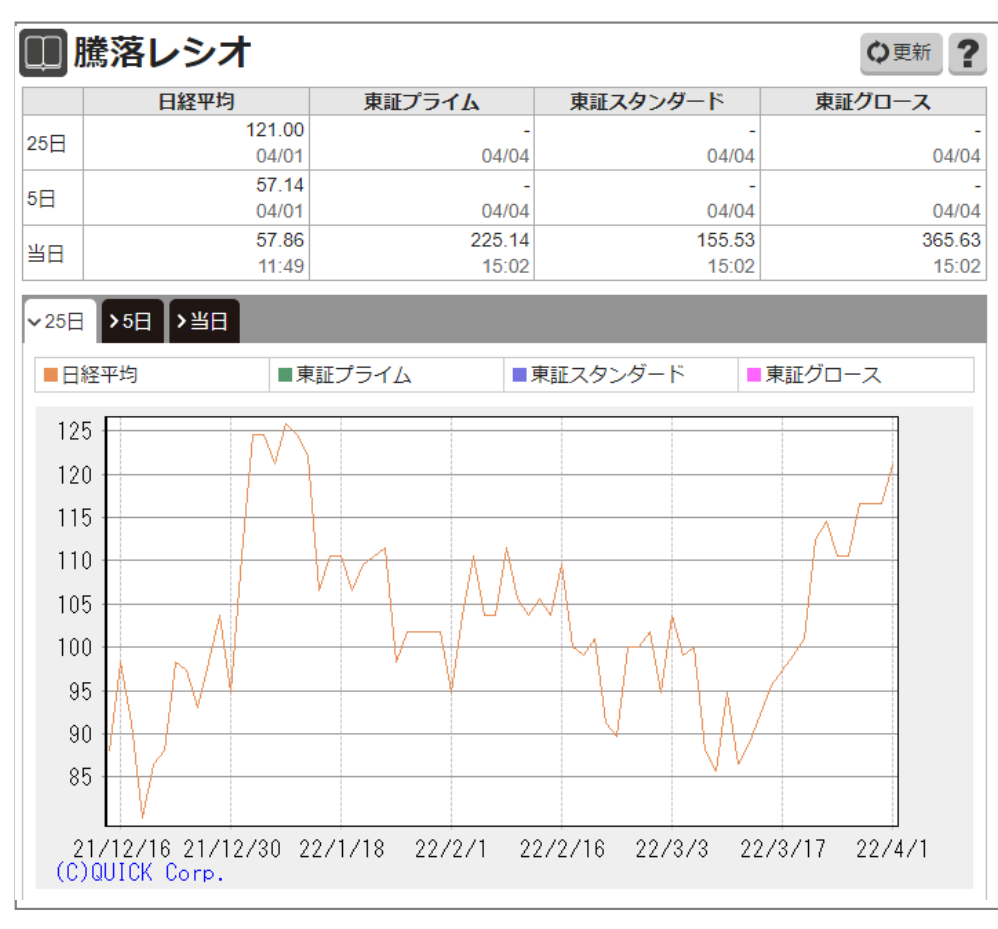

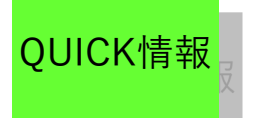

■国内情報ページ>市況
 ⑤騰落レシオ〔続き〕

■チャート

●当日、5日移動平均、25日移動平均チャート

・描画期間の指定をジョグスライダーで設定できます。

・ジョグスライダーのつまみを左端まで移動すると、表記が「過去」となり、取得できる最も 古いデータ日付が設定されます。

・ジョグスライダーのつまみを右端まで移動すると、表記が「直近」となり、取得できる最も 新しい日付が設定されます。

・ジョグスライダーによるマウス操作終了時に、自動でチャートが更新されます。

国内情報ページ

※描画可能期間は、直近のデータ日付から360日分です。初期状態では72日分が表示されます。

<計算式>

・東証プライム(当日・5日移動平均・25日移動平均)、その他の市場の当日

値上り銘柄数(n日間)÷値下り銘柄数(n日間)×100

・n=1(当日)、5、25

・東証プライム以外の市場の5日移動平均、25日移動平均

各市場(指数)の値上り銘柄数n日移動平均÷各市場(指数)の値下り銘柄数のn日移動平均 ×100

• n=5、25

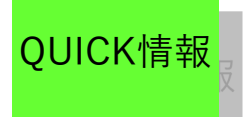

■国内情報ページ>市況

⑥投資部門別売買状況

-二市場-

・市場プライム・スタンダードおよびグロース合計、総合証券の投資部門別売買状況を表示し ます。

・自己、委託(個人、海外投資家、証券会社、法人)別の合計です。

・二市場(直近)タブでは、集計対象となった週(公表日の前週)の■買いと■売りの金額を
 棒グラフで表示します。

・二市場(過去)タブでは、週次の過去データを積上げ棒グラフで表示します。

国内情報ページ

-グロース-

・東証グロース市場の投資部門別売買状況を表示します。

・自己、委託(個人、海外投資家(外国人)、証券会社、法人)別の合計です。

・グロース(直近)タブでは、集計対象となった週(公表日の前週)の■買いと■売りの金 額を棒グラフで表示します。

・(過去)タブでは、週次の過去データを積上げ棒グラフで表示します。

-表示例-

■二市場(直近)

| ・二市場(直近) >二市場(過去)                    | 入沉                       |                 |                |               |              |  |  |  |  |  |
|--------------------------------------|--------------------------|-----------------|----------------|---------------|--------------|--|--|--|--|--|
| 22年03月第4週(03/22~03/25)単位:千円          |                          |                 |                |               |              |  |  |  |  |  |
| 投資部門                                 | 売                        | シェ <b>ア</b> %   | 買              | シェ <b>ア</b> % | 差引           |  |  |  |  |  |
| 総計                                   | 15,442,176,823           | <100 >          | 15,496,797,559 | <100 >        | +54,620,736  |  |  |  |  |  |
| 自己計                                  | 1,563,324,778            | <10.1 >         | 2,088,324,612  | <13.5 >       | +524,999,834 |  |  |  |  |  |
| 委託計                                  | 13,878,852,045           | <89.9 >         | 13,408,472,947 | <86.5 >       | -470,379,098 |  |  |  |  |  |
| 個人                                   | 3,711,080,855            | 26.7            | 3,363,856,012  | 25.1          | -347,224,843 |  |  |  |  |  |
| 個人現金                                 | 1,204,961,555            | 8.7             | 946,748,883    | 7.1           | -258,212,672 |  |  |  |  |  |
| 個人信用                                 | 2,506,119,300            | 18.1            | 2,417,107,129  | 18.0          | -89,012,171  |  |  |  |  |  |
| 海外投資家                                | 9,143,439,154            | 65.9            | 8,978,464,780  | 67.0          | -164,974,374 |  |  |  |  |  |
| 証券会社                                 | 100,127,743              | 0.7             | 83,585,545     | 0.6           | -16,542,198  |  |  |  |  |  |
| 法人計                                  | 924,204,293              | 6.7             | 982,566,610    | 7.3           | +58,362,317  |  |  |  |  |  |
| 投資信託                                 | 279,641,138              | 2.0             | 262,163,229    | 2.0           | -17,477,909  |  |  |  |  |  |
| 事業法人                                 | 168,511,588              | 1.2             | 145,293,811    | 1.1           | -23,217,777  |  |  |  |  |  |
| その他法人等                               | 41,408,448               | 0.3             | 53,029,536     | 0.4           | +11,621,088  |  |  |  |  |  |
| 金融機関計                                | 434,643,119              | 3.1             | 522,080,034    | 3.9           | +87,436,915  |  |  |  |  |  |
| 生保・損保                                | 21,507,414               | 0.2             | 30,960,376     | 0.2           | +9,452,962   |  |  |  |  |  |
| 都銀・地銀等                               | 18,357,756               | 0.1             | 29,065,615     | 0.2           | +10,707,859  |  |  |  |  |  |
| 信託銀行                                 | 377,460,393              | 2.7             | 405,270,356    | 3.0           | +27,809,963  |  |  |  |  |  |
| その他金融機関                              | 17,317,556               | 0.1             | 56,783,687     | 0.4           | +39,466,131  |  |  |  |  |  |
| *「自己計」、「委託計」のシェア<br>*「委託計」詳細項目のシェアは、 | は、「総計」を100<br>「委託計」を100と | )とした割合<br>した割合で | )です。<br>:す。    |               |              |  |  |  |  |  |

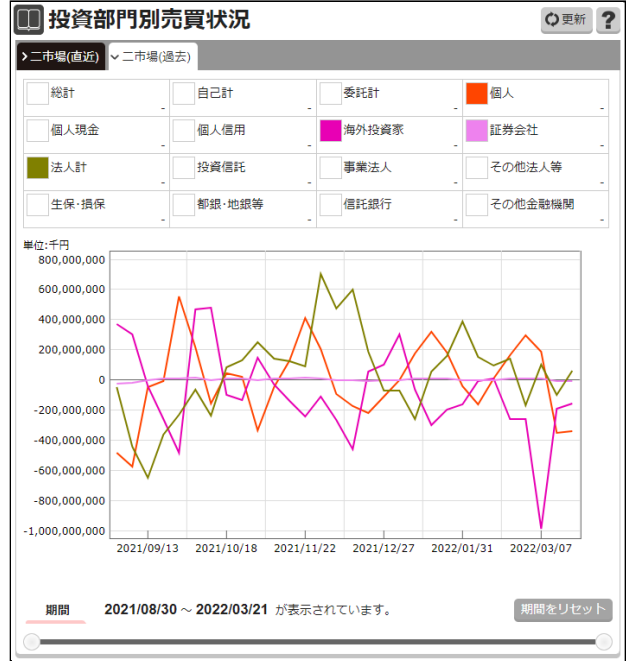

■二市場(過去)

- ・更新頻度は原則、毎週第4営業日の夕方に更新します。
- ・立会外取引分を含みます。
- ・単位は「売り」「買い」「差引」が千円、「シェア」が「%」です。
- ・過去タブでは、過去30週分を各部門別に割合の高い順に積上げて表示します。

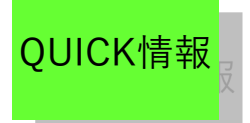

## ■国内情報ページ>市況 ⑦決算発表カレンダー・発表予定

■カレンダー

・前月、当月、次月のカレンダーを表示します。

・日付欄をクリックすると画面下部の発表予定一覧に選択日の銘柄が表示されます。

国内情報ページ

・決算発表日が未定で上旬、中旬、下旬に分類される場合は、カレンダーの上に件数を表示します。

・カレンダーの上に表示された件数をクリックすると、発表予定一覧に選択した期間の銘柄が表示されます。

-表示例-

| 🔋 決算発表力し         | ルンダ  | -     |            |               |    |                      |     |       |       |      |               |      | C 1      |
|------------------|------|-------|------------|---------------|----|----------------------|-----|-------|-------|------|---------------|------|----------|
| 7月               |      |       |            |               |    | [上旬] <mark>2件</mark> | [中旬 | 1]9/4 | [下旬   | ]69¢ | ▶ データ日付       | :20: | 13/07/02 |
| B                |      | 月     |            | 火             |    | 水                    |     | 木     |       |      | 金             |      | ±        |
| 30               | 01   | 17件   | 02         | 9 <b>#</b> =  | 03 | 20件                  | 04  |       | 13/4  | 05   | 33件           | 06   |          |
| 07               | 08   | 13件   | 09         | 25件           | 10 | 28件                  | 11  |       | 37件   | 12   | 59 <b>(</b> † | 13   |          |
| 14               | 15   |       | 16         | 644           | 17 | 4件                   | 18  |       | 1/4   | 19   | 4/14          | 20   |          |
| 21               | 22   | 3/14  | 23         | 4 <b>/</b> ‡  | 24 | 11件                  | 25  |       | 24/4  | 26   | 39/14         | 27   |          |
| 28               | 29   | 36/4  | 30         | 65 <b>/</b> ‡ | 31 | 128件                 | 01  |       | 47 (¥ | 02   | 73件           | 03   |          |
| 04               | 05   | 46/14 | 06         | 57件           | 07 | 56/4                 | 08  |       | 78/14 | 09   | 161/4         | 10   |          |
| <<前の月<br>7月2日の発表 | ē予ā  | Ē     |            |               |    |                      |     |       |       |      |               |      | 次の月>)    |
| 決算発表予定日          | 8    | ⊐~R   |            |               | 毵  | 柄名                   |     |       | 市     | 8    |               | 業種   |          |
| 2013/07/02       |      | 2659  | <b>θ</b> 2 | I-            |    |                      |     |       | т     |      | 小売業           |      |          |
| 2013/07/02       |      | 2792  | hΞ         | -2            |    |                      |     |       | т     |      | 小売業           |      |          |
| 2013/07/02       |      | 7649  | 7.4        | но            |    |                      |     |       | т     |      | 小売業           |      |          |
| 2013/07/02       |      | 8168  | <i>b</i>   | 34            |    |                      |     |       | т     |      | 小売業           |      |          |
| 2013/07/02       |      | 8245  | 大          | ¥             |    |                      |     |       | т     |      | 小売業           |      |          |
| 2013/07/02       |      | 8270  | 22-        | GHD           |    |                      |     |       | т     |      | 小売業           |      |          |
| 2013/07/02 1     | 5:30 | 5942  | 874        | tab           |    |                      |     |       | т     |      | 金属裂晶          |      |          |
| 2013/07/02 1     | 5:30 | 7453  | 良品         | 計画            |    |                      |     |       | т     |      | 小売業           |      |          |
| 2013/07/02 1     | 5:30 | 9872  | 北西         | ī             |    |                      |     |       | C     |      | 卸売業           |      |          |
|                  |      |       |            |               | -  | 1 >                  |     |       |       |      |               |      |          |

〔更新頻度〕

・<br />
画面を表示した時点(問い合わせした時点)の最新情報を表示します。

・最新情報の確認は 👩 をクリックします。

・カレンダーと発表予定一覧で更新タイミングが異なるため、カレンダーに表示される件数と発 表予定一覧の件数が異なる場合があります。

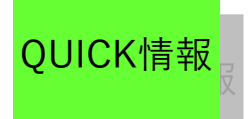

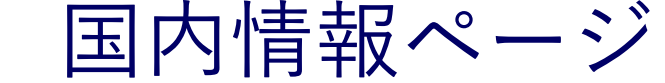

# ■国内情報ページ>ランキング

・ランキングは、下記のように分類されています。

〔ランキングサマリ・株式ランキング・信用残ランキング・CBランキング・東証プライム業種別 指数ランキング〕

#### ■ランキングサマリ

●東証・東証プライム業種別指数騰落 ・東証スタンダード ・東証グロース

- ・株式の各ランキングを表示します。(10銘柄まで)
- ・[値上り率][値下り率][売買高]タブをクリックすると、情報が切り替ります。
- ・ランキング情報の下、[+もっと見る]をクリックすると、株式ランキング画面に遷移します。
- ・画面を開いた時点(問い合わせられた時)の最新情報を表示します。
- ・最新情報の確認は、各画面にあります。 をクリックします。

| 東証                   | プライム       | 4                        |                   |          |                         |                          | Ѻ更新              |
|----------------------|------------|--------------------------|-------------------|----------|-------------------------|--------------------------|------------------|
| ✔値上り図                | ◎ /値下      | り率 、 売買高                 |                   |          |                         |                          |                  |
| 舒                    | 納名         | 現在値                      | 前日比               |          | 銘柄名                     | 現在値                      | 前日比              |
| 1 J D I              | Г<br>Т     | <b>76</b>                | +19<br>+33 33%    | >        | 6 ネットフ <sup>®</sup> ロHD | <b>817</b>               | +77              |
| 2 91/11              | י<br>גלע   | 1,202                    | +132              |          | , 7°1+1-7°              | 1,067                    | +97              |
| 2 3683/              | Т          | 15:00                    | +12.33%           |          | 3681/T                  | 15:00                    | +10.00%          |
| 3 3446/              | CORP<br>T  | 2,031                    | +219<br>+12.08%   | >        | 8 7033/T                | <b>4,400</b><br>15:00    | +405             |
| 4 <del>5</del> 10-67 | 7          | 1,203                    | +115              | >        | , KeePer技               | 2,703                    | +225             |
| 6062/                | T          | 15:00                    | +10.56%           |          | 6036/T                  | 15:00                    | +9.07%           |
| 5 6564/              | Т          | 15:00                    | +10.49%           | > 1      | 0 4443/T                | 15:00                    | +8.88%           |
|                      |            |                          |                   |          |                         | 11位以                     | 降を見る ゝ           |
| 東証                   | 業種別打       | 旨数                       |                   |          |                         |                          | Ѻ更新              |
| 業                    | 種名         | 現在値                      | 前日比               |          | 業種名                     | 現在値                      | 前日比              |
| 1 海運業                |            | 1,156.18                 | +32.03            | >        | 6 石油石炭製品                | 1,078.08                 | +14.21           |
| - <del></del>        |            | 408.47                   | +10.51            |          | 7 # 127#                | 2,836.84                 | +35.30           |
| 2 姒未                 |            | 15:00                    | +2.64%            | <u> </u> |                         | 15:00                    | +1.26%           |
| 3 精密機                | 묾          | <b>9,710.27</b><br>15:00 | +213.58<br>+2.25% | >        | 8 非鉄金属                  | <b>1,114.12</b><br>15:00 | +11.42<br>+1.04% |
| 1 医薬品                |            | 3,039.66                 | +65.45            | >        | 9 雷気・ガス業                | 340.29                   | +2.66            |
| . 57%00              |            | 15:00                    | +2.20%            |          |                         | 15:00                    | +0.79%           |
| 5情報・                 | 通信業        | 15:00                    | +1.69%            | > 1      | 0 水産・農林業                | 15:00                    | +0.65%           |
|                      |            |                          |                   |          |                         | 11位以                     | 以降を見る            |
| 東証                   | スタン        | ダード                      |                   |          |                         |                          | Ѻ更新              |
| ・値上り図                | × 10下      | り率 、売買高                  |                   |          |                         |                          |                  |
| 舒                    | 柄名         | 現在値                      | 前日比               |          | 銘柄名                     | 現在値                      | 前日比              |
| 1 75 76              | <b>乳</b> 発 | 7                        | +1                | >        | BBSec                   | 1,510                    | +140             |
| 9318/                | 10         | 15:00<br>3-365           | +16.66%           |          | 4398/T<br>71°-5HG       | 15:00<br>25              | +10.21%          |
| <sup>2</sup> 4235/   | т          | 15:00                    | +16.63%           | >        | 7 9704/T                | 15:00                    | +8.69%           |
| etura                | Ē.         | 1.049                    | +149              |          | 71°Uwy                  | 1.189                    | +89              |

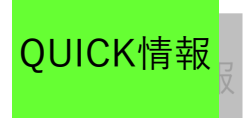

# ■国内情報ページ>ランキング

■ランキングサマリ〔続き〕

●東証プライム業種別指数騰落

・東証プライム業種別株価指数のランキングを表示します。(10銘柄まで)

国内情報ページ

- ・業種名をクリックすると、株式ランキング画面(東証プライムの該当業種)に遷移します。
- ・ランキング情報の下にある[+もっと見る]をクリックすると、東証プライム業種別指 数ランキング画面に遷移します。
- ・画面を開いた時点(問い合わせられた時)の最新情報を表示します。
- ・最新情報の確認は 👩 をクリックします。

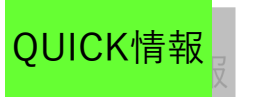

■国内情報ページ>ランキング ■株式ランキング ・株式の各ランキングを表示します。(100銘柄まで) ・初期表示の銘柄は最大20銘柄です。21番目以降のランキングの確認には、ランキング下 にあるページ番号をクリックします。 ※-表示例-では省略しています。 ・[値上り率][値下り率][売買高][売買代金][売買高急増][低PER][低PBR][TICK回数]タブ をクリックすると、情報が切り替ります。 ・銘柄名をクリックすると、個別銘柄画面に遷移します。 ・画面を表示した時点(問い合わせられた時点)の最新情報を表示します。 ・最新情報の確認は
 ごをクリックします。 ※売買高急増ランキングにつきましては、1日2回更新です。(前引け後、大引け後)前引 け後に更新されるまで、当日分のランキングは表示されません。また、後場中は現在値な どはリアルタイムで更新しますが、ランキング自体は前場引けのデータとなります。 ※急増率・・・前営業日までの直近5日間の平均に比べ、増えた(急増した)売買高の割 合です。

国内情報ページ

・取引所、業種毎に絞り込みができます。

|        | 株式ラン     | ンキング            |        |            |                 | ♥更新              | ? |
|--------|----------|-----------------|--------|------------|-----------------|------------------|---|
| 市場     | ・業種で絞りシ  | <b>込みできます</b> 。 |        |            |                 |                  |   |
| 東      | 証全体      |                 | 全業種    |            |                 |                  |   |
|        |          |                 |        |            |                 |                  |   |
| $\leq$ | ▼値上り率    | >値下り率 >売買高      | >売買代金  | >売買高急増<br> | > 配当利回り         | →低PER →低PE       | > |
|        |          |                 |        |            | 1 2 3           | 4 5              |   |
|        | 銘柄名      | 市場/業種           | 現在値    | 前日比        | <b>売買高</b> (千株) | <b>売買代金</b> (百万) |   |
| 1      | JDI      | 東証プライム          | 76     | +19        | 151 170 8       | 10 527 188       | > |
|        | 6740/T   | 電気機器            | 15:00  | +33.33%    | 101,110.0       | 10,0211100       |   |
| 2      | ランサース゛   | 東証グロース          | 340    | +80        | 910.2           | 291 150          | > |
|        | 4484/T   | 情報・通信業          | 15:00  | +30.76%    | 510.2           | 201.100          |   |
| 3      | 3Dマトリックス | 東証グロース          | 398    | +72        | 8 099 8         | 3 104 623        | > |
|        | 7777/T   | 精密機器            | 15:00  | +22.08%    | -,              | -,               |   |
| 4      | TrueData | 東証グロース          | 910    | +150       | 522.2           | 433 304          | > |
|        | 4416/T   | 情報・通信業          | 15:00  | +19.73%    |                 |                  |   |
| 5      | ピアズ      | 東証グロース          | 500    | +80        | 59.1            | 28,454           | > |
|        | 7066/T   | サービス業           | 15:00  | +19.04%    |                 |                  |   |
| 6      | ^yドウォータ  | 東証グロース          | 4,460  | +700       | 35.8            | 153 001          | > |
|        | 4011/T   | 情報・通信業          | 15:00  | +18.61%    |                 |                  |   |
| 7      | ·        | 東証グロース          | 967    | +150       | 2.258.6         | 2.089.940        | > |
|        | 2150/T   | サービス業           | 15:00  | +18.35%    | 2,200.0         | 2,000.00         |   |
| 8      | アーキテクツSJ | 東証グロース          | 655    | +100       | 10.5            | 6.576            | > |
|        | 6085/T   | サービス業           | 15:00  | +18.01%    |                 |                  |   |
| 9      | GMO TECH | 東証グロース          | 1,759  | +253       | 5.4             | 9,208            | > |
|        | 6026/T   | サービス業           | 15:00  | +16.79%    |                 |                  |   |
| 10     | アジア開発    | 東証スタンダード        | 7      | +1         | 13.211.2        | 88.050           | > |
|        | 9318/T   | 証券商品先物          | 15:00  | +16.66%    |                 |                  |   |
| 11     | UFHD     | 東証スタンダード        | 3,365  | +480       | 137.5           | 446.547          | > |
|        | 4235/T   | 化字              | 15:00  | +16.63%    |                 |                  |   |
| 12     | 助川電      | 東証スタンダード        | 1,049  | +149       | 678.1           | 675.632          | > |
|        | //11/T   | <b>梢</b> 2 機器   | 15:00  | +16.55%    |                 |                  |   |
| 13     | CS-C     | 東証グロース          | 707    | +100       | 406.1           | 273.076          | > |
|        | 9258/T   | サービス業           | 15:00  | +16.47%    |                 |                  |   |
| 14     | 1 八      | 果証グロース          | 1,269  | +1/9       | 15              | 17.931           | > |
|        | 7689/1   | 卸元業             | 15:00  | +16.42%    |                 |                  |   |
|        |          | ם ב-D "DT       | 9 /116 | 2021       |                 |                  |   |

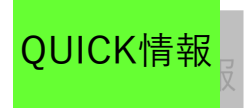

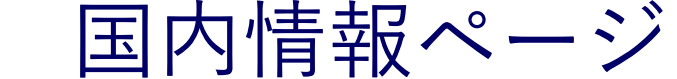

### ■国内情報ページ>ランキング

#### ■証金残ランキング

・信用残の各ランキングを表示します(100銘柄まで)。

・初期表示の銘柄は最大20銘柄です。21番目以降のランキングを問い合わせる場合は、ランキング下にあるページ番号をクリックします。

- ・[信用売残増][信用売残減][信用買残増][信用買残減][信用高倍率][信用低倍率]タブをク
- リックすると情報が切り替わります。
- ・銘柄名をクリックすると個別銘柄画面に遷移します。
- ・週1回更新です。毎週第2営業日の夕方に前週末データを更新します。
- ・最新情報の確認は更新をクリックします。
- ※信用残・信用残前週比 ・・・100株単位です。
- ・取引所、業種毎に絞り込みができます。

| 口              |                                | ランキング<br><sub>とみできます。</sub> |                      |                     | <b>○</b> 更新 <b>?</b> |
|----------------|--------------------------------|-----------------------------|----------------------|---------------------|----------------------|
| 見              | 誕全体                            |                             | 全業種                  |                     |                      |
| <b>~</b> 信     | 用売残増 >信                        | 用売残減                        | 會 > 信用買残減 > 信用       | 高倍率〉信用低倍率           |                      |
|                | 牧栖名                            | 市坦/業通                       | 高雄/前週比               |                     | 倍率(倍)                |
| 1              | ヤマダHD                          | 東証プライム                      | 10,066.4             | 9,914.3             | 0.98                 |
| - <sup>•</sup> | 9831/T<br>シャープ                 | 小売業<br>東証7° 546             | +4,268.6             | -1,082.9            | 0.50                 |
| 2              | 6753/T                         | 電気機器                        | +1,962.7             | -8.5                | 1.46 >               |
| 3              | セッショーHD<br>7550/T              | 東証プライム<br>小売業               | 3,823.5<br>+1 888 5  | 118.1<br>+17.8      | 0.03 >               |
| 4              | 名鉄                             | 東証プライム                      | 2,546.3              | 367.5               | 0.14 >               |
|                | 9048/1<br>東電力HD                | 東証プライム                      | +1,716.5             | -96.1               |                      |
| 5              | 9501/T                         | 電気・ガス業                      | +1,683.8             | +1,635.4            | 3.86 >               |
| 6              | NF原油先<br>1699/T                | 東証<br>その他                   | 3,891.5<br>+1.123.88 | 6,883.44<br>+661.33 | 1.77 >               |
| 7              | 三菱自                            | 東証プライム                      | 8,147.2              | 18,833.7            | 2.31 >               |
|                | 7211/T                         | 輸送用機器                       | +1,115.9             | -4,519.2            | 2.01                 |
| 8              | 回止,HD<br>9024/T                | 東証/ 714<br>陸運業              | 2,077.5              | 1,143.6<br>-69      | 0.55 >               |
| 9              | VTHD                           | 東証プライム                      | 3,184.1              | 549.4               | 0.17                 |
|                | 7593/T                         | 小売業                         | +1,072.8             | -149.8              | 0.17                 |
| 10             | 9984/T                         | 東証プライム<br>情報・通信業            | 2,931.2<br>+912.4    | 14,040.1<br>-2,065  | 4.79 >               |
| 11             | ミツコシイセタン                       | 東証プライム                      | 2,017.8              | 669.1               | 0.33 >               |
| 12             | INPEX                          | 東証プライム                      | 3,349                | 8,905.8             | 2.66                 |
| 12             | 1605/T                         | 鉱業                          | +824.4               | -1,316.3            | 2.00                 |
| 13             | オートバ <sup>・</sup> クス<br>9832/T | 東証プライム<br>卸売業               | 1,913.5<br>+745.6    | 178.8<br>+45        | 0.09 >               |
| 14             | 伊予銀                            | 東証プライム                      | 1,375.8              | 97.7                | 0.07 >               |
|                | 8385/1                         | 載行業<br>事証79=//              | +700.4               | -4.6                |                      |
| 15             | 近鉄GHD<br>9041/T                | 来証/ 714<br>陸運業              | 1,277.9<br>+694.5    | 298.7<br>-31.2      | 0.23 >               |
|                | JR西日本                          | 東証プライム                      | 1.199.3              | 1.677.1             |                      |

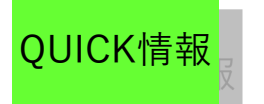

■国内情報ページ>ランキング

#### ■CBランキング

・CBの各ランキングを表示します。(100銘柄まで)

・初期表示の銘柄は最大20銘柄です。21番目以降のランキングを問い合わせる場合は、ラ ンキング下にあるページ番号をクリックします。

・[値上り率][値下り率][売買高][高利回り(単利)][高利回り(直利)]タブをクリックすると情報が切り替わります。

- ・銘柄名をクリックすると個別銘柄画面に遷移します。
- ・画面を表示した時点(問い合<u>わ</u>せした時点)の最新情報を表示します。

国内情報ページ

- ・最新情報をご覧になるには、
   ○
   をクリックします。
- <データの算出について>

計算用現在値を利用して利率を算出しているため、当日に売買が無い銘柄でも対象となり ます。

・利率

○単利ランキングの場合・・・単利(終利=最終償還日まで保有した場合の単利)を表示します。

○直利ランキングの場合 ・・・直利(償還差益を考慮しない、投資額に対する1年間の利息収入の利率)を表示します。

| 総合トップ                                                      | 国内                 | 海外·為            | 」替 ニュー        | -ス             | უ                    | ール          | マイ株価      | マイ市況        |
|------------------------------------------------------------|--------------------|-----------------|---------------|----------------|----------------------|-------------|-----------|-------------|
| 市況<br>▼                                                    | ランキング<br>マ         | 信用証:            | 金 事象-         | ー覧<br>·        | ETF                  | • REIT<br>▼ | 銘柄異動<br>▼ | 先物· OP<br>▼ |
| <ul> <li>CBランキン</li> <li>絞り込み 全取</li> <li>*値上り率</li> </ul> | ノグ<br>引所<br>値下り率 ▶ | ▼ 全業種<br>売買高 ▶; | ▼<br>高利回り(単利) | )              | 利回り                  | (直利)        |           | C   ?       |
| コード                                                        | 銘柄名                | 市場              | 業種            | 現右             | E値                   | 前日比         | 臆落率       | 売買高         |
| 1 64809.2/T                                                | E14775             | 東証              | 機械            | 10<br>(1       | <b>4.00</b><br>4:34) | +1.00       | +0.97%    | 40十万円       |
| 2 22829.5/T                                                | 日本ハム5              | 東証              | 食料品           | 10<br>(1       | <b>1.00</b><br>2:30) | +0.50       | +0.49%    | 50十万円       |
| 3 67539.20/                                                | T シャープ20           | 東証              | 電気機器          | <b>9</b><br>(1 | <b>7.25</b><br>4:57) | +0.10       | +0.10%    | 1,920十万円    |
| 4 83839.1/T                                                | 鳥取銀1               | 東証              | 銀行業           | 9<br>(1        | <b>9.80</b><br>2:33) | +0.10       | +0.10%    | 90十万円       |
|                                                            |                    |                 | < 1           | •              |                      |             | '         |             |

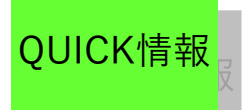

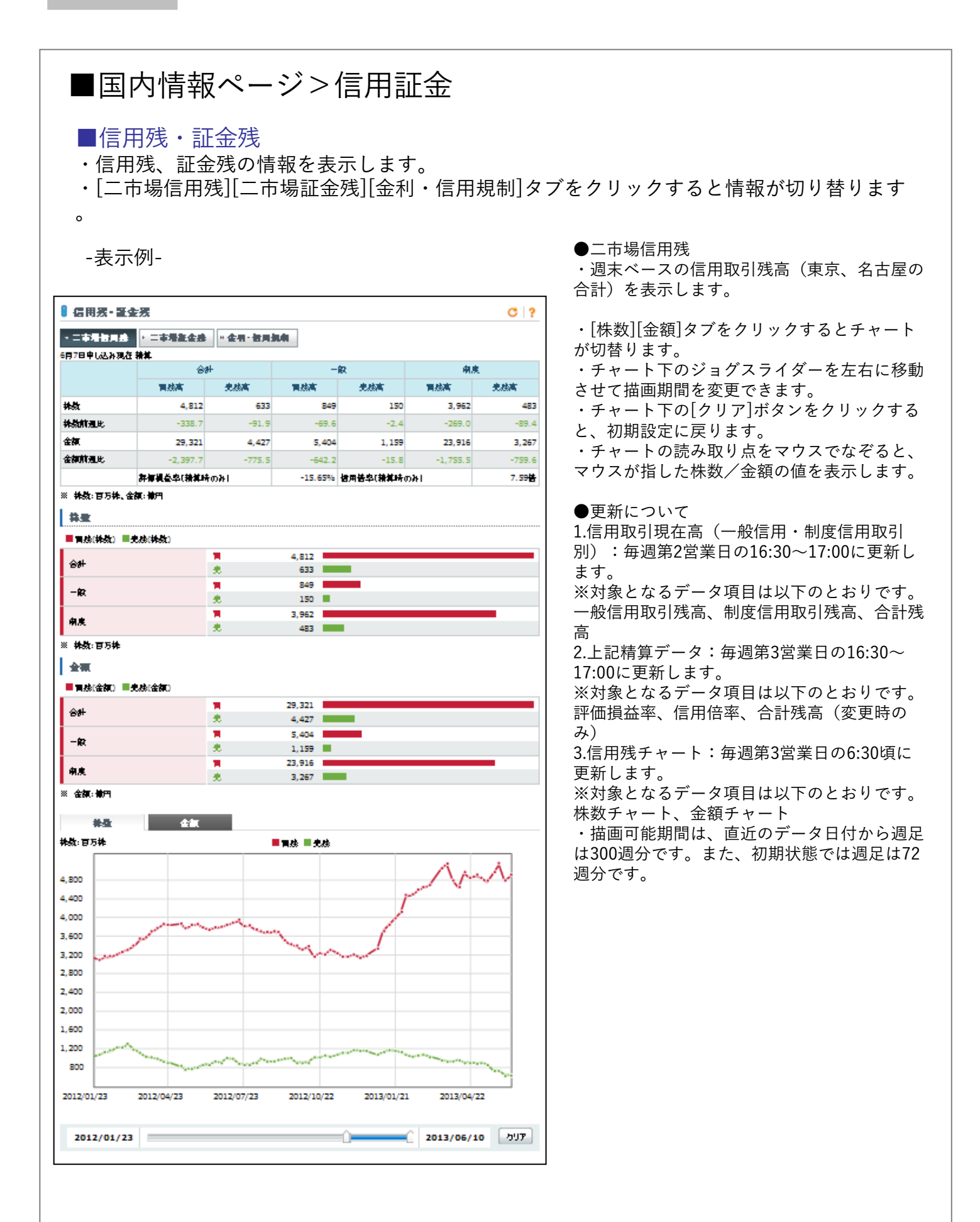

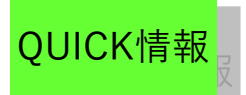

## ■国内情報ページ>信用証金

■信用残・証金残〔続き〕

●二市場証金残

・証券金融会社の全体残情報(個別銘柄の残高情報を累計したもの)です。

国内情報ページ

・当日申込分(速報データ)は20:00頃、前営業日申込分(確報データ)は12:00頃更新します。

・最新情報の確認は C をクリックします。

※回転日数・・・売ってから買うまで、または買ってから売るまで、一回転するのに何日か かるかを表したものです。日数が短い方が、玉整理が進んでいます。 ※日証金の差引残につきましては、貸株超過銘柄を含まないため、「融資残 – 貸株残」

●金利・信用規制

・信用取引、貸借取引を利用する際にかかる一定の保証金率を表示します。

・それぞれの金利や<u>保証</u>金率に変更があり次第、随時更新します。

・最新情報の確認は C をクリックします。

※信用取引金利/貸借取引金利

とならない場合があります。

・買い・・・融資金利は、買付代金を借りた顧客の支払う金利です。

・売り・・・貸株代り金金利は、株券を借りた顧客の受け取る金利です。

※委託保証金・・・一般保証金率は、信用取引による売付または買付が成立した場合に、売 買成立後に約定大金の何パーセントかが徴収されますが、そのパーセンテージを示します。 代用有価証券掛目は、委託保証金を有価証券で代用する際の、取引所上場株券の現金換算率 を示します。

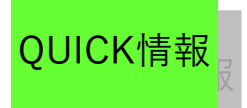

# ■国内情報ページ>信用証金

#### ■逆日歩

- ・各証券金融会社で日歩のついた銘柄の銘柄コード、銘柄名、品貸料、日歩日数を表示します。
- ・銘柄名をクリックすると個別銘柄画面に遷移します。
- ・1日1回更新です。 (11:00頃)
- ・最新情報の確認は 👩 をクリックします。

| ▌ 逆日                 | 歩             |       |    |      |                        |      |    |      |        | C    | ?  |
|----------------------|---------------|-------|----|------|------------------------|------|----|------|--------|------|----|
| 日証金 <mark>(</mark> ) | 東証)           |       |    |      |                        |      |    |      |        |      |    |
| 申込日:                 | 6/13 銘柄数:50(単 | (位:円) |    |      |                        |      |    |      |        |      |    |
| ⊐-F                  | 銘柄名           | 品貸料   | 日数 | ц—К  | 銘柄名                    | 品貸料  | 日数 | ⊐-F  | 銘柄名    | 品貸料  | 日数 |
| 1313                 | KODEX200      | 0.50  | 1  | 4337 | ぴあ                     | 0.05 | 1  | 8281 | ゼビオ    | 0.05 | 1  |
| 1317                 | 上場中型          | 0.50  | 1  | 4927 | Φ <sup>e</sup> −∋λ/LHD | 0.05 | 1  | 8394 | 肥後銀    | 0.05 | 1  |
| 1347                 | 上場がりチ         | 0.50  | 1  | 5486 | 日立金                    | 0.05 | 1  | 8905 | イオンモール | 0.10 | 1  |
| 1349                 | アジア債券         | 5.00  | 1  | 5727 | 邦チタニウム                 | 0.05 | 1  | 9010 | 富士急    | 0.05 | 1  |
| 1548                 | 上場チャイナ        | 0.50  | 1  | 5930 | 文化》ヤタ                  | 0.05 | 1  | 9033 | 広電鉄    | 0.05 | 1  |
| 1574                 | MXS97710      | 0.50  | 1  | 5947 | リンナイ                   | 0.15 | 1  | 9409 | テルが朝日  | 0.05 | 1  |
| 1613                 | 電 機           | 0.50  | 1  | 6806 | tute                   | 0.25 | 1  | 9477 | 角川GHD  | 0.10 | 1  |
| 1617                 | 食品            | 5.00  | 1  | 6816 | 7ル <b>አ</b> °4ソ        | 0.05 | 1  | 9511 | 沖縄電    | 0.10 | 1  |
| 1649                 | ダイワ金融         | 5.00  | 1  | 6856 | 掘場製                    | 0.10 | 1  | 9793 | ダイセキ   | 0.05 | 1  |
| 1679                 | NYダウ          | 0.50  | 1  | 6905 | コーセル                   | 0.05 | 1  | 9990 | 東京デジカ  | 0.05 | 1  |
| 1699                 | 野村原油          | 0.50  | 1  | 7278 | エクセデジィ                 | 0.05 | 1  |      |        |      |    |
| 1939                 | 四電工           | 0.05  | 1  | 7296 | 17-99-                 | 0.05 | 1  |      |        |      |    |
| 2001                 | 日本粉           | 0.05  | 1  | 7480 | スズデン                   | 0.05 | 1  |      |        |      |    |
| 2027                 | シフト           | 5.00  | 1  | 7581 | ታላቂማቀ                  | 0.05 | 1  |      |        |      |    |
| 2580                 | ⊐⊅•⊐~∋CJ      | 0.05  | 1  | 7819 | SHO-BI                 | 0.05 | 1  |      |        |      |    |
| 2772                 | ゲンキー          | 0.35  | 1  | 7947 | 17t°⊐                  | 0.15 | 1  |      |        |      |    |
| 3034                 | クオール          | 0.05  | 1  | 7962 | <b>キソクシンム</b>          | 0.05 | 1  |      |        |      |    |
| 3320                 | クロスフ⁰ラス       | 0.05  | 1  | 7979 | 松風                     | 0.05 | 1  |      |        |      |    |
| 3632                 | グリー           | 0.05  | 1  | 8016 | オンワードHD                | 0.05 | 1  |      |        |      |    |
| 3951                 | 朝日印刷          | 0.10  | 1  | 8245 | 丸 栄                    | 0.05 | 1  |      |        |      |    |
|                      |               |       |    |      | (1)                    |      |    |      |        |      |    |

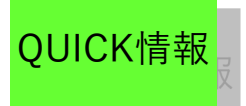

# ■国内情報ページ>信用証金

#### ■株不足

- ・各証券金融会社における株不足一覧です。
- ・銘柄名をクリックすると個別銘柄画面に遷移します。
- ・当日速報データは20:00頃に、確報データは翌日の11:00頃に更新します。
- ・最新情報の確認は 👩 をクリックします。
- ・一株単位です。

| 株不                   | 足        |         |      |                |          |      |                 | C           |
|----------------------|----------|---------|------|----------------|----------|------|-----------------|-------------|
| 日証金 <mark>(</mark> ! | 東証)      |         |      |                |          |      |                 |             |
| 該当銘柄                 | 數:198銘柄  |         |      |                |          |      |                 |             |
| 리누ド                  | 銘柄名      | 不足数     | 리누ド  | 銘柄名            | 不足数      | ЦНК  | 銘柄名             | 不足数         |
| 1308                 | 上場TPX    | -1,700  | 2170 | LINK&M         | -265     | 2730 | エデジオン           | -137,100    |
| 1310                 | ETF-1730 | -740    | 2204 | 中村屋            | -24,000  | 2772 | ゲンキー            | -30,400     |
| 1314                 | 上場新興     | -1,400  | 2217 | モロジフ           | -2,000   | 2784 | 7/1710/#HD      | -2,800      |
| 1347                 | 上場クツチ    | -550    | 2229 | カルビー           | -31,500  | 2792 | ハニーズ            | -4,460      |
| 1548                 | 上場チャイナ   | -740    | 2301 | 学 情            | -52,700  | 2899 | 永谷園             | -4,000      |
| 1555                 | 上場 AV~ト  | -550    | 2359 | ד ד            | -1,600   | 2910 | ロックフィール         | -1,700      |
| 1556                 | 上場日中     | -160    | 2402 | アマナHD          | -500     | 3022 | 山下医             | -700        |
| 1606                 | 海洋掘削     | -11,500 | 2432 | DENA           | -126,600 | 3087 | миних           | -35,100     |
| 1613                 | 電 機      | -410    | 2453 | JBR            | -47      | 3092 | Z\$-119         | -153,400    |
| 1618                 | エネ資源     | -12     | 2572 | 三国ロカ           | -2,000   | 3201 | ニッケ             | -24,000     |
| 1628                 | 運輸物流     | -11     | 2579 | コカウエスト         | -9,900   | 3320 | クロスフ⁰ラス         | -30,200     |
| 1649                 | ダイワ金融    | -5      | 2580 | コカ・コーラビコ       | -194,000 | 3349 | コスモス楽品          | -6,100      |
| 1679                 | NYダウ     | -1,220  | 2594 | <b>≉-</b> 1-t- | -3,700   | 3398 | クスリのアオキ         | -11,800     |
| 1934                 | 17797    | -29,000 | 2607 | 不二油            | -11,800  | 3632 | グリー             | -11,488,700 |
| 1939                 | 四電工      | -1,000  | 2613 | リオイル           | -31,000  | 3724 | <u> ۸۹۳-۶</u>   | -29         |
| 1941                 | 中電工      | -400    | 2651 | ローソン           | -26,100  | 3863 | 日本紙             | -665,400    |
| 1946                 | 1-122    | -8,000  | 2685 | ポイント           | -5,940   | 3880 | 大王紙             | -9,000      |
| 1961                 | 三機工      | -3,000  | 2698 | キャントシ          | -13,700  | 3951 | 朝日印刷            | -900        |
| 1964                 | 中外炉      | -6,000  | 2702 | ₹クჁჼታルჁ°       | -12,520  | 4047 | 関電化             | -239,000    |
| 2001                 | 日本粉      | -19,000 | 2712 | スターパシクス        | -41,400  | 4095 | ለ^- <u>አ</u> ንተ | -5,000      |
|                      |          |         |      |                |          |      | 1               | 1           |

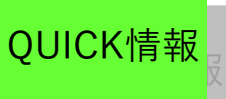

# ■国内情報ページ>信用証金

#### ■規制・日々公表銘柄

- ・信用取引における、規制・日々公表銘柄の一覧を表示します。
- ・銘柄名をクリックすると個別銘柄画面に遷移します。
- ・毎営業日の16:00~17:00頃に更新します。
- ・最新情報の確認は 🕑 をクリックします。

※上場比・・・上場株式数全体における売残、買残の割合です。

| 22-33-日々公表報柄 C |                  |             |       |           |                |           |       |           |           |      |  |
|----------------|------------------|-------------|-------|-----------|----------------|-----------|-------|-----------|-----------|------|--|
|                |                  |             |       |           |                |           |       |           |           |      |  |
| D6/ .          | 12) 単位: +<br>然約名 | 井、56<br>史政高 | 上爆比   | -102      | 泉泉             | 電线高       | 上爆比   | -102      | 泉泉        | 加强此马 |  |
| 夙              | \$-014P1         | 7,125       | 8.7   | 44        | 7,081          | 22,779    | 27.8  | 781       | 21,998    | 31   |  |
| u#             | e. #             | 7,856       | 6.0   | 3         | 7,853          | 6,202     | 4.8   | 511       | 5,691     | 126  |  |
| 8              | 三井校              | 933         | 0.7   | 350       | 583            | 20,008    | 14.4  | 1,708     | 18,300    | 4    |  |
| 8              | 三位建設             | 4,271.4     | 0.6   | 169.7     | 4,101.7        | 146,409.6 | 21.7  | 25, 170.7 | 121,238.9 | 2    |  |
| 8              | 群華化              | 2,982       | 3.3   | 114       | 2,868          | 3,643     | 4.0   | 479       | 3, 164    | 81   |  |
| 8              | 127102           | 109.951     | 4.8   | 1.471     | 108.480        | 510.833   | 22.3  | 89.427    | 421.405   | 21   |  |
| 14             | \$1.99X          | 1,768.1     | 3.6   | 0.0       | 1,768.1        | 2,793.7   | 5.7   | 263.5     | 2, 530. 2 | 63   |  |
| 8              | 日本補助             | 0.2         | 0.0   | 0.2       | 0.0            | 39,110.9  | 16.0  | 5,374.1   | 33,736.8  | C    |  |
| #              | G519LqA          | 13,888      | 21.5  | 7         | 13,881         | 18,360    | 28.4  | 1,046     | 17, 314   | 75   |  |
| 8              | 74714            | 9,937.8     | 4.1   | 47.4      | 9,890.4        | 39,001.9  | 16.2  | 6,438.1   | 32, 563.8 | 25   |  |
| 8              | 182799           | 0           | 0.0   | 0         | 0              | 987       | 7.1   | 211       | 776       | 0    |  |
| 8              | 4-979>           | 0.6         | 0.0   | 0.6       | 0.0            | 174.8     | 9.6   | 174.8     | 0.0       | c    |  |
| 8              | GTS .            | 3.4         | 0.2   | 3.4       | 0.0            | 358.2     | 17.0  | 358.2     | 0.0       | 0    |  |
| ŧ۴.            | 京王ズ              | 0.0         | 0.0   | 0.0       | 0.0            | 178.6     | 3.2   | 15.9      | 162.7     | 0    |  |
| #              | * 久              | 0.1         | 0.0   | 0.1       | 0.0            | 11.9      | 0.0   | 1.1       | 10.8      | 0    |  |
| #              | 11/1999          | 0.0         | 0.0   | 0.0       | 0.0            | 48.5      | 0.2   | 5.5       | 43.0      | c    |  |
| #              | カオール             | 739.2       | 2.8   | 0.0       | 739.2          | 525.6     | 2.0   | 96.1      | 429.5     | 140  |  |
| #              | 大幸兼最             | 237.7       | 1.8   | 1.8       | 235.9          | 645.5     | 4.9   | 90.2      | 555.3     | 36   |  |
| #              | 中山無              | 0           | 0.0   | 0         | 0              | 2,356     | 1.8   | 406       | 1,950     | 0    |  |
| #              | -5川(県            | 1,632       | 2.6   | 0         | 1,632          | 4,824     | 7.6   | 1,084     | 3,740     | 3    |  |
| #              | 泉 光              | 577         | 0.5   | 199       | 378            | 2, 383    | 2.2   | 415       | 1,968     | 2/   |  |
| #              | XX*2197          | 4.9         | 0.0   | 1.2       | 3.7            | 57.3      | 0.1   | 0.3       | 57.0      | 8    |  |
| #              | 994-             | 0.0         | 0.0   | 0.0       | 0.0            | 176.5     | 0.7   | 7.5       | 169.0     | 0    |  |
| #              | ダイエー             | 151.40      | 0.1   | 78.20     | 73.20          | 3,207.45  | 2.6   | 974.45    | 2,233.00  | -    |  |
| 养              | LXIJ+*           | 0.5         | 0.0   | 0.4       | 0.1            | 224.2     | 1.4   | 69.8      | 154.4     |      |  |
| ¥*             | NECEVITY         | 1.3         | 0.0   | 0.0       | 1.3            | 23.3      | 0.2   | 1.2       | 22.1      |      |  |
| **             |                  | 0.0         | 2.6   | 147.6     | 462.3          | 118.7     | 0.3   | 12.7      | 208.0     | 51   |  |
| *              | 1964             | 2.8         | 0.0   | 2.8       | 0.0            | 1 799 7   | 8.0   | 206.7     | 902.4     |      |  |
| 77<br>141      | na ieo<br>na ieo | 0.693       | 0.1   | 0.278     | 0.415          | 10.281    | 1.0   | 0.793     | 9,488     |      |  |
| -              | <b>毎日料学</b>      | 802.2       | 2.3   | 0.0       | 802.2          | 1,754,4   | 5.1   | 225.0     | 1,529.4   | 4    |  |
| 4              | シャープ             | 29,843      | 2.5   | 100       | 29,743         | 38,462    | 3.3   | 5,916     | 32,546    | 7    |  |
| -              | 19 <b>8</b> 81   | 1,011       | 1.2   | 21        | 990            | 1,569     | 1.8   | 129       | 1,440     | 6    |  |
| 4              | 83581            | 238.0       | 0.5   | 20.5      | 217.5          | 405.9     | 0.9   | 74.9      | 331.0     | 5    |  |
| ų,             | 第一般              | 4,258       | 1.6   | 355       | 3,903          | 11,004    | 4.2   | 2, 226    | 8,778     | 3    |  |
| 1. A           |                  | な公園 (新)孝)   | 11.15 | êt : êtst | <b>持</b> ,管持电讯 | ata ni St | 法法律的法 | 8         |           |      |  |

QUICK情報

# ■国内情報ページ>事象一覧 新値銘柄一覧 ・新高値、新安値、最高値、最安値を更新した銘柄の一覧を表示します。 ・「新高値][新安値][最高値][最安値]タブをクリックすると情報が切り替わります。 ・銘柄名をクリックすると個別銘柄画面に遷移します。 ・問合せられた時点の最新情報を表示します。 ・最新情報の確認は

●新高 (安) 値銘柄

年初来高(安)値を更新した銘柄です。

※1月1日~3月31日に閲覧した場合、前年の1月1日~当日までの間の高値、安値が表示されます。 それ以降に閲覧した場合、今年の1月1日~当日までの高値、安値が表示されます。

・最高(安)値銘柄・・・上場来高(安)値(※)を更新した銘柄です。

国内情報ページ

※1975年来

・取引所、業種別で絞り込みができます。

| <b>新値銘柄</b> ・<br>瑞・業種で絞り込み | 一覧<br>·できます。       |         | ♥更新    |
|----------------------------|--------------------|---------|--------|
| 東証全体                       | ▼ 全業種              |         |        |
| →新高値 →新安値                  | >最高値 >最安値          |         |        |
| 該当銘柄数 223                  | ; 銘柄               | 1 2 3 4 | 56>    |
| 銘柄名                        | 市場/業種              | 現在値     | 前日比    |
| UBS英大                      | 東証                 | 11,380  | +265   |
| 1389/T                     | その他                | 14:40   | +2.38% |
| インターライフ                    | 東証スタンダード           | 178     | +5     |
| 1418/T                     | 建設業                | 15:00   | +2.89% |
| ファーストコホ°                   | 東証プライム             | 795     | +7     |
| 1430/T                     | 建設業                | 15:00   | +0.88% |
| キャンデ゛ィル                    | 東証スタンダード           | 515     | +3     |
| 1446/T                     | 建設業                | 15:00   | +0.58% |
| NF7U->P                    | 東証                 | 4,545   | +35    |
| 1560/T                     | その他                | 15:00   | +0.77% |
| NF情通他                      | 東証                 | 29,670  | +240   |
| 1626/T                     | その他                | 14:42   | +0.81% |
| NFインド株                     | 東証                 | 256.9   | +7.6   |
| 1678/T                     | その他                | 15:00   | +3.04% |
| 工藤建設                       | 東証スタンダード           | 2,408   | +28    |
| 1764/T                     | 建設業                | 13:51   | +1.17% |
| amka                       | <b>吉∃</b> (1) = // | 4 405   | 60     |
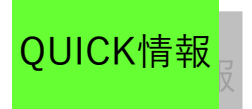

### ■国内情報ページ>事象一覧

#### ■特別気配銘柄一覧

・各市場の特別気配銘柄の一覧を表示します。

・[売り特別気配][買い特別気配]タブをクリックすると情報が切り替わります。

国内情報ページ

・銘柄名をクリックすると個別銘柄画面に遷移します。

[更新頻度]

・特別気配となった時刻に該当銘柄が一覧表に追加されます。

・問合せられた時点の最新情報を表示します。

・最新情報の確認は、 🕝 をクリックしてください。

[詳細] ・売り特別気配

売り特別気配の銘柄を一覧表示します。

・買い特別気配

買い特別気配の銘柄を一覧表示します。

※特別気配

一方に片寄った注文が出された時、これに該当する注文を求める呼び値のことです。ただし、こ の呼び値で注文が約定するとは限りません。

-表示例-

| ●特別気配一覧 C ? |                     |    |        |         |  |  |  |  |
|-------------|---------------------|----|--------|---------|--|--|--|--|
| 取引所:東証全体    |                     |    |        |         |  |  |  |  |
| ・売り特別気配     | ・売り特別気配 ▶ 買い特別気配    |    |        |         |  |  |  |  |
| 該当銘柄数:280   | 該当銘柄数:28040銘柄       |    |        |         |  |  |  |  |
| コード         | 銘柄名                 | 市場 | 売気配    |         |  |  |  |  |
| 2317        | システナ                | Т  | 823    | (14:59) |  |  |  |  |
| 2144        | やまねM                | Т  | 27,680 | (14:59) |  |  |  |  |
| 1408        | サムシングHD             | Т  | 96,600 | (14:59) |  |  |  |  |
| 2317        | システナ                | т  | 823    | (14:59) |  |  |  |  |
| 6820        | 7424                | Т  | 2,701  | (14:59) |  |  |  |  |
| 7972        | -√ト─ <b>キ</b>       | т  | 541    | (14:59) |  |  |  |  |
| 9422        | ITCN                | т  | 880    | (14:59) |  |  |  |  |
| 7272        | ヤマハ 発               | Т  | 1,534  | (14:59) |  |  |  |  |
| 4502        | 武田                  | т  | 5,040  | (14:59) |  |  |  |  |
| 4003        | コープ <sup>®</sup> ケミ | т  | 161    | (14:59) |  |  |  |  |
| 6330        | 洋エンジ                | т  | 476    | (14:59) |  |  |  |  |
| 5401        | 日鉄住金                | т  | 269    | (14:59) |  |  |  |  |
| 6409        | <b>+</b> ⊦∽         | т  | 1,278  | (14:59) |  |  |  |  |
| 6448        | ブラザー                | т  | 1,332  | (14:59) |  |  |  |  |
| 4008        | 住精化                 | т  | 420    | (14:59) |  |  |  |  |
| 4914        | 高砂香                 | т  | 491    | (14:59) |  |  |  |  |
| 4042        | 東ソー                 | т  | 366    | (14:59) |  |  |  |  |

Copyright©SBI Neotrade Securities Co.,Ltd.All Rights Reserved.

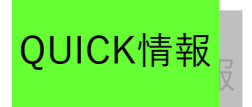

## ■国内情報ページ>ETF・RE|T

#### ■ETF一覧

- ・ETFの一覧を表示します。
- ・銘柄コード順に表示します。
- ・銘柄名をクリックすると個別銘柄画面に遷移します。
- ・画面を開いた時点(問い合せを行った時点)の最新情報を表示します。

国内情報ページ

・最新情報の確認は、 👩 をクリックします。

#### ■ R E I T 一覧

- ・REITの一覧を表示します。
- ・銘柄コード順に表示します。
- ・銘柄名をクリックすると個別銘柄画面に遷移します。
- ・画面を開いた時点(問い合せを行った時点)の最新情報を表示します。
- ・最新情報の確認は、 👩 をクリックします。

-ETF一覧表示例-

| <b>E</b> 1 | 「F一覧   |          |    |        |         |        |         | C ?                  |
|------------|--------|----------|----|--------|---------|--------|---------|----------------------|
|            | コード    | 銘柄名      | 市場 | 現在値    |         | 前日比    | 騰落率     | 売買高                  |
| 1          | 1305/T | ETFTPX   | 東証 | 1,284  | (12:37) | -18    | -1.38%  | <mark>88.88千株</mark> |
| 2          | 1306/T | TOPIX投   | 東証 | 1,279  | (12:36) | 0      | 0.00%   | <mark>97.85千株</mark> |
| 3          | 1308/T | 上場TPX    | 東証 | 1,281  | (12:37) | +19    | +1.50%  | 647.2千株              |
| 4          | 1309/T | 上証50連    | 東証 | 21,720 | (12:36) | -100   | -0.45%  | 29.444千株             |
| 5          | 1310/T | ETF-1730 | 東証 | 679    | (12:36) | +4     | +0.59%  | 92.56千株              |
| 6          | 1311/T | TOPIX30  | 東証 | 689    | (12:35) | -1     | -0.14%  | <mark>94.7千</mark> 株 |
| 7          | 1312/T | RN小型コア   | 東証 | 13,580 | (12:36) | +40    | +0.29%  | 27.744千株             |
| 8          | 1313/T | KODEX200 | 東証 | 2,256  | (12:36) | -34    | -1.48%  | 99.05千株              |
| 9          | 1314/T | 上場新興     | 東証 | 1,173  | (12:35) | -1     | -0.08%  | <mark>614.9千株</mark> |
| 10         | 1316/T | 上場大型     | 東証 | 858    | (12:36) | +4     | +0.46%  | 91.32千株              |
| 11         | 1317/T | 上場中型     | 東証 | 1,342  | (12:36) | +14    | +1.05%  | 90.17千株              |
| 12         | 1318/T | 上場小型     | 東証 | 1,431  | (12:37) | +5     | +0.35%  | 94.97千株              |
| 13         | 1320/T | ETF225   | 東証 | 15,480 | (12:36) | -70    | -0.45%  | 27.425千株             |
| 14         | 1321/T | 225投信    | 東証 | 11,600 | (10:59) | -7,970 | -40.72% | 20.615千株             |
| 15         | 1322/T | 上場パンタ    | 東証 | 2,999  | (12:36) | +2     | +0.06%  | 81.68千株              |
| 16         | 1323/T | 南ア40     | 東証 | 353    | (12:37) | 0      | 0.00%   | <mark>623千株</mark>   |
| 17         | 1324/T | RTS連動    | 東証 | 129    | (12:36) | 0      | 0.00%   | 746.7千株              |

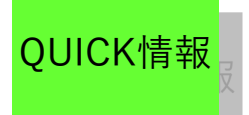

## ■国内情報ページ>銘柄異動

・銘柄異動は、下記のように分類されています。

〔新規公開銘柄 予定・過去、売停予定銘柄、ファイナンス銘柄、値幅制限銘柄、資本移動銘 柄、上場部変更銘柄、上場廃止猶予銘柄、整理銘柄、売買停止銘柄、ブックビルディング公開 銘柄、安定操作可能期間、合併銘柄、単元株数変更銘柄、上場廃止銘柄、称号変更銘柄、監理 銘柄〕

国内情報ページ

#### ■新規公開銘柄 予定・過去

[予定]

- ・今後新たに株式を公開する予定の銘柄を日付順に表示します。 「過去]
- ・株式を公開した銘柄を日付順に表示します。

[予定·過去共通]

- ・上場取引所の追加についても本画面に表示します。
- ・該当の銘柄がない場合は表示しません。
- ・発表される都度、更新します。
- ・最新情報の確認は 👩 をクリックします。
- ・銘柄名の"N"は、新株を表します。
- ・取引所欄の記号につきましては、「補足」をご覧ください。

#### ■売停予定銘柄

- ・予め所報等で公示された期間、売買停止となる銘柄の一覧を表示します。
- ・売買停止期間中のみ表示します。
- ・該当の銘柄がない場合は表示しません。
- ・銘柄名をクリックすると個別銘柄画面に遷移します。
- ・発表される都度、更新します。
- ・最新情報の確認は 👩 をクリックします。
- ・取引所欄の記号につきましては、「補足」をご覧ください。

#### ■値幅制限銘柄

- ・以下の銘柄を一覧表示します。
- ・3日間連続して売買がなく、かつストップ高またはストップ安となった銘柄
- ・特殊な事情により、通常とは異なる値幅制限を取引所から指定されている銘柄
- ・該当の銘柄がない場合は表示しません。
- ・銘柄名をクリックすると個別銘柄画面に遷移します。
- ・発表される都度、更新します。

ただし、新たに発表されるまでは過去のデータを表示しますので、データ日付(適用日)にご 注意ください。

- ・最新情報の確認は 👩 をクリックします。
- ・取引所欄の記号につきましては、「補足」をご覧ください。

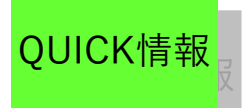

### ■国内情報ページ>銘柄異動

#### ■資本異動銘柄

・予定、過日分も含めて、資本異動があった銘柄名、事象を一覧表示します。

国内情報ページ

- ・該当の銘柄がない場合は表示しません。
- ・銘柄名をクリックすると個別銘柄画面に遷移します。
- ・発表される都度、更新します。
- ・最新情報の確認は 👩 をクリックします。
- ・"変動株数"は一株単位です。
- ※変動株数…資本異動に伴う株式の増減数

#### ■上場部変更銘柄

- ・スタンダードからグロースなどの指定替えがあった銘柄を一覧表示します。
- ・該当の銘柄がない場合は表示しません。
- ・銘柄名をクリックすると個別銘柄画面に遷移します。
- ・発表される都度、更新します。
- ・最新情報の確認は 👩 をクリックします。
- ・取引所欄の記号につきましては、「補足」をご覧ください。

#### ■上場廃止猶予銘柄

・株数不足、株主不足などで、上場廃止、指定替えの猶予期間に入った銘柄の一覧を表示 します。

- ・該当の銘柄がない場合は表示しません。
- ・銘柄名をクリックすると個別銘柄画面に遷移します。
- ・発表される都度、更新します。
- ・最新情報の確認は 👩 をクリックします。
- ・取引所欄の記号につぎましては、「補足」をご覧ください。

#### ■整理銘柄

- ・取引所で、整理銘柄に割り当てられた銘柄の一覧を表示します。
- ・該当の銘柄がない場合は表示しません。
- ・銘柄名をクリックすると個別銘柄画面に遷移します。
- ・発表される都度、更新します。
- ・最新情報の確認は 😅 をクリックします。
- ・取引所欄の記号につきましては、「補足」をご覧ください。

#### ■売買停止銘柄

- ・当日売買停止の銘柄の一覧を表示します。
- ・該当の銘柄がない場合は表示しません。
- ・銘柄名をクリックすると個別銘柄画面に遷移します。
- ・発表される都度、更新します。
- ・最新情報の確認は 👩 をクリックします。
- ・取引所欄の記号につぎましては、「補足」をご覧ください。

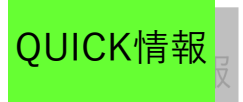

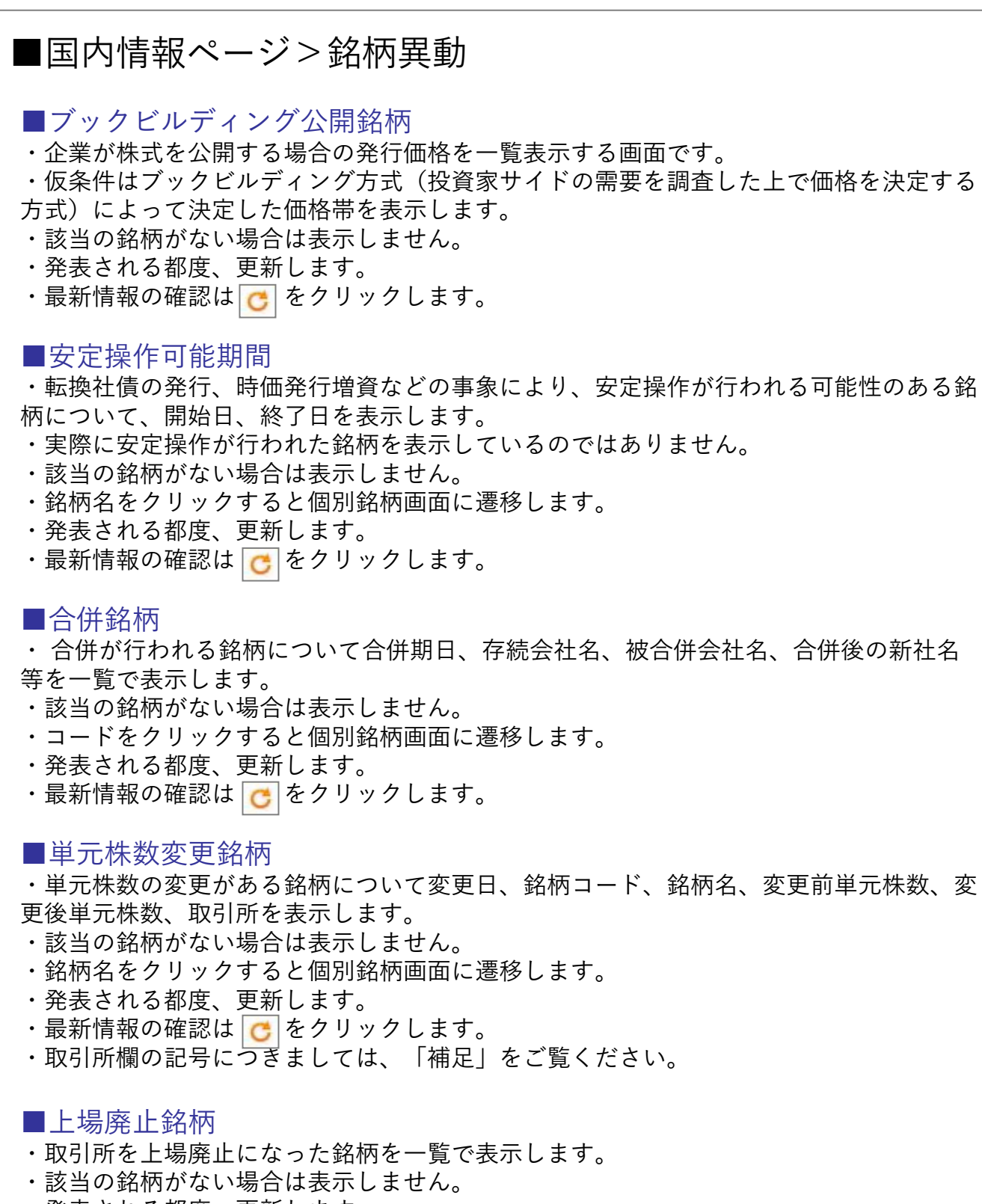

国内情報ページ

- ・発表される都度、更新します。
- ・最新情報の確認は 🕑 をクリックします。
- ・取引所欄の記号につきましては、「補足」をご覧ください。

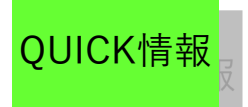

## 国内情報ページ

## ■国内情報ページ>銘柄異動

#### ■商号変更銘柄

・商号を変更する銘柄について変更日、銘柄コード、旧商号、新商号、取引所を一覧表示 します。

- ・該当の銘柄がない場合は表示しません。
- ・コードをクリックすると個別銘柄画面に遷移します。
- ・発表される都度、更新します。
- ・最新情報の確認は 👩 をクリックします。
- ・取引所欄の記号につぎましては、「補足」をご覧ください。

#### ■監理銘柄

- ・取引所で、監理銘柄に割り当てられた銘柄の一覧を表示します。
- ・該当の銘柄がない場合は表示しません。
- ・銘柄名をクリックすると個別銘柄画面に遷移します。
- ・発表される都度、更新します。
- ・最新情報の確認は 👩 をクリックします。
- ・取引所欄の記号につきましては、「補足」をご覧ください。

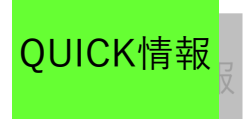

先物・OPは下記のように分類されています。

■国内情報ページ>先物・OP

〔先物OP相場・先物OP概況、先物相場(日中)、先物相場(夜間)、日経225オプ ション相場(日中)、日経225オプション相場(夜間)〕

■先物OP相場

・先物、225オプションそれぞれの相場に関する指標の一覧を表示します。

国内情報ページ

- ・[日中][夜間]タブをクリックすると情報が切替ります。
- ・各項目のチャートボタンをクリックすると、それぞれのチャートを表示します。
- ・問合せられた時点の最新情報を表示します。
- ・最新情報の確認は 🥑 をクリックします。

・日中足以外のチャートは更新後1分間経過していないと更新されません。 [詳細]

- ・ASK --- 売気配値
- ・BID … 買気配値
- ・チャートの描画期間は、日足は72日分/週足は72週分表示します。

・アットザマネー(前日の原資産の終値に最も近い権利行使価格)から、最大で上下3本ず つの権利行使価格についてプレミアム、前日比を表示します。

- ・CALL … コールオプション
- ・PUT … プットオプション
- ・STK … 権利行使価格
- ・ATM … アットザマネー

・チャートの描画期間は、日足は72日分表示します。

-表示例-

| C ?               |            |                      |            |            |                   |                |       |                 |                 |     |
|-------------------|------------|----------------------|------------|------------|-------------------|----------------|-------|-----------------|-----------------|-----|
| 先物 225オブション       |            |                      |            |            |                   |                |       |                 |                 |     |
| ▼日中 ▶ 夜間 ▼日中 ▶ 夜間 |            |                      |            |            |                   |                |       |                 |                 |     |
| 日経平地              | 均先物 1限月/   | 大証(05/23)            | M          | <b>1</b> 限 | 月[ <b>12/06</b> ] |                |       |                 |                 |     |
| 限月                | 月 12/06    |                      |            |            | CALL              |                | CTV   |                 | PUT             |     |
| 現在値               | 8,570 o    | (15:15) -16          | 50 -1.83%  |            | 前日比               | 現在値            | SIK   | 現在値             | 前日比             |     |
| ASK               | 8,570      | (15:15)              |            | M          | -3<br>-60.00%     | 20<br>(15:15)  | 9,500 | 935o<br>(15:15) | +160<br>+20.64% | M   |
| BID               | 8,560      | (15:15)              |            | _          | -7                | 70             |       | 6900            | +155            |     |
| TOPIX             | た物 1限月/東   | 証(05/23)<br>証(05/23) | M          | M          | -50.00%           | (15:15)        | 9,250 | (15:15)         | +28.97%         | M   |
| 限月                | 12/06      |                      |            | 11         | -24               | 250            | 0.000 | 4500            | +125            | 11  |
| 現在値               | 722.0 🕇    | (15:15) -10          | ).5 -1.43% |            | -48.97%           | (15:15)        | 9,000 | (15:15)         | +38.46%         |     |
| ASK               | 722.5      | (15:19)              |            | M          | -60<br>-42.85%    | 80o<br>(15:15) | 8,750 | 270o<br>(15:15) | +105            | M   |
| BID               | 722.0      | (15:19)              |            |            | -05               | 2050           |       | 1400            | +65             |     |
| 日経22              | 5mini 1限月/ | /大証(05/23)           | M          | M          | -31.66%           | (15:15)        | 8,500 | (15:15)         | +86.66%         | M   |
| 限月                | 12/06      |                      |            | 1.7        | -145              | 370-           | 0.050 | 750             | +37             | 1.2 |
| 現在値               | 8,570 o    | (15:15) -19          | 55 -1.77%  |            | -28.15%           | (14:47)        | 8,250 | (15:15)         | +97.36%         |     |
| ASK               | 8,570      | (15:15)              |            | M          | -                 | 695·           | 8,000 | 400             | +19             | M   |
| BID               | 8,565      | (15:15)              |            |            | -                 | (03:18)        |       | (15:15)         | +90.47%         |     |

Copyright©SBI Neotrade Securities Co.,Ltd.All Rights Reserved.

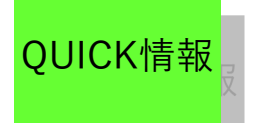

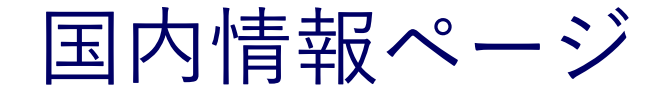

 国内情報ページ>先物・OP
 先物OP概況
 先物・オプションの概況(コメント情報)です。
 省略された本文をご覧になるには、[+もっと見る]ボタンを押してください。
 原則として日経QUICKニュース (NQN)の取材によるものです。
 た物のP概況
 た物のP概況
 今株価指数先物・オブション大引け、反落 4カ月ぶり安値 8000円ブット売買膨ら 05/23 15:51 とこ
 今株価指数先物・オブション大引け、反落 4カ月ぶり安値 8000円ブット売買膨ら 105/23 15:51
 今株価指数先物・オブション大引け、反落 4カ月ぶり安値 8000円ブット売買膨ら 05/23 15:51
 今株価指数先物・オブション大引け、反落 4カ月ぶり安値 8000円ブット売買膨ら 105/23 15:51

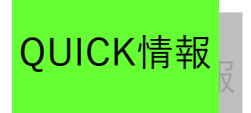

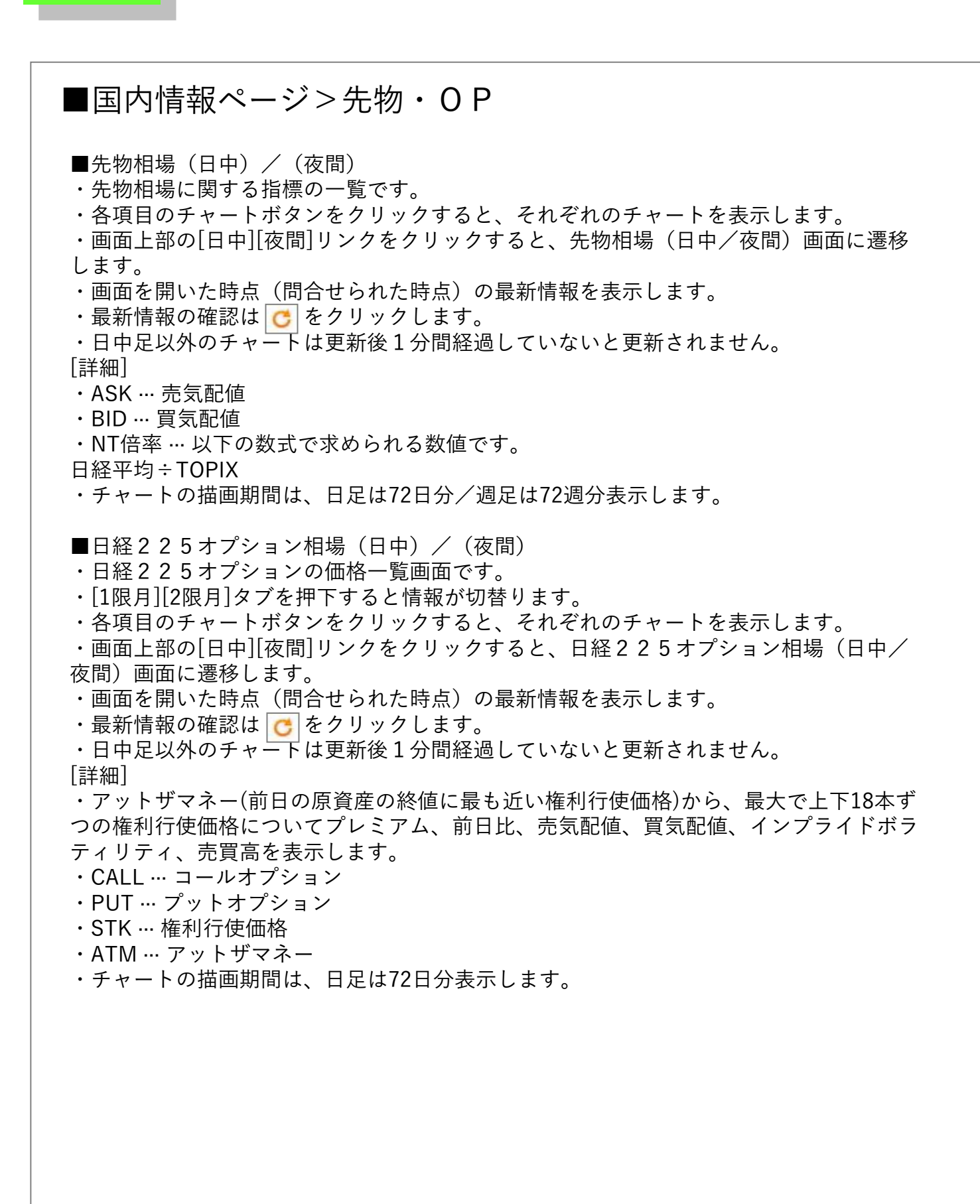

国内情報ページ

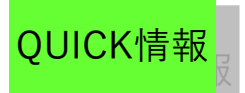

海外・為替ページ

■海外・為替ページ

海外・為替ページは下記項目より構成されています。 〔海外主要指標・NY指標、アジア株指標〕

■海外主要指標

- ・各国の代表的な指標の一覧です。
- ・指標は終値表示です。
- ・銘柄名、または簡易チャートをクリックすると、それぞれのチャートを表示します。
- ・1日1回の更新です。(日本時間で7:30頃、SENSEX30は20:00頃、北米国債は7:00頃、
- 欧州国債は2:00頃まで。簡易チャート含む)
- ・最新情報の確認は C をクリックします。

・チャートは更新後1分間経過していないと更新されません。

-チャート-

- ・日足、週足、月足チャート
- ・折れ線チャートと移動平均線を表示します。
- ・描画期間の指定をジョグスライダーで設定できます。

ジョグスライダーのツマミを左端まで移動すると表記が"過去"となり、取得できる最も古 いデータ日付が設定されます。

ジョグスライダーのツマミを右端まで移動すると表記が"直近"となり、取得できる最も新 しいデータ日付が設定されます。

ジョグスライダーによるマウス操作終了時に自動でチャートが更新されます。 描画可能期間は、直近のデータ日付から日足は360日分/週足は300週分/月足は120ヶ月 分です。また、初期状態では日足は72日分/週足は72週分/月足は72ヶ月分です。

- ・画面中の日付は、現地日付です。
- ・簡易チャートの描画期間は、72日分表示します。

■NY株式概況

- ・NY株式市場の概況(コメント情報)です。
- ・省略された本文をご覧になるには、[+もっと見る]ボタンを押してください。
- ・原則として日経QUICKニュース(NQN)の取材によるものです。

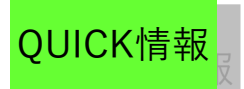

# 海外・為替ページ

## ■海外・為替ページ>海外指標

#### ■アジア株指数

- ・アジア、パシフィック市場の指数一覧です。
- ・各項目のチャートボタンをクリックすると、それぞれのチャートを表示します。
- ・問合せられた時点の20分ディレイ情報を表示します。
- ・香港・ハンセン指数、レッドチップ指数、H株指数は、1時間更新です。
- ・最新情報の確認は 🕑 をクリックします。
- ・チャートは更新後1分間経過していないと更新されません。

#### -チャート-

- ・日足、週足、月足チャート
- ・折れ線チャートと移動平均線を表示します。
- ・描画期間の指定をジョグスライダーで設定できます。

ジョグスライダーのツマミを左端まで移動すると表記が"過去"となり、取得できる最も古 いデータ日付が設定されます。

ジョグスライダーのツマミを右端まで移動すると表記が"直近"となり、取得できる最も新 しいデータ日付が設定されます。

ジョグスライダーによるマウス操作終了時に自動でチャートが更新されます。 描画可能期間は、直近のデータ日付から日足は360日分/週足は300週分/月足は120ヶ月 分です。また、初期状態では日足は72日分/週足は72週分/月足は72ヶ月分です。

・画面中の各データの時刻は、現地時刻です。

海外・為替ページ

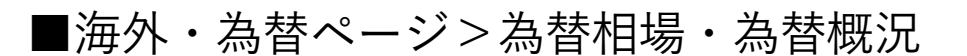

■為替相場(対円クロスレート)

- ・対円クロスレートを表示します。
- ・各項目のチャートボタンをクリックすると、それぞれのチャートを表示します。
- ・画面を開いた時点(問合せられた時点)の最新情報を表示します。但し、土曜日早朝か
- ら月曜日早朝の間のデータは更新されません。
- ・最新情報の確認は 👩 をクリックします。
- ・チャートは更新後1分間経過していないと更新されません。
- ・価格表示は、"BID(買気配値) ASK(売気配値)"となります。

-Tickチャート-

OUICK情報

- ・約定ごとの価格の動きを折れ線形状でチャート表示します。
- ・直近24時間の間を描画します。
- -日足、週足、月足チャート-
- ・折れ線チャートと移動平均線を表示します。
- ・描画期間の指定をジョグスライダーで設定できます。

ジョグスライダーのツマミを左端まで移動すると表記が"過去"となり、取得できる最も古 いデータ日付が設定されます。

ジョグスライダーのツマミを右端まで移動すると表記が"直近"となり、取得できる最も新 しいデータ日付が設定されます。

ジョグスライダーによるマウス操作終了時に自動でチャートが更新されます。 描画可能期間は、直近のデータ日付から日足は360日分/週足は300週分/月足は120ヶ月 分です。また、初期状態では日足は72日分/週足は72週分/月足は72ヶ月分です。

■為替概況

- ・東京為替の概況(コメント情報)です。
- ・省略された本文をご覧になるには、[+もっと見る]ボタンを押してください。
- ・原則として日経QUICKニュース(NQN)の取材によるものです。

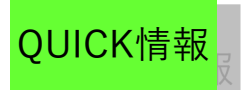

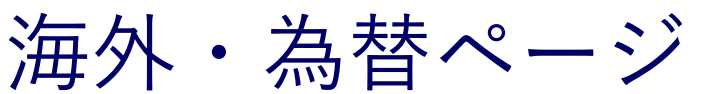

### ■海外・為替ページ>政策金利

#### ■政策金利

- ・各国の政策金利の一覧です。
- ・発表があり次第、随時更新します。
- ※日本時間の夜に発表されるものに関しては、翌朝9:00頃までに更新
- ・最新情報の確認は 👩 をクリックします。
- ・画面中の日付は、現地日付です。
- ・政策金利の日付は、適用日を示します。

### ■海外・為替ページ>ADR銘柄

#### ■ADR銘柄

- ADR銘柄の一覧です。
- ・銘柄名をクリックすると個別銘柄画面に遷移します。
- ・1日1回更新です。(日本時間で7:30頃)
- ・最新情報の確認は 👩 をクリックします。

※ADR銘柄・・・米国市場に上場・公開している日本企業の預託証券(=DR。原株を直接上場するかわりに発行する証券のこと。下記参照)の価格一覧です。DRとは預託証券

(Depositary Receipts)の略。ある企業が株式を海外で発行・流通させる場合に株券の 輸送・配当金の支払など様々な問題が発生する。そこで原株は本国の銀行に預け、その代 わりに外国銀行(受託機関)が現地でDRを発行し、海外の投資家はDRを売買するという 仕組みをとる。DRの前につくアルファベットはDRの発行国の略称でAは米国のこと。 ・終値 比較 売気配 買気配

単位:ドル

・円換算(単位:円)

終値×換算為替レート÷原株比率

・東京終値(日付)

該当銘柄の(日付)における東京市場での終値です(単位:円)。

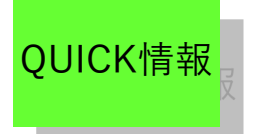

## ニュース

### ■ニュース

#### ■ニュース

・日経QUICKニュース(NQN)が配信する市況ニュースの見出しです。

・省略された本文をご覧になるには、 🕟 をクリックしてください。

・該当のニュースに関連する銘柄が存在する場合、本文内に関連銘柄を表示します。

・関連銘柄をクリックすると、関連銘柄情報として銘柄コード、銘柄名、価格一覧、日足
 移動平均乖離率チャートを表示します。

・関連銘柄情報の下にある[+もっと見る]をクリックすると、個別銘柄画面(P11~)に 遷移します。

当日を含め、3ヶ月分のニュースをご覧いただけます。

・1日に40本前後のニュースを配信します。

・実際に画面でご覧いただけるのは、配信から20分後です(ニュース見出しの右側に配信 日時を表示しています)。

- ・最新情報の確認は 👩 をクリックします。
- ・チャートは更新後1分間経過していないと更新されません。
- ・チャートの描画期間は、50日分表示します。
- -ニュース表示例-

| ■ QUICK情報                                                            | 銘柄          | 名・銘柄コードを入力 Q 検索     |
|----------------------------------------------------------------------|-------------|---------------------|
| ▲ 国内 海外・為替 ニュース ツール                                                  | マイハ         | ページ ガイド             |
| ■ ニュース                                                               | ♥更新 ?       | ガジェットを追加            |
| キーワードで絞り込みできます。                                                      |             | 目的別検索 ×             |
| キーワードを入力 Q 1 2 3 4 5                                                 | 6 📏         | キーワードを入力 Q          |
| JMACS (5817) 上方修正 営業利益(1.69億円←1.39億円 2022/02通期非連結)                   | 04/04 17:45 | 株価(国内株)             |
| ◇外為17時 円、横ばい圏 122円台後半 売りの勢い続かず                                       | 04/04 17:26 | 業種から探す              |
| 4月 4日の株価レーティング更新銘柄一覧 - QUICKコンセンサス                                   | 04/04 17:19 | 企業業績から探す<br>値動きから探す |
| ◇株価材料先取り(4日)しまむらの今期、純利益5%増の371億円                                     | 04/04 16:47 | ランキングから探す           |
| 今日の夕刊から(朝日・毎日・読売・東京) - 4月4日分                                         | 04/04 16:42 | 株主優待から探す            |
| ◇東京市場の主要指標4日 株反発 円横ばい圏、長期金利は低下                                       | 04/04 16:10 | ガレンターから採り           |
| アークス(9948) 増額修正 配当合計(57円←55円 2022/02)                                | 04/04 16:00 |                     |
| ▶ ナガイレーベ(7447) 上方修正 純利益 (36.23億円←34.23億円 2022/08通期非連結)               | 04/04 16:00 |                     |
| 「ナガイレーベ(7447) 2 Q 営業利益 10.5%減(20.35億円 9—2月連結)、2022/08予想 (50.13億円)    | 04/04 16:00 |                     |
| <企業価値研究所>アナリストレポート要約:京王電鉄、南海電気鉄道など                                   | 04/04 15:47 |                     |
| ◇株価指数先物・オプション大引け 先物が反発                                               | 04/04 15:40 |                     |
| /<br>バイク王(3377) 1 Q 営業利益 16.1%増(2.5億円 12—2月非連結)、2022/11予想 (17.7億円)   | 04/04 15:30 |                     |
| ■ 霞ヶ関キャ(3498) 業績予想 営業利益(18.5億円 2022/08通期連結)                          | 04/04 15:30 |                     |
| ✔<br>霞ヶ関キャ(3498) 2 Q 営業利益 (4.56億円 9—2月連結)、2022/08予想 (18.5億円)         | 04/04 15:30 |                     |
| 「<br>エスプール (2471) 1 Q 営業利益 73.3%増(6.71億円 12—2月連結)、2022/11予想 (32.0億円) | 04/04 15:30 |                     |
| スタジオアリス(2305)上方修正 営業利益(60.15億円→50.0億円 2022/02通期連結)                   | 04/04 15:30 |                     |
| ◇債券15時 長期金利、0.205%に低下 日銀オペ支え 超長期債は売り                                 | 04/04 15:29 |                     |
| 銘柄ラウンドUP(3)トゥルーD、ランサーズ、セカンドX                                         | 04/04 15:20 |                     |
| ダ<br>銘柄ラウンドUP(2)ソフトバンクG、ゼンショHD、KeePer                                | 04/04 15:20 |                     |

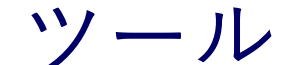

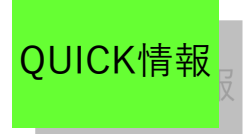

ツールは、下記項目より構成されています。 〔スクリーニング、ポートフォリオ、銘柄比較〕

■スクリーニング

・株式の中から指定した条件に一致する銘柄を抽出する機能です。

本機能はブラウザのローカルストレージを使用します。

・セキュリティ設定やウイルスソフトの設定によりローカルストレージが無効になっている場合は正常にご利用頂けない場合があります。

・スクリーニングで使用する各指標データ類は、騰落率以外は前取引日終値ベースのものです。

・上場前、上場初日、上場以降値つかずなど「最低投資金額」が算出されていない銘柄は スクリーニングの対象外とします。地方取引所の新株、新株引受権証書は、「最終気配」 がついていればこれを使用し最低投資金額の算出が行われます。

・「○○以下」の条件を指定した場合、"-(ハイフン)"表示となる銘柄(例:予想一株利 益がマイナスでPERが算出されない)も含まれます。これらを除外するためには「○○以 上」も指定してください。

・銘柄並び順に指定した項目のデータが存在しない、または"-(ハイフン)"表示の場合、 それらに該当する銘柄は表示の対象外となります。

・銘柄名をクリックすると個別銘柄 – 価格画面に遷移します。

・問合せられた時点の最新情報を表示します。

・ボタンやジョグスライダーによるマウス操作終了時に自動で検索結果が更新されます。

<使用方法>

・スクリーニングの条件を設定します。

●お任せスクリーニング

・[評価が高い銘柄を探す][規模を重視する][割安株を探す][株価急上昇中]ボタンからそれ ぞれ選択可能です。

・各ボタンの設定内容は、ボタンをクリックした際のスクリーニング条件をご確認ください。

#### ●業種

・東証により分類された33業種です。

・全業種のボタンから複数選択できます。[全業種選択]をクリックすると、全ての業種が 選択され、[選択クリア]をクリックすると、選択されたすべてのボタンの選択が解除され ます。

●取引所

・各市場のボタンから複数選択できます。

●詳細

「決算期」「指数採用銘柄」をリストから選択して指定できます。

・「最低投資金額」「前日終値」など、ジョグスライダーをマウスで移動させることにより値を設定できます。また直接入力欄に値を指定することも可能です。

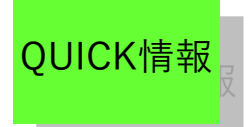

ツール

リツール

■スクリーニング〔続き〕 [指定項目の詳細] ●業種 ・東証により分類された33業種をグループ化したものです。 ・全てのボタンが未選択の場合、全業種が検索対象に含まれます。 ●取引所 ・取引所の区分です。 ・全てのボタンが未選択の場合、全取引所が検索対象に含まれます。 ●決算期 ・企業の決算期です。 ●指数採用 ・日経225、300、500の各指数採用の区分です。 ●最低投資金額 ・株式の売買単位×株価で算出した値です(単位:円)。 ・手数料については考慮していません。 ・株価には計算用現在値を使用します。 ●前日終値 ・株価には計算用現在値を使用します(単位:円)。 ●騰落率 [計算式]  $(A \div B) \times 100$  ・A=日通し前日比(=現在値-前日終値) B = 前日終値 ●時価総額 ・普通株式数×株価で算出した値です(単位:億円)。 ・株価には計算用現在値を使用します。 ●PER(株価収益率) ・株価÷一株あたりの予想純利益で算出した値です(単位:倍)。 ・連結優先ベースです。 ・一株あたりの予想純利益が0以下の場合、"-"表示となります。 ・外国株式、優先株式、子会社連動株式、新株、新株引受権証書、上場投信は、"-"表示と なります。 ・株価には計算用現在値を使用します。 ●PBR (株価純資産倍率) ・株価÷一株あたりの自己資本で算出した値です(単位:倍)。 ・連結優先ベースです。 ・一株あたりの自己資本が0以下の場合、"-"表示となります。 ・外国株式、優先株式、子会社連動株式、新株、新株引受権証書、上場投信は、"-"表示と なります。 ・株価には計算用現在値を使用します。

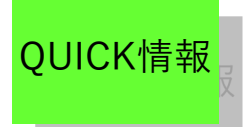

ツール

#### ■ツール

■スクリーニング〔続き〕

- ●配当利回り
- ・一株あたりの予想配当金:株価×100で算出した値です(単位:%)。

・外国株式、優先株式、子会社連動株式、新株、新株引受権証書、上場投信は、"-"表示となります。

- ・国内企業の親株でも一株あたりの予想配当金が0の場合は、"-"表示となります。
- ・株価には計算用現在値を使用します。
- ●RSI (14日)
- ・過去14日間の株価の値上り・値下りを指数化したものです(単位:%)。
- ・株価が14日全て値上りの場合は100、全て変わらずまたは値下りの場合は0となります。
- ・当該市場で初値がついた日から数えて15営業日に満たない銘柄につきましては算出しません。

[計算式]

 $\{A \div (A + B)\} \times 100$ 

- ・A=過去14日のうち前日比がプラスとなった日の値上り幅計
- ・B=過去14日のうち前日比がマイナスとなった日の値下り幅計の絶対値
- ●サイコロジカルライン(12日)
- ・直近12営業日における前日比較がプラスの日数の割合を表示します(単位:%)。
- ・当該市場に上場した日から数えて13営業日に満たない銘柄につきましては算出しません。 [計算式]

 $(D \div 12) \times 100$ 

・D=直近12営業日のうち前日比較がプラスの日数(約定がないなどにより比較できずの日や、前日比がプラスマイナス0の日はカウントしません。)

●ストキャスティクス9(%D)

・直近の終値が一定期間の価格レンジの中で相対的にどの位置に存在するかを数値化したものです(単位:%)。

・当該市場で初値がついた日から数えて11営業日に満たない銘柄につきましては算出しません。

[計算式]

 $(A \div B) \times 100$ 

・A=(終値-直近9日間での最安値)の3日分合計

・B=(直近9日間での最高値-直近9日間での最安値)の3日分合計します。

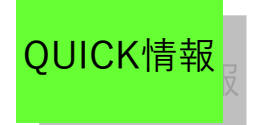

ツール

■ツール

- ■スクリーニング〔続き〕
- ●ストキャスティクス9(スロー%D)
- ・ストキャスティクス9(%D)の3日移動平均です。(単位:%)
- ・当該市場で初値がついた日から数えて13営業日に満たない銘柄につきましては算出しま せん。

[計算式]

- $(A + B + C) \div 3$
- ・B=前営業日のストキャスティクス9(%D)
- ・C=前々営業日のストキャスティクス9(%D)
- ●ボリュームレシオ
- ・直近25営業日での価格上昇日の売買高累計と価格下降日の売買高累計の割合です(単位:%)。
- ・当該市場で初値がついた日から数えて26営業日に満たない銘柄につきましては算出しま せん。

#### [計算式]

- $(A \div B) \times 100$
- ・A=25営業日内での価格上昇日の売買高累計
- ・B=25営業日内での価格下降日の売買高累計

※前日比変わらずの場合は「売買高×0.5」を、売買高なしの場合は「0」をA、B両方に 加算します。

- ●5日移動平均乖離率
- ・前日の終値と5日移動平均値との乖離率を表示します(単位:%)。
- ・(前日の終値-5日移動平均値)÷5日移動平均値×100で算出した値です。
- ●25日移動平均乖離率
- ・前日の終値と25日移動平均値との乖離率を表示します(単位:%)。
- ・(前日の終値-25日移動平均値)÷25日移動平均値×100で算出した値です。
- ●13週移動平均乖離率
- ・週足の終値と13週移動平均値との乖離率を表示します(単位:%)。
- ・(週足の終値-13週移動平均値)÷13週移動平均値×100で算出した値です。
- ●26週移動平均乖離率
- ・週足の終値と26週移動平均値との乖離率を表示します(単位:%)。
- ・(週足の終値-26週移動平均値)÷26週移動平均値×100で算出した値です。
- ●信用倍率
- ・信用残高の買残÷売残です(単位:倍)。

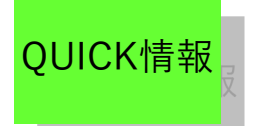

ツール

#### ■ツール

■スクリーニング〔続き〕

[その他]

・[+]をクリックすると、詳細設定内容が表示され、[-]をクリックすると詳細内容が非 表示になります。

「業種」「取引所」「詳細」の右端のアラートアイコンにマウスを合わせると設定内容
 を確認できます。

・日経QUICKニュース(NQN)が配信する市況ニュースの見出しです。

・省略された本文をご覧になるには、見出しをクリックしてください。

・該当のニュースに関連する銘柄が存在する場合、本文内に関連銘柄を表示します。

・関連銘柄をクリックすると、関連銘柄情報として銘柄コード、銘柄名、価格一覧、日足

・移動平均乖離率チャートを表示します。

・関連銘柄情報の下にある[+もっと見る]をクリックすると個別銘柄画面に遷移します。 当日を含め、3ヶ月分のニュースをご覧いただけます。

・1日に40本前後のニュースを配信します。

・実際に画面でご覧いただけるのは、配信から20分後です。(ニュース見出しの右側に配 信日時を表示しています)

- ・最新情報の確認は 👩 をクリックします。
- ・チャートは更新後1分間経過していないと更新されません。
- ・チャートの描画期間は、50日分表示します。

ツール

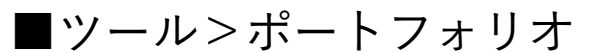

■ポートフォリオ

OUICK情報

・保有(注目)している銘柄を登録すると、登録した銘柄の株価情報や損益を一覧で表示 します。

- ・登録できる銘柄は株式銘柄、及びCB銘柄です。
- ・本機能ではブラウザのローカルストレージを使用します。

・セキュリティ設定やウイルス対策ソフトの設定によりローカルストレージが無効になっている場合は正常にご利用頂けない場合があります。

- ・10ページ × 10銘柄の最大100銘柄の登録が可能です。
- ・銘柄名をクリックすると個別銘柄画面に遷移します。

・一覧左端の価格アイコンをクリックすると個別銘柄 – 価格画面に遷移します。

・一覧左端の指標アイコンをクリックすると個別銘柄 – 指標画面に遷移します。

※登録された銘柄がCB銘柄の場合は、当アイコンは表示されません。

・一覧左端のチャートアイコンをクリックすると個別銘柄 – チャート画面に遷移します。
 ・[損益計算]タブでは、登録された銘柄の計算価格と入力された株数・購入価格・購入手数料・消費税・売却手数料より損益を算出します。

・[価格一覧]タブでは、登録された銘柄の価格情報を表示します。

・[編集]タブでは、銘柄の登録・変更・削除を行います。またマウスで銘柄を掴んで銘柄 の登録順を変更できます。

- ・問合せられた時点の最新情報を表示します。
- ・[損益計算][価格一覧][編集]タブを切り替えた際にも値が更新されます。

・最新情報をご覧になるには、
 ごボタンを押してください。

-編集機能-

- ・[編集]タブをクリックすると、編集画面に切り替わります。
- ・[編集]タブでは、ページ名や登録銘柄の編集が行えます。
- ・[保存する]ボタンをクリックすると、編集内容が保存されます。
- ・[元に戻す]ボタンをクリックすると、編集前の内容が反映されます。
- ・[自動保存]ボタンをチェックすると、編集内容が自動で保存されます。
- 「銘柄検索」の銘柄では、銘柄を検索した結果から銘柄を登録できます。

・銘柄名の項目に銘柄コードを入力すると該当銘柄の銘柄名と計算価格を表示します。

・編集中に保存せずに他画面に遷移した場合、「編集中ですが、移動しますか?移動する 場合、保存していないデータは破棄されます。」というメッセージが表示され、[OK]をク リックすると編集されたデータをクリアして、指定の画面に移動します。

・右下の[ページクリア]ボタンをクリックすると、当該ページのページ名や銘柄名など保存されていた全てデータが破棄されます。

※元に戻すことができませんのでご注意ください。

- ・銘柄名の左にある をマウスで掴んで他の行へ移動ができます。
- ・損益の右にある×をクリックすると該当行のデータがクリアされます。

・個別銘柄画面にあるアイコンをクリックすると、指定したページに銘柄を登録できます。 また、株式銘柄検索画面及びスクリーニング画面では、検索結果から登録したい銘柄を複 数選択して指定したページに銘柄を登録できます。

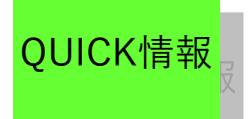

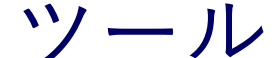

■ツール>ポートフォリオ

■ポートフォリオ〔続き〕 [有価証券譲渡益課税(キャピタルゲイン課税)] ・0%で損益を算出しております。 [計算価格] ・[損益計算]または[編集]のタブ内の「計算価格」(対象銘柄の株価)は以下のデータを 採用しています。 <採用データ内容> 最終気配があればそれを採用。最終気配がない場合は、当該場における[計算価格(当該

場における最新約定値)・特別気配・気配調整値段・権利落修正理論価格(前場の場合) ・前場終了時の計算用現在値(後場の場合)]のうち最新時刻のデータを採用します。

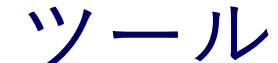

■ツール>銘柄比較

#### ■銘柄比較

OUICK情報

- ・株式銘柄や国内指数との対比チャートを表示します。
- ・対比したい株式銘柄や指数を複数指定することで比較チャートが表示されます。
- ・[相対比チャート][絶対比チャート]タブを押下するとチャートが切替ります。
- ・チャート下のジョグスライダーを左右に移動させて描画期間を変更できます。
- ・チャート下の[クリア]ボタンをクリックすると、初期設定に戻ります。
- ・相対比チャートでは最大3銘柄での比較ができます。

・プルダウンより、国内指数や業種別指数を選択できます。また、銘柄履歴や銘柄検索から株式銘柄を選択できます。

- ・問合せられた時点の最新情報を表示します。
- ・最新情報をご覧になるには、 👩 をクリックします。
- ・チャートは更新後1分間経過していないと更新されません。

・描画可能期間は、直近のデータ日付から日足は360日分/週足は300週分/月足は120ヶ 月分です。また、初期状態では日足は72日分/週足は72週分/月足は72ヶ月分です。

- ・描画期間では最新日付を「直近」、最も古い日付を「過去」と表示しています。
- ●相対比チャート
- ・当該銘柄は橙線で表示し、第一対比銘柄は緑線、第二対比銘柄は青線で表示します。
- ・当該銘柄は初期設定として、日経平均が選択されています。
- ・起点を100とする相対指定チャートを描画します。
- ・当該銘柄と対比銘柄の両方の終値が存在した最初の日付を起点とし、この日付のデータ を100とします。
- ・当該銘柄と対比銘柄の持っているデータの期間が一致しない場合(例:一方の銘柄が上場して間もない)も、当該銘柄と対比銘柄の両方の終値が存在した最初の日付を起点とし、この日付のデータを100とします。このとき、期間の長い銘柄については起点を100として過去に遡って相対表示を行います。
- ・期間内に不連続要因が発生した場合、過去に遡ってデータを調整しています。
- ●絶対比チャート
- ・当該銘柄は橙線で表示し、対比銘柄は緑線で表示します。
- ・左に当該銘柄のスケールを、右に対比させる銘柄のスケールを表示します。
- 下に、当該銘柄と対比させる銘柄との価格比を表示します(青線)。
- [計算式]

A∕B

- A = 当該銘柄の終値
- ・B=対比させる銘柄の終値店

・期間内に不連続要因が発生した場合、過去に遡ってデータを調整しています。 [その他]

・個別銘柄(株式)画面の[銘柄比較]リンクから、直接銘柄を指定できます。

・ガジェットのお気に入り銘柄一覧から、複数銘柄を指定できます。

※お気に入り銘柄一覧の指定した銘柄の先頭から順に、対比チャートへ設定されます。

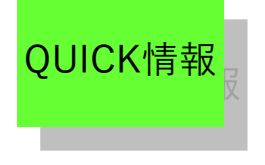

マイ株価・マイ市

■マイ株価

・マイ株価では、指定した銘柄の指標をお好みのレイアウトで表示できます。

・本機能ではブラウザのローカルストレージを使用します。

・セキュリティ設定やウイルス対策ソフトの設定によりローカルストレージが無効になって

- いる場合は正常にご利用頂けない場合があります。
- ・対象は国内個別株式銘柄のみです。

況

※CB銘柄は対応していません。

- ・[コンテンツ追加]ボタンから、お好みのコンテンツを追加できます。
- ・最大4つまでコンテンツを追加できます。
- ・[レイアウト選択]ボタンから、お好みのレイアウトを選択できます。
- ・2つのレイアウトパターンから選択できます。
- ・各コンテンツの配置を入れ替えることができます。
- ・各コンテンツ右上の[×]をクリックするとコンテンツが削除されます。
- ・画面を開いた時点(問い合せを行った時点)の最新情報を表示します。
- ・最新情報の確認は 🥑 をクリックします。

・日中足以外のチャートは更新後1分間経過していないと更新されません。 ※各項目の更新頻度については、個別銘柄画面のヘルプを参照ください。

[詳細]

・チャートの描画期間は、縦表示では、日足は50日分/週足は50週分/月足は50ヶ月分表 示します。横表示では、日足は72日分/週足は72週分/月足は72ヶ月分表示します。 ・決算・財務は、縦表示では直近の通期(予想・実績)を表示します。横表示では直近の中

間・通期(予想・実績)を表示します。

※各項目の詳細説明については、個別銘柄画面のヘルプを参照ください。

[その他]

・個別銘柄画面の[マイ株価]リンクから、直接銘柄を指定できます。

・前回表示したコンテンツやレイアウト配置が記憶され、再起動後も状態が保持されます。

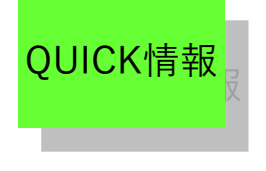

マイ株価・マイ市 況

■マイ市況

- ・マイ市況では、市況データをお好みのレイアウトで表示できます。
- ・本機能ではブラウザのローカルストレージを使用します。

・セキュリティ設定やウイルス対策ソフトの設定によりローカルストレージが無効になっている場合は正常にご利用頂けない場合があります。

- ・[コンテンツ追加]ボタンから、お好みのコンテンツを追加できます。
- ・13種類のコンテンツの中から、最大4つまで追加できます。
- ・[レイアウト選択]ボタンから、お好みのレイアウトを選択できます。
- ・2つのレイアウトパターンから選択できます。
- ・各コンテンツの配置を入れ替えることができます。
- ・各コンテンツ右上の[×]をクリックするとコンテンツが削除されます。
- ・銘柄名もしくは[+もっと見る]をクリックすると、詳細画面に遷移します。
- ・画面を開いた時点(問合せられた時点)の最新情報を表示します。
- ・最新情報の確認は、 👩 をクリックします。

※各項目の更新頻度については、各詳細画面のヘルプを参照ください。

[詳細]

・コンテンツを追加をすると画面左上に順次追加されます。※各項目の詳細説明については、各詳細画面のヘルプを参照ください。

[その他]

・前回表示したコンテンツやレイアウト配置が記憶され再起動後も状態が保持されます。

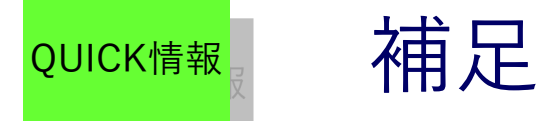

■補足

●各画面上の記号について 各画面上の記号について
 [価格系画面上の記号について]
 価格画面や複数気配画面などには、気配値の種別や現在値の状態などを表すさまざまな記号が表示されます。
 各記号の内容につきましては、以下をご覧ください。

〔前値比較、現在値ステータス、規制フラグ、高・安値フラグ、当日権利落ち情報、最優 良気配 気配記号、複数気配 気配記号〕 [その他画面上の記号について] 銘柄異動情報などの画面上では、取引所を記号・略号で表示している場合があります。 記号・略号の内容はこちらをご覧ください。

・前値比較

現在値の前値比較・ステータスを表します。取引所により、表示しない記号もあります。 表示場所:現在値横

| 表示           | 内容        |
|--------------|-----------|
| ↑            | 値上り       |
| $\downarrow$ | 値下り       |
| 0            | 板寄せ引け     |
| :            | 中断板寄せ後の初値 |
| •            | ザラ場引け     |
| O            | 中断引け      |
| X            | 逆転終値      |

・現在値ステータス

現在値の状態を表します。取引所により、表示しない記号もあります。 表示場所:現在値横[]内

E :終値

- 板寄:板寄せ
- 板約:板寄せ約定
- 留保:一時留保中
- 留解:一時留保解除
- 中断:中断
- 中解:売買中断解除
- 〒府 · 九貞千町府6
- 売停:売買停止
- 売解 : 売買停止解除 障害 : システム障害

・規制フラグ 売買停止時に注文受付可/不可を表します。 表示場所:現在値ステータスの右横

U: 注文受付不可

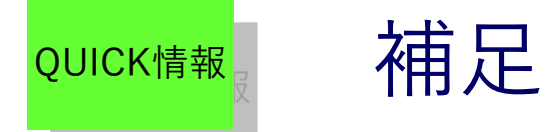

## ■補足

●各画面上の記号について 各画面上の記号について〔続き〕

・高・安値フラグ
 高値及び安値の状態を表します。
 表示場所:高値及び安値横
 S:ストップ高またはストップ安

・当日権利落ち情報
当日権利落ち情報の状態を表します。
表示場所:現在値横
分:株式分割
併:株式併合(減資を伴う株式併合を含む)
新:増資権利落ち
他:その他権利落ち
減資
預:権利預り証落ち
配:配当落ち・中間配当落ちなど
無:無償割当

最優良気配 気配記号 最優良気配の状態を表します。取引所により、表示しない記号もあります。

表示場所:価格画面上、気配横 特:特別気配/停止前特別気配 連:連続約定気配/停止前連続約定気配 注:注意気配 前:寄前気配 引:引後気配

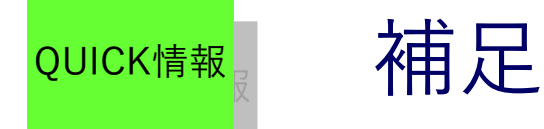

## ■補足

●各画面上の記号について 各画面上の記号について〔続き〕

・取引所を表す記号・略号

銘柄異動情報などの画面上に表示される取引所を表す記号・略号は以下の通りとなっております。情報画面により、表示が異なる場合があります。

T: 東証

TP: 東証プライム TS: 東証スタンダード TG: 東証グロース TPM: TOKYO PRO Market TPF: 東証プライム外国株 TSF: 東証スタンダード外国株 TGF: 東証グロース外国株 TPMF: TOKYO PRO Market外国株

M: 名証 MP: 名証プレミア MM: 名証メイン MN: 名証ネクスト FK: 福証 FKQ: 福証Q-Board S: 札証 SA: 札証アンビシャス

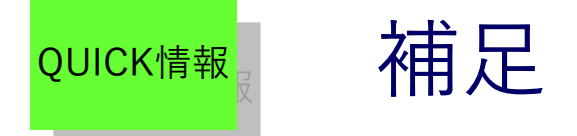

■個別銘柄の問合せ方法

・画面上部右の銘柄コード入力欄に株式またはCBのコードもしくは銘柄名を入力し、[検索]ボタンをクリックするかキーボードの[Enter]キーを押してください。

・複数の銘柄が該当する場合は、入力欄下に該当銘柄をリストで表示します。

・リストは、[←][→]キーでページの選択、[↑][↓]キーで銘柄の選択ができます。

・入力欄に何も指定がない場合は、全ての銘柄をリストで表示します。

・銘柄名の連続した一部から目的の銘柄を検索できます。

#### [株式の銘柄コードについて]

・半角4桁もしくは5桁の数字となります。

・複数の取引所に上場している銘柄につきまして、取引所を指定する場合は以下の取引所 コード([]内のコード)を銘柄コードの後ろに付加して入力してください。なお株式につきま しては、価格画面等でも取引所の変更が可能です。

取引所一覧(いずれも半角です) 1.東証 [/T]

(例)東証のJR東日本(9020) ⇒ 9020/T

※主要市場とは、当該銘柄の上場市場のうち、過去3ヶ月間で最も売買が活発だった市場で す。

主要市場の見直しは、原則として月1回、月末に行います。

[CBの銘柄コードについて]

・株式銘柄コード+"9"+"."+回号 となります。 (例)名古屋鉄道(9048)の10回 ⇒ 90489.10

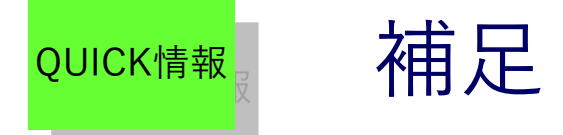

■補足

●メニュー操作について

・上部メニューの各項目をクリックすると、該当の情報画面を表示します。

・メニュー下に▼がある場合、マウスカーソルを合わせるとサブメニューを表示します。

・サブメニューはメニューの外をクリックすると閉じます。

その他の機能について

・ローカルストレージの使用について

QUICK情報ではデータ保存容量の増加に伴い、お使いのPC上にデータを保存するブラウザベースのローカルストレージを利用しています。

セキュリティ設定やウイルス対策ソフトの設定によりローカルストレージが無効になってい る場合は正常にご利用頂けない場合があります。

・ブラウザの文字サイズ変更機能について

ブラウザの文字サイズ変更機能により文字サイズを変更すると、ページレイアウトが崩れる 場合があります。

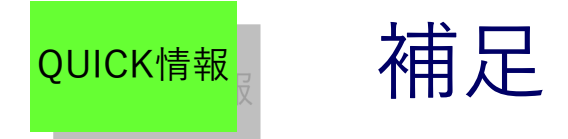

## ■ガジェットを追加

・画面右側に常設で表示されるガジェットをカスタマイズできます。

・本機能ではブラウザのローカルストレージを使用します。

・セキュリティ設定やウイルスソフトの設定によりローカルストレージが無効になってい る場合は正常にご利用頂けない場合があります。

・メニュー右側に表示されている[ガジェットを追加]ボタンをクリックすると、編集メニュ ーを表示します。編集メニューでは表示するガジェットを変更できます。

・ガジェットは最大5つまで追加可能ですが、以下のガジェットについては同時に2つまで 追加できます。

■主要指数一覧、国内主要指数一覧、海外主要指数一覧、ニュース、株式ランキング

- ・ガジェットを追加をすると上から順次追加されます。
- ・ガジェット上部の[×]をクリックすると対象のガジェットが削除されます。
- ・ガジェット上部のタイトル名をマウスで掴んで上下に移動できます。
- ・銘柄名もしくは[+もっと見る]をクリックすると、詳細画面に遷移します。
- ・問合せられた時点の最新情報を表示します。
- ・最新情報をご覧になるには、
   で
   で
   をクリックします。

※各項目の更新頻度については、各詳細画面のヘルプを参照ください。

[詳細]

・ニュースの見出しをクリックするとメイン画面に本文を表示します。

・銘柄閲覧履歴は、閲覧した個別銘柄が上から順次表示されます。銘柄名をクリックすると個別銘柄画面に遷移します。

・画面閲覧履歴は、閲覧した画面の履歴を上から順次表示されます。画面名称をクリック すると該当する画面に遷移します。

・お気に入り銘柄一覧は、詳細検索やスクリーニング、個別銘柄情報画面から追加できま す。比較したい銘柄をチェックし、[チェックした項目を比較]ボタンをクリックすると指定 した銘柄の対比チャートを表示します。

※お気に入り銘柄一覧で指定した銘柄の先頭から順に、対比チャートへ設定されます。 [その他]

・前回表示したコンテンツやレイアウト配置が記憶され再起動後も状態が保持されます。

## 株価ボード概要

## ■概要

・任意に登録された複数銘柄の株価情報を一覧かつ自動更新してご覧いただけます。

・「4本値リスト」「気配ボード」「チャートボード」「ヒートマップ」の4種類のレイア ウトをご選択いただけます。

・「4本値リスト」「気配ボード」につきましては、登録した各銘柄の複数気配を、株価ボ ード右側の詳細表示画面で表示することができます。また、1ページにつき10銘柄、10ペー ジで計100銘柄までご登録いただけます。

・「ヒートマップ」は、騰落率の他に「5日移動平均乖離率」「25日移動平均乖離率」をご 参照いただけます。

・「先物・オプションボード」は先物・オプションのログイン後画面から起動できます。 ※株価ボードと先物・オプションボードは同時に起動できません。

・操作、もしくはページの切り替えを行わない状態が30分続くと、切断を予告する画面が 表示されます。更に予告画面表示後180秒間操作しない状態が続くと、株価ボードの接続が 自動的に切断されます。(ただし、インターネットの接続そのものが切断されるわけでは ありません。)継続してお使いになる場合は、画面上の「キャンセル」ボタンを押して下 さい。

・先物・オプションボードは、更新頻度が非常に高いため、お客様のご利用環境(PCの性能、通信環境)によっては、更新の遅れ、セッションの切断等、影響を受ける場合があります。

| 【各レイアウト画面共通】                                                                                                    |                                                      | (1) (                             | 2) (3) (4)                                |          |
|----------------------------------------------------------------------------------------------------|------------------------------------------------------|-----------------------------------|-------------------------------------------|----------|
| 株価ボード                                                                                                    |                                                      | 文字サイズ 小 中 大                       | 皆暴色 白 黒 ヘルブ 閉じる                           |          |
| (5) 日経平均                                                                                                    | 225 先物 1限月                                           | TOPIX                             | 201 11                                    |          |
| 6 = 4本値以上 ■ 領部ボード ▲チャートボード                                                                                                    | <b>#</b> ビートマップ                                      | ▶1591 東証 -                        | P#                                        |          |
| <b>1☆ージ</b> 2ページ 3ページ 4ページ 5ページ                                                                                                    | 6ページ 7ページ 8ページ 9ページ                                  | 10ページ NEXT FUNDS                  | JPX日経インデックスイ                              |          |
| 移 銘柄コード/市場 注文 現値<br>銘柄名                                                                                                    | 前日比始值高值安值                                            | 売買高<br>約定回数 現物 買付 売却              | 信用 寬建 売建 返済                               |          |
| ◆ 11700<br>→ 11700<br>→ 11700<br>→ 11700<br>→ 11700<br>→ 11700<br>→ 11700<br>→ 11700                                                                         | -120 11770 11770 11650<br>-1.01% 09:00 09:00 11:01   | 78139<br>307<br>前日 11700<br>11820 | 15:00 E<br>-120 -1.01% 09/14              |          |
| ¢ 21593 W(1 ) 1282 1283                                                                                                    | -150<br>-1.255<br>105<br>105                         | 281億 11770<br>11770<br>11650      | 09.00 78139<br>09.00<br>13310310<br>22774 |          |
| 1010                                                                                                    | 10850 11080 1080                                     | 140613                            | 1ម្រើប //o<br>11670 13306                 |          |
| <b>染天穴*7</b> 売却 売建 E 15:00                                                                                                    | +2.51% 09:00 10:58 09:00                             | 998                               | 11660 9838<br>11650 6670                  |          |
|                                                                                                    |                                                      |                                   | 11640 5490<br>11630 5031                  |          |
| 10375 く約定点滅 く気配点滅                                                                                                    |                                                      |                                   | 11620 4621<br>11610 4891                  |          |
| ごみ箱                                                                                                    |                                                      |                                   | UNDER 33479                               |          |
| ① 文字サイズ(小/中/大)・・                                                                                                    | ・表示している文字                                            | サイズの変                             | 更が行えま <sup>・</sup>                        | す。       |
| ② 背景色(白/黒) · · · · · ·                                                                                                    | ・株価ボードの背景                                            | 色の変更が                             | 行えます。                                     |          |
| $(3) \wedge \nu \tau^2 \cdots \cdots \cdots \cdots \cdots \cdots \cdots \cdots \cdots \cdots \cdots \cdots \cdots \cdots \cdots \cdots \cdots \cdots \cdots$ | ・株価ボードについ                                            | てのヘルプ                             | をご確認い                                     | ただけます。   |
| ④ 閉じる・・・・・・・・・                                                                                                    | ・株価ボードを閉じ                                            | きす (終                             | てします)                                     |          |
| ⑤ 指標エリア・・・・・・・・                                                                                                    | <ul> <li>・1/          1/          新価 り 一 と</li></ul> | ちるう。 (ハミ                          | 「してリーク」                                   | ます 亦面    |
|                                                                                                    |                                                      | クオスマレ!                            |                                           | ったり。交叉して |
|                                                                                                    | たい相保をクリック                                            | 790CC1                            | こより、別の                                    | の相悰へ友史が  |
|                                                                                                    | 行えよう。                                                |                                   |                                           |          |
| ⑥ 株価ボード表示切替・・・・・                                                                                                    | ・表示形式が切り智                                            | 「わります。                            | (4本値り                                     | スト画面・気配  |
|                                                                                                    | ボード・チャート                                             | ボード・ヒ-                            | -トマップ)                                    |          |
| ⑦ 約定点滅/気配点滅・・・・・                                                                                                    | ・チェックボックス                                            | にチェック                             | を入れると、                                    | 、表示している  |
|                                                                                                    | 銘柄の該当する情                                             | 報項目を更新                            | 新の都度、当                                    | 当該データの背  |
|                                                                                                    | 書を占滅させて更                                             | 新を通知しる                            | ます.                                       |          |
| ※失物・オプションボードの両面!                                                                                                    | *生物・オプション                                            | のログインダ                            | ~~。<br>糸面面からキ                             | 記動できます   |
| べんり インションホートの回回に                                                                                                    | みりし1/灯・ クノノ ヨノ                                       | ッロノ1 /1                           |                                           | じましてより。  |

株価ボード(4本値リスト)

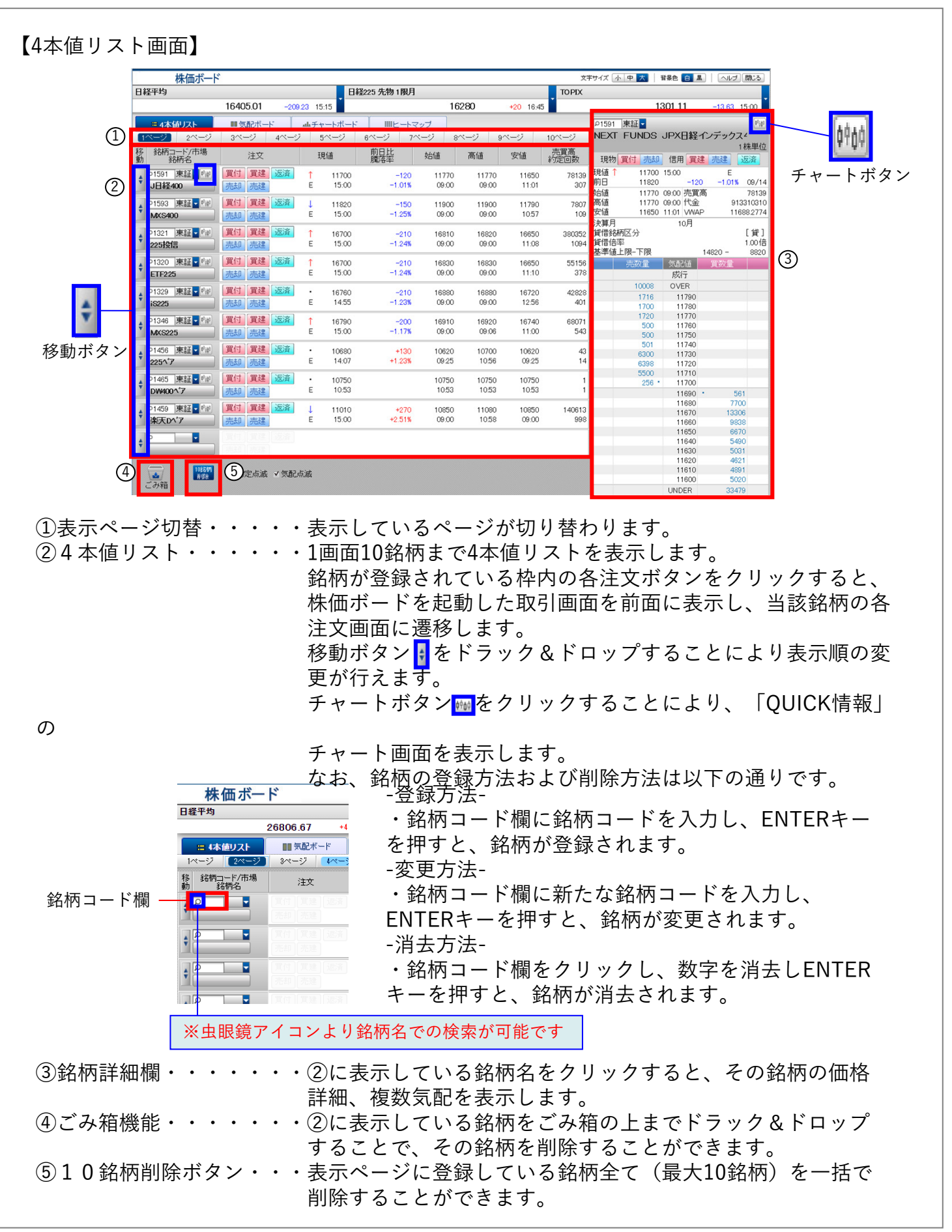

Copyright©SBI Neotrade Securities Co.,Ltd.All Rights Reserved.

株価ボード(気配ボード・チャート ボード)

【気配ボード画面】

| 1 経平均        |           |                   |         | 日経2:             | 25 先物 1   | 限月       |           |           | TOPIX    |                     |                          |              |
|--------------|-----------|-------------------|---------|------------------|-----------|----------|-----------|-----------|----------|---------------------|--------------------------|--------------|
|              | 2         | 5346.48           | +38.63  | 15:15            |           | 268      | 00        | 0 09:09   |          | 1                   | 326.63                   | +14.35 15:00 |
| <b>吉</b> 4本値 | JZF       | 目気配ボード            |         | 詳細リアルチャー         | - 1       | ≫対比チャート  | 7 ملمر    | F+        |          | トマップ 📗              |                          | 1            |
| 1ページ         | 2ページ      | 3~-37 4           | ~-9     | 5ページ 6/          | ページ       | 7ページ 8ペ  | -2        | 9ページ 10   | ページ      |                     |                          |              |
| 07203 東証     | • (†0†    | ○6981 東証          | (1016)  | ₽9984 東証         | (\$\$\$¢) | ○6326 東証 | (\$P\$60) | 08306 東証▼ | (\$780)  | ●7203 東証 7          | <del>7</del> 14          | (\$P)        |
| 132          |           | 村田製               |         | ሃንትለጎንሳG         |           | クボタ      |           | 三菱UFJ     |          | トヨタ自動車              |                          | 100株単        |
| 質付 売却        |           | 買付 売却             |         | 質付 売却            | l.,,      | 質付 売却    |           | 質付 売却     |          | 現物 質付 売ま            | 信用質建                     | 売建 返済        |
| 質建 売建        | 返済        | 買建 売建             | 返済      | 買建 売建            | 退済        | 質建 売建    | 退済        | 買建 売建     | 返済       | 現値↓ 1955.           | 15:00                    | E            |
| 1955.0       | 15:00     | ↓ 7363<br>E -1062 | 15:00   | 1 4265<br>E -067 | 15:00     | L 2076.0 | 15:00     | 1 734.7   | 15:00    | 前日 2264.            | -309.0                   | -13.64% 03/  |
|              | 26940000  | 売買高               | 1448600 | 売買高              | 27602900  | 売買高      | 2641300   | 売買高       | 72112400 | 始値 1912.<br>高値 1976 | ) USUU 売買商<br>  12:36 代金 | 524708946    |
| 1959.0       | 48500     | 7380              | 300     | 4268             | 27400     | 2078.5   | 3700      | 735.2     | 10900    | 安値 1907.            | 09.02 VWAF               | 1947.69      |
| 1958.5       | 52600     | 7379              | 300     | 4267             | 2200      | 2078.0   | 8300      | 735.1     | 1200     | 決算月                 | 3月                       | 、 9月         |
| 1955.0       | 27200     | 7362              | 700     | 4262             | 400       | 2077.0   | 400       | 734.5     | 500      | 宣信部的区方<br>貸信倍率      |                          | L)#<br>0.81  |
| 1954.5       | 1400      | 7361              | 200     | 4261             | 800       | 2074.5   | 800       | 734.4     | 1400     | 基準値上限-下限            | 2                        | 814.0 - 1514 |
| 1954.0       | 24200     | 7360              | 400     | 4260             | 12700     | 2074.0   | 600       | 734.3     | 1200     | 売鼓量                 | 気配値                      | 貫鼓量          |
| ρ6752 東証     | 0101      | 08604 東証          | 1010    | ₽8002 東証         | (\$\$\$¢) | 08591 東証 | 1980      | ▶9202 東証▼ | \$980    | 1707100             | 成行                       |              |
| ハッナソニック      |           | 野村HD              |         | 丸紅               |           | オリックス    |           | ANA       |          | 4/6/400             | 1063.5                   |              |
| 買付 売却        |           | 買付 売却             |         | 買付 売却            |           | 買付 売却    |           | 質付 売却     |          | 91300               | 1962.0                   |              |
| 實建 売建        | 返済        | 質建 売建             | 返済      | 質建 売建            | 退済        | 質建 売建    | 退済        | 實建 売建     | 退済       | 18800               | 1961.5                   |              |
| 1111.5       | 15:00     | 1 503.2           | 15:00   | ↓ 1323.0         | 15:00     | 1 2241.5 | 15:00     | 1 2453.5  | 15:00    | 8200                | 1960.5                   |              |
| E -107.8     | -8.81%    | E -32.7           | -6.10%  | E +159.0         | +13.65%   | E -227.0 | -9.19%    | E -159.0  | -6.08%   | 49500               | 1960.0                   |              |
| 町高           | 5341700   | 売買高               | 7309400 | 売買高              | 9108300   | 売買高      | 3961000   | 売買高       | 4406300  | 2100                | 1959.5                   |              |
| 1113.5       | 3600      | 504.0             | 5900    | 1325.5           | 600       | 2243.0   | 6000      | 2454.5    | 1000     | 48500               | 1959.0                   |              |
| 1113.0       | 14500     | 503.9             | 1/00    | 1325.0           | 600       | 2242.5   | 20100     | 2454.0    | 2300     | 1000                | 1958.0                   |              |
| 11110 .      | 900       | E021.             | 16000   | 1000 5           | 1000      | 1 2292.0 | 5000      | 2453.5    | 200      |                     | 1955.0 •                 | 27200        |
| 1110.5       | 23300     | 503.0             | 22700   | 1322.0           | 25100     | 2238.5   | 700       | 2451.0    | 300      |                     | 1954.5                   | 1400         |
| 1110.0       | 19300     | 502.9             | 4400    | 1321.5           | 31600     | 2238.0   | 6000      | 2450.5    | 3100     |                     | 1954.0                   | 24200        |
|              |           |                   |         |                  |           |          |           |           |          |                     | 1953.5                   | 32000        |
|              | AURO AURO | √約定点滅,            | /気配点滤   |                  |           |          |           |           |          |                     | 1953.0                   | 2600         |
|              | H THERE   |                   |         |                  |           |          |           |           |          |                     | 1952.5                   | 22000        |

- ・銘柄の登録、変更、削除方法および注文方法は4本値リストと同様です。
- ・表示順の変更を行う場合は、4本値リスト画面またはヒートマップ画面からお願いします。
- ・気配ボード画面にはゴミ箱機能はございません。

【チャートボード画面】

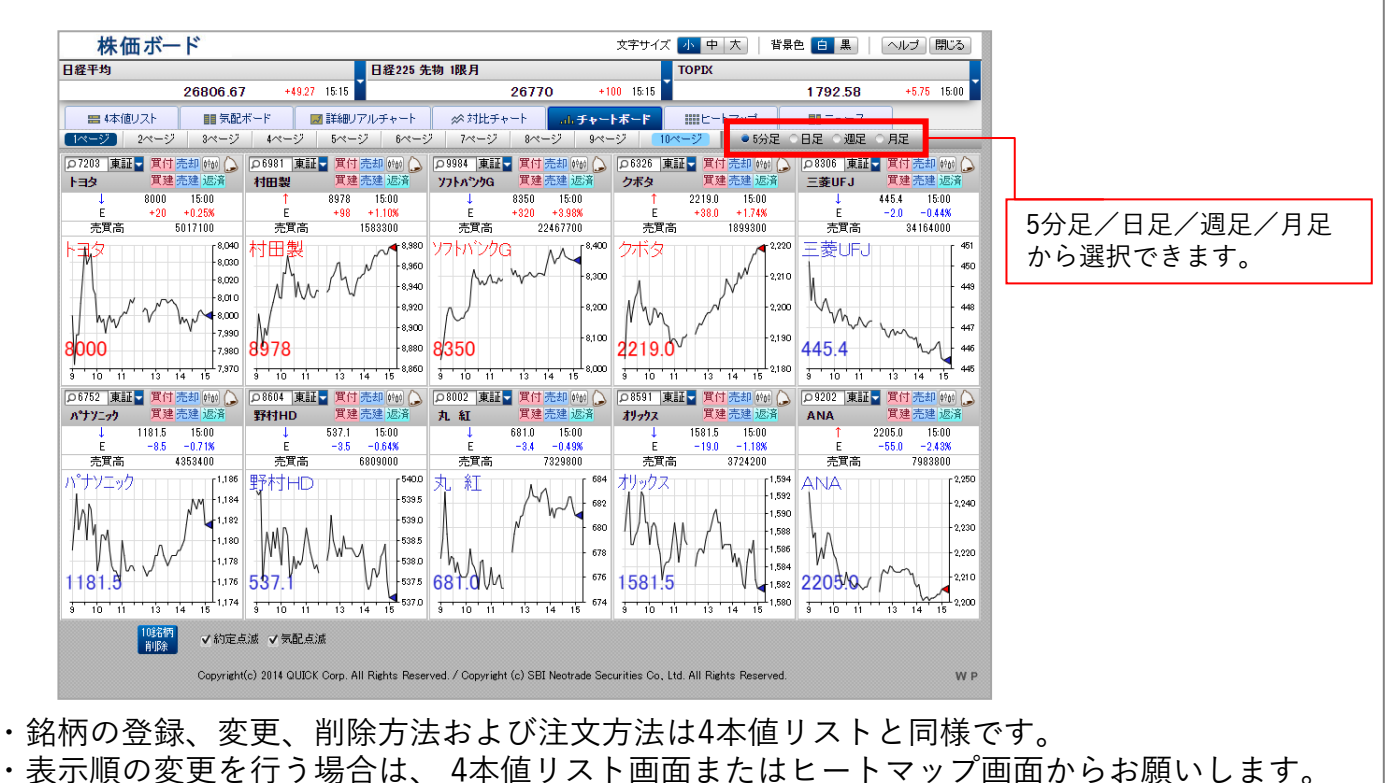

・チャートボード画面にはゴミ箱機能はございません。

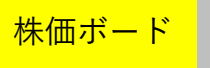

株価ボード(ヒートマップ)

【ヒートマップ画面】 株価ボード 文字サイズ 小中大 背景色 白黒 ヘルブ 閉じる 日経225 先物 1限月 日経平均 TOPIX 16405.01 -209.23 15:15 16280 +20 17:38 1301.11 -13.63 15:00 ■4本値リス ■気配ボ-(1)5日移動平均乖離率 25日移動平均乖離率 (2)ヒートマップ ON OFF ヤクルト 4565 <u>余統</u> 4 J日経400 ソフトパンクロ OLC 日本郵政 - 菱UEJ 1702 497.7 6345 6036 821 1320 11700 3210 1275 新日鉄住 西松屋升 マッモトキヨシ かんぼ キリンHD (3) MXS400 味の素 ユーグレナ イオン 11820 2238.0 2005.0 1460 5090 1458.0 1648.0 500 1.57% 1432 2239 (5) 225投信 LIFU 伊藤園 エナリス ソフトパンクG U.S.M.H ゆうちょ 北海コカ 16700 1578 **777** -1.27% 1044 6345 1189 3279 3290 969 624 ETF225 富士急 任天堂 吉野家HD ホウエスト 16700 3948 1769 1183 26925 1422 2490 16% 307小 CDG iS225 ヴィレッシ JR東日 山喜 GMD // Jカ・コーラEJ 16760 1215 1853 8823 221 1377 1949 702 ミズノ サントリーBF MXS225 JAL 16790 5090 511 3025 4165 高島屋 22517 ETF225 **ダ** ለት ካ 7&I-HD 10680 4338 16700 812 3235 5410 DW40017 特種東海 松屋 吉野家HD 225投信 キーコーと 718 10750 335 1422 16700 1917 楽天ロヘア OLC 丸井G 松屋7-ス 日経レノ マクトナルト 11010 6036 1393 2940 10630 2974 ダスキン 王将7十 日経ダブ 大戸屋HD 181 4000 2876 6 4本值1/ 《ヒートマップは、前日比(%)によって以下のとおりにカラ ±0.00 -0.01~2.00 +0.01~2.00 ①比率表示切替・ ・比率表示形式が切り替わります。 (騰落率・5日移動平均乖離) 率・25日移動平均乖離率) ②ヒートマップ・ 「4本値リスト」「気配ボード」「チャートボード」で設定し た銘柄全て(1~10ページ全て)を表示します。 また、以下のように銘柄をドラック&ドロップすることで銘 柄の表示位置を移動したり入れ替えることができます。 1024 ③ヒートマップ機能・・・・・ON⇒色識別あり/OFF⇒色識別なし ④全銘柄削除ボタン・・・・・全銘柄(最大100銘柄)を一括で削除することができます。 (削除後、元に戻せませんのでご注意ください) ⑤ごみ箱機能・ ・・②に表示している銘柄をごみ箱の上までドラック&ドロップ することで、その銘柄を削除することができます。 ⑥4本値リスト画面切替・・・4本値リスト1~10ページに切り替わります。

## 株価ボード詳細

## ■株価ボード情報の詳細

・現在値種別

現在値の左側に現在値の種類や当該銘柄の取引状態(売買停止等)などを表示します。 各文字の意味は以下の通りです。

| 表示 | 内容               | 解説                                                                                                    |
|----|------------------|----------------------------------------------------------------------------------------------------|
| I  | 板寄せ<br>(東証銘柄)    | 板寄せ(*)中であることを表します<br>(*)複数の証券会社からの成行注文などにより通<br>常の取引を継続できなくなった場合、いったんす<br>べての注文を取りまとめて、価格優先順位の高い<br>ものから順次対当させ数量的に合致する値段で約<br>定させる方法 |
| E  | 終値               | 当日取引の終了したことを表します<br>但し、システム停止、売買停止のまま取引が終了<br>した場合は表示されません                                                                           |
| С  | 売買停止中            | 投資判断上重要な情報の周知などのために取引が<br>停止されていることを表します                                                                                             |
| D  | 売買停止解除           | 売買停止(上記参照)が解除された後に、解除後の<br>約定がまだない(表示している現在値が売買停止<br>前のものである)ことを表します                                                                 |
| Р  | 中断<br>(東証銘柄)     | 注文の集中などにより、取引が一時中断されてい<br>ることを表します                                                                                                   |
| R  | 売買中断解除<br>(東証銘柄) | 中断(上記参照)が解除されたことを表します                                                                                                    |

前日比(騰落幅)

前取引日の終値との比較を表示します。

前日終値と比較し値上りの場合は赤、値下りの場合は青、変わらずの場合は黒で表示します。 権利落があった場合は、前日比較の前に、以下のマークを表示します。配当落(中間配当落を 含む)の場合は、◇マークと前日比較を表示します。

権利落と配当落が同一日に発生した場合は、権利落のマークのみ表示します。

- □:新株落(株式分割、増資権利落)
- @:減資、株式併合
- ■:その他権利落(以下はその内容)

1.株主割当別会社株式

2.合併交付金

3.臨時株主総会出席株主確定

4.上記以外の事由により取引所が権利落とする場合

◇:配当落(中間配当落を含む)

Db:権利預り証落

前日比(騰落率)

前日比を前日終値で除した値を百分率(%)で、前日比の右側に表示します。

## 株価ボード詳細

### ■株価ボード情報の詳細

・売気配/買気配 売気配値、買気配値を表示します。 価格の右側に気配数量を表示します。(単位:1株) 気配値の左横に表示される文字は、以下のような気配種別を表します。

| 表示   | 内容        | 解説                             |
|------|-----------|--------------------------------|
| •    | 一般気配      | 最も低い価格の売気配と最も高い価格の買気配          |
|      | 特別気配      | 売買のいずれか一方に偏った数量の注文がある場合、これに対当す |
| 件    | (東証銘柄)    | る注文を求めるための気配                   |
| 1ন্ট | 停止前特別気配   | 売買停止となった銘柄の停止直前の特別気配。そのまま取引終了と |
|      | (東証銘柄)    | なった場合は、特別気配になります               |
| 連 ~~ | 連続約定気配    | 急激な価格変動を抑止するため、直前の約定値段から取引所が適当 |
|      | (東証銘柄)    | と認める値幅を超えて買い上がる/売り下がる場合に表示する気配 |
|      | 停止前連続約定気配 | 連続約定気配時に一時停止となり、そのまま取引が終了したときに |
|      | (東証銘柄)    | 初めて有効となる連続約定気配                 |
| 前    |           | 始値決定前の気配                       |
|      | 安前与司      | 売りと買いの需給が拮抗する値段ーその時点において始値が決定す |
|      | 可的火焰      | る可能性が高い値段ーと、その値段における累計数量。前場と後場 |
|      |           | の始値決定前、中断、板寄、および終値不成立時にも表示     |

・始値

その日最初に約定した価格とその時刻を表示します。

・高値

その日最も高い約定価格とその時刻を表示します。同じ価格で複数回約定した場合は最も早い時刻を表示します。

・安値

その日最も安い約定価格とその時刻を表示します。同じ価格で複数回約定した場合は最も早い時刻を表示します。

また、時刻の左に表示される文字は以下のとおりです。

S・・・ストップ高(安)

・出来高

その日の累計の出来高とその更新時刻を表示します。(単位:1株)
株価ボード

### ■株価ボード情報の詳細

#### ≪銘柄詳細表示画面≫

| P 675            | 8] 東訂       | E 🔽 プラ       | 14 🛛  |       |                  |             | Y   | \$<br>\$<br>\$<br>\$ |
|------------------|-------------|--------------|-------|-------|------------------|-------------|-----|----------------------|
| ソニ・              | ーグル         | ープ           |       |       |                  |             |     |                      |
|                  |             |              |       |       |                  | 1           | 00市 | <del> </del> 単位      |
| 現物               | 質付          | 売却           | 信用    | 買     | 建                | 売建          | 返   | 济                    |
| 現値               | Ļ           | 12650        | 15:00 |       |                  | E           |     |                      |
| 前日               |             | 12530        |       | +12   | 0                | +0.95       | %   | 04/01                |
| 始値               |             | 12640        | 09:00 | 売買    | 高                |             | 30  | 31900                |
| 高値               |             | 12830        | 09:16 | 代金    | È                | 384         | 362 | 63500                |
| 安値               |             | 12590        | 12:30 | VW    | AP               | 1           | 267 | 7.2860               |
| 決算月              | ╡           |              | 3     | 月     |                  | <b>、</b> 9, | 月   |                      |
| 資借部              | 郤柄区分        |              |       |       |                  |             |     | ·貸」                  |
| 宜1首指<br>   其 淮 御 | 告半<br>ᅕᄂᄜᅳᄀ | TRB          |       |       | 151              | E0 -        | 83  | 18/1倍                |
| 空华               |             | I'PIX        |       | / etc | 101              | JUU -       |     | 9000                 |
|                  | 元剣          | 虹            | 気能    | 1旦    |                  | 其鉯重         |     |                      |
|                  |             |              | БXî   | Т     |                  |             |     |                      |
|                  | 50          | 8600         | OVE   | R     |                  |             |     |                      |
|                  |             | 5300         | 12    | 720   |                  |             |     |                      |
|                  | 1           | 6700         | 12    | 715   |                  |             |     |                      |
|                  | 1           | 2800         | 12    | 710   |                  |             |     |                      |
|                  |             | 1700         | 12    | 700   |                  |             |     |                      |
|                  |             | 4300<br>6000 | 12    | 695   |                  |             |     |                      |
|                  |             | 7600         | 12    | 690   |                  |             |     |                      |
|                  |             | 2600         | 12    | 685   |                  |             |     |                      |
|                  |             | 3000         | 12    | 680   |                  |             |     |                      |
|                  |             | 700 ·        | 12    | 675   |                  |             |     |                      |
|                  |             |              | 12    | 645   | $\mathbf{r}_{i}$ | 9           | 000 |                      |
|                  |             |              | 12    | 640   |                  | 2           | 300 |                      |
|                  |             |              | 12    | 635   |                  | 19          | 500 |                      |
|                  |             |              | 12    | 080   |                  | 13          | 000 | _                    |
|                  |             |              | 12    | 620   |                  | 19          | 300 |                      |
|                  |             |              | 12    | 615   |                  | 14          | 000 |                      |
|                  |             |              |       |       |                  |             |     |                      |

#### 市場横

株価ボード詳細

■整理銘柄、監理銘柄
 整理銘柄および監理銘柄について、その内容を市場横に表示します。
 ・整理/監理区分
 整理・・・整理銘柄
 監理・・・監理銘柄
 ・監理銘柄区分

審査・・・監理銘柄(審査中) 確認・・・監理銘柄(確認中)

審確・・・ 監理銘柄(審査&確認中)

・特設注意市場区分 特設・・・特設注意市場銘柄

・監視区分 監視・・・監視区分対象銘柄

■現在値の前値比較・ステータス

現在値と直前値を比較した結果、または現在値の状態を記号で現在値の右側に表示します。 記号の意味は下記の通りです。

| 表示            | 内容        |
|---------------|-----------|
| $\rightarrow$ | 変わらず(*1)  |
|               | 値上り(*1)   |
| →             | 値下り(*1)   |
| 0             | 板寄せ引け     |
| $\bigcirc$    | 中断引け      |
| :             | 中断板寄せ後の初値 |
| •             | ザラバ引け     |

#### (\*1) 直近の値段の変化を表します。

すなわち、直前の約定値と同値で約定した場合は、そこから 値段に変化があった時点まで溯り、その値段の変化に応じた 矢印(「↑」もしくは「↓」)を表示します。但し、始値が ついた直後の同値約定のように、溯っても値段の変化がない 場合は、「→」を表示します。 株価ボード

## 株価ボード詳細

### ■株価ボード情報の詳細

・前日終値

前取引日の終値と終値日付を表示します。前日に約定がない銘柄については、データは表示 されません。

・売買代金

その日の総売買代金を表示します。(単位:円)

・VWAP(売買高加重平均株価)

その日の総売買代金をその日の累計売買高で除した値を表示します。(単位:円 小数点以 下第5位四捨五入)

終値が一時点での需給で決まる価格であるのに対し、売買高加重平均株価は、一日のすべての取引の売買高が反映された指標となっており、より取引の実態に近い平均的な約定価格です。

・OVER気配数量(東証銘柄) 第9気配以上の売気配数量を合算したもの。

・UNDER気配数量(東証銘柄) 第9気配以上の買気配数量を合算したもの。

・複数気配

複数気配情報として、銘柄により以下の情報を表示します。

◆東証銘柄

個別株式の気配データ(注文価格と株数)を表示します。

表示する価格帯は、最良気配(最も安い売気配と最も高い買気配)を含めて、売買最大8本ずつ (計16本)です。また、成行(売買それぞれの成行注文合計株数)、OVER気配数量(第9気配以 上の売気配数量を合算したもの)、UNDER気配数量(第9気配以上の買気配数量を合算したもの) )を表示します。 先物・オプションボード概要

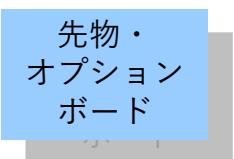

#### ■概要

・先物・オプション銘柄を自動更新でご覧いただけます。

・先物に関しては、日経平均先物【1限月、2限月】、日経225mini先物の【1限月、2限月、3 限月、4限月、5限月】を表示します。

・オプションに関しては、日経平均オプションの1限月、2限月、3限月、4限月をタブで切替 表示します。

・日中取引、日通し取引夜間取引、を切替表示します。

※「日通し」とは「夜間・日中」を表します。

・先物・オプション銘柄の複数気配を、先物・オプションボード右側の詳細表示画面で表示 することができます。

・画面右上部の「株価ボード」のリンクをクリックすると、先物・オプションボードが終了 し、株価ボードが起動します。

※株価ボードと先物・オプションボードは同時に起動できません。

・操作、もしくはページの切り替えを行わない状態が30分続くと、切断を予告する画面が表示されます。更に予告画面表示後180秒間操作しない状態が続くと、先物・オプションボードの接続が自動的に切断されます。(ただし、インターネットの接続そのものが切断されるわけではありません。)継続してお使いになる場合は、画面上の「キャンセル」ボタンを押して下さい。

・先物・オプションボードは、更新頻度が非常に高いため、お客様のご利用環境(PCの性能 、通信環境)によっては、更新の遅れ、セッションの切断等、影響を受ける場合があります 。

⑥先物表示ボタン (1) $\bigcirc$ (3)先物OPボード 日中 日通し 夜間 ヘルブ 閉じる 日経平均 わらい 日中1 16405.01 (4) 日経平均 TOPIX 1301.11 - 先物表示 OSEE + 16190 日経先物 16/12 日経平均先物 置建 清 迎足 日経mini 16/10 🔽 16275 -215 15:15 <u>買建 売建 決済</u> 日経mini 16/11 🚽 16270 -210 15:15 貫建 売建 現在値 日経225mini先物 欄 16260 -220 15:15 貫建 売建 決済 日経mini 17/01 🚽 16225 -230 15:15 貫建 売建 日経mini 16/12 🔽 31.81% 前日比 2016年11月 2016年12月 2017年01月 2016年10月 始値 09:00 CRABC 前日比 CALL 🚔 売気配 売買高 PUT 前日比 注文 高値 09:00 注文 安値前日 75 110 2016/09/14 80 -35 75 -31.81% 貫建 売建 売買高 906 オプション 欄 100 500 102 貫建 売建 決済 22.56 -25.37% 15:01 +40.00% 340 580 -140 565 565 -19.85% 14:53 · 565 305 15:15 o +85 +38.63% 1697 23.99 **貫建 売建 決済** 16000 22.62 . 300 (5) ✓約定点減 ✓ 氛配点滅 ①取引表示切替・・・・・日中、日通し、夜間取引情報へ切り替えます。 ②ヘルプ・・・・・・・・株価ボードについてのヘルプがご確認いただけます。 ③閉じる・・・・・・・・株価ボードを閉じます。(終了します) ④指標エリア・・・・・・日経平均、TOPIXを表示します。 ⑤約定点滅/気配点滅・・・チェックボックスにチェックを入れると、表示している銘柄の 該当する情報項目を更新の都度、当該データの背景を点滅させ て更新を通知します。 ⑥先物表示ボタン・・・・・日経平均先物/日経225mini先物欄を表示・非表示します。非 表 示時はオプション欄の銘柄を2銘柄多く表示します。 ※株価ボードの画面は株式のログイン後画面から起動できます。

【レイアウト画面】

Copyright©SBI Neotrade Securities Co.,Ltd.All Rights Reserved.

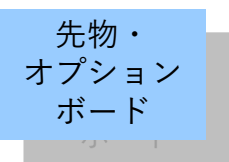

先物・オプションボード概要

| │ 【日授→ | ¥均先物                                                                                        | /日経2                          | 225mini先                                          | 物                          |                            |                                                                                                    |                       |                         |                                         |                      |
|--------|---------------------------------------------------------------------------------------------|-------------------------------|---------------------------------------------------|----------------------------|----------------------------|----------------------------------------------------------------------------------------------------|-----------------------|-------------------------|-----------------------------------------|----------------------|
|        |                                                                                             |                               |                                                   |                            |                            |                                                                                                    |                       |                         |                                         |                      |
|        | 先物O                                                                                         | Pボード                          |                                                   |                            |                            |                                                                                                    | 日中日通しィ                | 友間 ヘルラ                  | が開じる                                    |                      |
|        | 日経平均 261                                                                                    | 806.67 +49.23                 | 7 15:15 <b>TOPIX</b>                              | 1792.58 +6                 | 5.75 15:00                 | - 先物表示                                                                                                    | 〒 日経225 mini          | 日中 21年03月               |                                         |                      |
|        | 日経先物 21/03 -                                                                                | 26770                         | +100 15:15 貫建 売建                                  | 決済 日経先物 21                 | /06 26590                  | +100 15:15 貫建 売建 決                                                                                                    | OSE日中<br>済<br>軍建 売建 法 | 3 5分足 日                 | 足调足                                     |                      |
|        | 日経n1/01 -                                                                                   | 26790<br>26770                | +90 15:15 <b>買建 売建</b><br>+100 15:15 <b>買建 売建</b> | 決済<br>日経mini 21,<br>決済     | /02 26780                  | +55 15:15 貫建 売建 決<br>+25 09:51 買建 売建 決                                                                                                    | 谱 現(2)                | 26770 •                 | E 15:15                                 |                      |
|        | 2021年01月                                                                                    | 2021年02                       | 月 2021年03月                                        | 2021年0                     | 4月                         | All over All place for                                                                                                    | がした<br>VWAP           | +100                    | +0.37%<br>26721.0599                    |                      |
|        | 注文                                                                                          | 売買高 売気配                       | 前日比 CALL                                          | PUT                        | 前日比 売気配                    | 売買高 注文                                                                                                    | ▲ 始値<br>高値            | 26720<br>26775          | 08:45                                   | - ③チャートボタン           |
|        | 智辞 吉建 净这                                                                                    | IV 東気配<br>302 · 1             | 60 -5 <b>160</b>                                  | 27275                      | 其気配                        | IV The set of the set of the set | 安値<br>前日              | 26620<br>26670          | 09:03<br>2020/12/16                     |                      |
|        | 9974 1774 2420                                                                              | 14.68 · 1<br>673 · 2          | 55 -3.03% 15:15 o<br>00 -15 190                   |                            | • 8                        | 97.4 37.4 35.24                                                                                                    | 売買高<br>上高             | 26895                   | <b>325236</b><br>2020/12/07             |                      |
|        | 月建 元建 沃済                                                                                    | 14.44 · 1                     | 95 -7.31% 15:00 ·                                 | 27200 .                    | · 8<br>-50                 | 月建 元建 沃済                                                                                                    | 上安建建                  | 15950<br>217947         | 2020/08/19                              |                      |
|        | 買建 売建 決済                                                                                    | 14.41 • 2                     | 40 -4.16% 15:04 ·                                 | 27125 14:59 •              | -7.87% · 8                 | 14.79 置建 売建 決済                                                                                                    | 売数量                   | 気配値                     | 買数量                                     |                      |
|        | <b>買建</b> 売建 決済                                                                             | 15.12 2                       | 90 +3.50% 15:15 o                                 | 27000 15:01 ·              | -9.56% • 495               | 15.05 置建 売建 決済                                                                                                    | 244<br>507            | 26815                   |                                         |                      |
|        | <b>買建</b> 売建 決済                                                                             | 114 · 3<br>14.61 · 3          | 55 -10 335<br>45 -2.89% 15:04 ·                   | 26875 450<br>14:59 •       | -55 · 435<br>-10.89% · 430 | 58<br>15.11 <b>買建 売建 決済</b>                                                                                                    | 432<br>1191           | 26805<br>26800          |                                         |                      |
|        | <b>買建</b> 売建 決済                                                                             | 298 • 4<br>14.82 • 4          | 20 0 <b>400</b><br>15 0.00% 15:04 •               | 26750 390<br>(ATM) 15:00 · | -45 · 375<br>-10.34% · 370 | 183<br>15.32 <b>軍建 売建 決済</b>                                                                                                    | 453<br>450            | 26795<br>26790          |                                         |                      |
|        | <b>貫建</b> 売建 決済                                                                             | 58 · 4                        | 95 -15 470<br>85 -3.09% 15:09 •                   | 26625 340                  | -50 - 325                  | 103<br>15.67 <b>買建 売建 決済</b>                                                                                                    | 551<br>651            | 26785<br>26780          |                                         |                      |
|        | <b>貫建</b> 売建 決済                                                                             | 31 • 5                        | 85 +25 <b>570</b>                                 | 26500 15.02                | -30 - 280                  | 310 貫建 売建 決済                                                                                                    | 430<br>382 ·          | 26770                   | 90                                      |                      |
|        | 貫建 売建 決済                                                                                    | 13 • 7                        | 10 -20 <b>615</b>                                 | 26375 240                  | -55 • 245                  | 139 貫建 売建 決済                                                                                                    |                       | 26760<br>26755          | 189<br>263                              |                      |
|        | 冒建 壳建 決済                                                                                    | 16.13                         | 2 -3.14% 11:43 ·<br>+10 740                       | 26250 220                  | -18.54% - 240              | 262<br>15.70<br>262<br>1122<br>1122<br>1122<br>1122<br>1122<br>1122<br>1122                                                                                                    |                       | 26750<br>26745          | 249<br>249                              |                      |
|        |                                                                                             | 16.31 • 1                     | 00 +1.36% 14:57 ·                                 | 15:04 •                    | -15.38% · 205              | 96 97 28 75 28 (1) X                                                                                                    |                       | 26740<br>26735<br>26739 | 246                                     |                      |
|        | 其建 元连 沃浦                                                                                    |                               | 2 .                                               | 20120 15:15 o              | -21.73% * 175              | 16.54 风速 元建 元月                                                                                                    | -                     | 26725                   | 360                                     |                      |
|        | ✓約定点減 ✓ 気配                                                                                  | 2点滅<br>NGK Came AV Right      | a Received / Converse                             | (=) SEI Nader da Sa        | nutition Co. (ed. All Riv  | We Research                                                                                                    |                       |                         | WP                                      |                      |
|        | oopjingnalor zorr dz                                                                        | and conjust in single         | o neosines no equingine                           |                            | 511100 000 202.111 / ing   |                                                                                                    |                       |                         |                                         |                      |
| ①銘     | ①銘柄リスト・・・・・・日経平均先物【1限日 2限日】 日経225mini先物の【1限日                                                |                               |                                                   |                            |                            |                                                                                                    |                       |                         |                                         |                      |
| ⊕ ≄µ   | ②如119フペド・・・・・・・ロ程士均元初【1限月、2限月】、日栓225回回元初の【1限月、<br>2限日 3限日 4限日 5限日】の市あた6效柄を選択しま <del>、</del> |                               |                                                   |                            |                            |                                                                                                    |                       |                         |                                         |                      |
|        |                                                                                             |                               |                                                   |                            |                            |                                                                                                    |                       |                         | тці с                                   | ENUX                 |
|        |                                                                                             |                               |                                                   | しょり。<br>キニキャ               | 1 マリンスチ                    | 没有の地内の                                                                                                    | $\neg x \div +$       | ギケン                     | (大. 万)                                  | しぃカオフレ               |
|        |                                                                                             |                               | :                                                 | 衣小され                       | しているす                      | 的内の作内の                                                                                                    | ノ合注义                  | 、小ツノ                    | モント                                     | ノック 9 る C 、<br>ケモ 1- |
|        |                                                                                             |                               | -                                                 | 无物・ス                       | 「ノンヨ」                      | ンホートを起                                                                                                    | 「「」した                 | :取引世                    | 面を                                      | 回面に しんしょう            |
|        |                                                                                             |                               | :                                                 | 表示し、                       | 当該銘                        | 丙の各注文曲                                                                                                    | 目面に遷                  | 移しま                     | す。                                      |                      |
| ②銘     | 抦詳細欄                                                                                        | •••                           | • • • • (                                         | ①に表示                       | 〒してい                       | る銘柄名をク                                                                                                    | フリック                  | すると                     | 、その                                     | り銘柄の価格               |
|        |                                                                                             |                               | -                                                 | 詳細、褚                       | 复数気配                       | を表示します                                                                                                    | ⊢₀                    |                         |                                         |                      |
| ③チ·    | ャートボ                                                                                        | ダン・                           | • • • •                                           | チャート                       | ヽボタン <sup>&gt;</sup>       | をクリックす                                                                                                    | トること                  | により                     | 、チャ                                     | ヮート画面を               |
|        |                                                                                             |                               | :                                                 | 表示しま                       | ます。                        |                                                                                                    |                       |                         |                                         |                      |
|        |                                                                                             |                               |                                                   |                            |                            |                                                                                                    |                       |                         |                                         |                      |
|        |                                                                                             | <i>ペ</i> チャ                   | ートサンプ                                             | ,心面田》                      |                            |                                                                                                    |                       |                         |                                         |                      |
|        |                                                                                             | « ) · /·                      | 1977                                              | 76回回~                      |                            | 1                                                                                                    |                       |                         |                                         |                      |
|        |                                                                                             | 日経22<br>OSE日中                 | 5先物 日中 14年06月                                     |                            |                            | ■付:2014.004/201                                                                                                    | —— 更                  | 新ボタン                    |                                         |                      |
|        |                                                                                             |                               | 5分足                                               | 日足                         |                            | 過足                                                                                                    |                       | クリック                    | するこ                                     | とにより、                |
|        |                                                                                             | 現値 14                         | <b>4420</b> † -130 -0.89% (1                      | 4:16)                      |                            |                                                                                                    | :                     | <b> </b>                | 「和に史                                    | .新しより。               |
|        |                                                                                             | 日足                            | <i>₹</i> ₩-►                                      |                            |                            |                                                                                                    | <b>P</b>              | 活动的                     | ヨギカン                                    |                      |
|        |                                                                                             | 15,600-<br>15,400-<br>15,200- | • 1 <sup>1</sup>                                  |                            | チャート                       |                                                                                                    |                       | 侄小迭か<br>5分足/            | 「テスノ」                                   | 周足の山から               |
|        |                                                                                             | 15,000-                       | 1+ I                                              | 10.12 10+0                 |                            |                                                                                                    |                       | ご参昭し                    | いただけ                                    | きす。                  |
|        |                                                                                             | 14,500-<br>14,400-<br>14,200- | 0<br>L                                            |                            |                            | 1+++1×1                                                                                                    |                       |                         | , , , , , , , , , , , , , , , , , , , , |                      |
|        |                                                                                             | 14,000-<br>13,800-            | II.                                               |                            |                            | 460,000                                                                                                    |                       |                         |                                         |                      |
|        |                                                                                             |                               | (10 14/1/21 14/1/20 14/2/4 1                      | 2017 14205 1425 14         |                            | 40,000                                                                                                    |                       |                         |                                         |                      |

14/2/6 14/2/17 14/2/25 14/3/5 14/3/13 14/3/24 14/4/1 -5日移動平均 - 25日移動平均 • 充實高

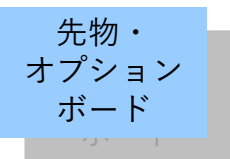

先物・オプションボード概要

| 日餐牛肉         28985.87         -+4927 1515         TOPIK         1792.58         -+525 1500           日餐牛肉         24770         +100 1515         夏達 添建 淡海         日餐牛肉         26590         -100 1515           日餐牛肉         24070         +00 1515         夏達 添建 淡海         日香油 12/04         25510         -2551           1 日餐牛肉         24070         +00 1515         夏達 添建 淡海         日香油 12/04         25540         -255           22214017         20214027         20214037         20214047         -         -         3           22214017         20214037         20214037         20214047         -         -         3           22214037         1488         155         -         3         -         3           22214037         1447         155         -         3         -         3           22214037         1455         -         -         3         -         3           22214037         1458         -         -         3         -         3           22214037         1457         -         -         3         -         3         -         3         1777           2221403         -         - </th <th>- 先初表示 日程225 mini日中21年03月         - 552日         - 552日         - 552日         - 552日         - 12         - 22         - 22         - 22</th> <th></th>                                                                                                    | - 先初表示 日程225 mini日中21年03月         - 552日         - 552日         - 552日         - 552日         - 12         - 22         - 22         - 22                                     |      |  |  |  |  |  |
|----------------------------------------------------------------------------------------------------|----------------------------------------------------------------------------------------------------|------|--|--|--|--|--|
| 1)       2779       +00       1515       1515       1515       1515       1515       1515       1515       1515       1515       1515       1515       1515       1515       1515       1515       1515       1515       1515       1515       1515       1515       1515       1515       1515       1515       1515       1515       1515       1515       1515       1515       1515       1515       1515       1515       1515       1515       1515       1515       1515       1515       1515       1515       1515       1515       1515       1515       1515       1515       1515       1515       1515       1515       1515       1515       1515       1515       1515       1515       1515       1515       1515       1515       1515       1515       1515       1515       1515       1515       1515       1515       1515       1515       1515       1515       1515       1515       1515       1515       1515       1515       1515       1515       1515       1515       1515       1515       1515       1515       1515       1515       1515       1515       1515       1515       1515       1515       1515                                                                                                    | 電子         通道         売速         決済         5分足         日足         週足           現在値         26770         0         E         15:15           前日比         +100         +0.37% |      |  |  |  |  |  |
| 1) 日度mmi 2/1/3         20/7         100         1015         102         102         2021年01月         2021年01月         2021月         2021月         2021月                                                                                                    | 裡 元建 決済 前日比 +100 +0.37%                                                                                                    |      |  |  |  |  |  |
| 注文         売買価         前日比         CALL         PUT         前日比         売買価         売買価         売買価         売買価         売買価         売買価         売買価         売買価         売買価         売買価         売買価         売買価         売買価         売買価         売         1515         27375         .         .         3           工業         売買価         売買価         200         -15         190         27250         .         .         .         .         .         .         .         .         .         .         .         .         .         .         .         .         .         .         .         .         .         .         .         .         .         .         .         .         .         .         .         .         .         .         .         .         .         .         .         .         .         .         .         .         .         .         .         .         .         .         .         .         .         .         .         .         .         .         .         .         .         .         .         .         .         .         .         .         .         .<                                                                                                    | VWAP 26721.0599                                                                                                    |      |  |  |  |  |  |
| ② 葉準売準決済 14.88 155                                                                                                    | <u> 装値 26720 0845</u><br>高値 26775 1433 ④チャー                                                                                                    | -トボタ |  |  |  |  |  |
|                                                                                                    | 女地         26620         0.9403           高田         26670         2020/12/16           高田高         395936                                                                    |      |  |  |  |  |  |
| 101       245       -10       230       27125       585       -7.87%       3       13         14.41       240       -4.16%       1504       27125       1455       -7.87%       3       13         14.51       240       -4.16%       1504       295       27000       520       -55       500       113         1501       -9.56%       4495       -10       2395       28075       450       -56       4395       515         14.51       355       -2.08%       1504       26875       330       -45       3375       183         14.81       355       -2.09%       1504       (ATM)       1500       -10.38%       449       1511         12.2.2.2       330       -45       375       1503       -10.38%       449       1511         12.2.2.2       405       545       -2.58%       1501       -10.38%       430       1517         14.51       14.52       -10       -10.38%       450       -10.28%       1501       -10.28%       2205       1501         12.2.2.2       40       -55       245       139       2202       1504       -15.38%       2205       1504 <td>記録 上高 26895 2020/12/07   上安 15950 2020/08/19</td> <td></td>                                                                                                    | 記録 上高 26895 2020/12/07   上安 15950 2020/08/19                                                                                                    |      |  |  |  |  |  |
| Tube (法) 100 - 200 + 4500 1515 2700 1501 - 955 - 500 1505     Tube (145) - 100 335 26075 1459 - 1038 - 445 1506     Tube (145) - 1038 - 445 1501     Tube (145) - 1038 - 450 1501     Tube (145) - 1038 - 450 1501     Tube (145) - 1008 1504 - (ATM) 1500 - 1038 - 370 1532     Tube (145) - 155 470 2650 1500 - 1038 - 370 1532     Tube (145) - 155 470 2650 1500 - 1038 - 12028 - 220 1567     Tube (145) - 155 470 2650 1500 - 1038 - 12028 - 220 1567     Tube (145) - 155 470 2650 1500 - 1038 - 12028 - 220 1567     Tube (145) - 155 470 152     Tube (145) - 155 470 152     Tube (145) - 155 470 152     Tube (145) - 155 470 152     Tube (145) - 155 470 152     Tube (145) - 100 + 1038 + 1457     Tube (145) - 100 + 1038 + 1457     Tube (145) - 100 + 1038 + 1457     Tube (150) - 10548 - 2178     Tube (150) - 110     Tube (150) - 110     Tube (1 | 建残         217947         2020/12/16           売該量         気配値         質数量                                                                                                    |      |  |  |  |  |  |
| Tube (次) 114 · 3055 -100 335 20075 1459 -10.308 · 435 68     Tube (ATM) 1501 · 10.308 · 430 1511     Tube (ATM) 1500 · -10.348 · 370 1532     Tube (ATM) 1500 · -10.348 · 370 1532     Tube (ATM) 143 · 200 1517     Tube (ATM) 143 · 200 1517 |                                                                                                    |      |  |  |  |  |  |
| (1) (1) (1) (1) (1) (1) (1) (1) (1)                                                                                                    | 志建 決済 432 26805 1191 26800                                                                                                    |      |  |  |  |  |  |
| W建 理建設第 1437 - 4495309 1503 - 1223 - 325 1500     With 1437 - 4455 - 3098 1503 - 1223 + 325 1500     With 1533 - 555 + 4458 1459 - 25500 1503 - 1223 + 325 1500     With 1533 - 555 + 4458 1459 - 26500 1503 - 928 + 275 1500     With 1533 - 100 + 120 12 - 20 153     With 153 - 100 + 120 12 - 20 155     With 1631 - 100 + 120 12 - 20 155     With 1631 - 100 + 120 12 - 20 155     With 1631 - 100 + 120 12 - 20 155     With 1631 - 100 + 120 12 - 20 155     With 1631 - 100 + 120 12 - 20 155     With 1631 - 100 + 120 12 - 20 155     With 1631 - 100 + 120 12 - 20 15     With 1631 - 100 + 120 12 - 20 15     With 1631 - 100 + 120 12 - 20 15     With 1631 - 100 + 120 12 - 20 15     With 1631 - 100 + 120 12 - 20 15     With 1631 - 100 + 120 12 - 20 15     With 1631 - 100 + 120 12 - 20 15     With 1631 - 100 + 120 12 - 20 15     With 1631 - 100 + 120 12     With 163 - 100 + 120 12     With 163 - 100 + 120 + 120 + 120 + 120 + 120     With 163 - 100 + 120 + 120 + 120 + 1     |                                                                                                    |      |  |  |  |  |  |
| 1533       -100       -200       255       -200       225       -200       225       -200       225       1500       -200       200       255       -200       200       200       200       200       200       200       200       200       200       -200       200       -200       -200       -200       -200       -100       200       -200       200       -200       -200       200       -55       -245       1399         128       282       15.13       2       -3148       1143       20075       1516       -16344       -200       1570         128       282       15.31       100       +100       740       26250       1504       -15384       200       1654         128       282       1301       100       +100       740       26250       1504       -15384       200       1655       960         128       282       2       26125       1604       -15384       1205       1654         V       102       102       102       102       102       100       100       100       100       100       100       100       100       100       100       10                                                                                                    | <b>活建 決済</b> 651 26780<br>430 26775<br>909 9572                                                                                                    |      |  |  |  |  |  |
|                                                                                                    | 福建 決済 382 · 26765 · 90 26760 189                                                                                                    |      |  |  |  |  |  |
| Image: Table (法語)         100         +100         +100         +100         +100         +100         +100         +100         +100         +100         +100         +100         +100         +100         +100         +100         +100         +100         +100         +100         +100         +100         +100         +100         +100         +100         +100         +100         +100         +100         +100         +100         +100         +100         +100         +100         +100         +100         +100         +100         +100         +100         +100         +100         +100         +100         +100         +100         +100         +100         +100         +100         +100         +100         +100         +100         +100         +100         +100         +100         +100         +100         +100         +100         +100         +100         +100         +100         +100         +100         +100         +100         +100         +100         +100         +100         +100         +100         +100         +100         +100         +100         +100         +100         +100         +100         +100         +100         +100         +100         +100 <td>花建 決済 26755 263 26750 249 0015 215 215 215 215 215 215 215 215 215 215</td> <td></td>                                                                                                    | 花建 決済 26755 263 26750 249 0015 215 215 215 215 215 215 215 215 215 215                                                                                                    |      |  |  |  |  |  |
| 2012       1013       1033       1034       1034       1034       1034       1034       1034       1034       1034       1034       1034       1034       1034       1034       1034       1034       1034       1034       1034       1034       1034       1034       1034       1034       1034       1034       1034       1034       1034       1034       1034       1034       1034       1034       1034       1034       1034       1034       1034       1034       1034       1034       1034       1034       1034       1034       1034       1034       1034       1034       1034       1034       1034       1034       1034       1034       1034       1034       1034       1034       1034       1034       1034       1034       1034       1034       1034       1034       1034       1034       1034       1034       1034       1034       1034       1034       1034       1034       1034       1034       1034       1034       1034       1034       1034       1034       1034       1034       1034       1034       1034       1034       1034       1034       1034       1034       1034       1034       1034                                                                                                    | た建 決済<br>26740 245<br>26735 275                                                                                                    |      |  |  |  |  |  |
| ◇ ¥JIELĠĂ <sup>V</sup> NELGĂ<br>COMMITMAC 2014 QUICK Corp. All Rights Reserved / Copyright (c) SEI Notatule Securities Co. Led All Rights Reserved<br>) 限月リスト・・・・・・①で選択している限が<br>価格を挟んで左側が<br>表示します。<br>表示されている銘柄の<br>先物・オプションボー<br>表示し、当該銘柄の名<br>) 銘柄詳細欄・・・・・・②に表示している銘材<br>詳細、複数気配を表示<br>) チャートボタン・・・・チャートボタンをク                                                                                                    | <u>売建 決済</u> 26730 978<br>26725 360                                                                                                    |      |  |  |  |  |  |
| <ul> <li>         な示しま9。         <ul> <li>表示されている銘柄の枠内の各注文ボタンをクリックすると、<br/>先物・オプションボードを起動した取引画面を前面に<br/>表示し、当該銘柄の各注文画面に遷移します。</li> </ul> </li> <li>         ③銘柄詳細欄・・・・・・②に表示している銘柄名をクリックすると、その銘柄の価格<br/>詳細、複数気配を表示します。         <ul> <li>④チャートボタン・・・・チャートボタンをクリックすることにより、チャート画面を<br/>表示します。                 <ul></ul></li></ul></li></ul>                                                                                                    |                                                                                                    |      |  |  |  |  |  |

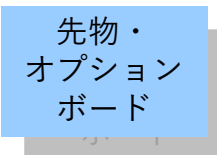

先物・オプションボード詳細

### ■先物・オプションボード情報の詳細

・現在値との前値比較・ステータス
 現在値と直前値を比較した結果、または現在値の状態を記号で現在値の右側に表示します。
 記号の意味は以下のとおりです。取引所により、表示しない記号もあります。

〔記号〕

| 表示            | 内容        |
|---------------|-----------|
| $\rightarrow$ | 変わらず(*1)  |
|               | 値上り(*1)   |
| ↓             | 値下り(*1)   |
| 0             | 板寄せ引け     |
| 0             | 中断引け      |
| 0             | ダウン引け     |
| :             | 中断板寄せ後の初値 |
| •             | ザラバ引け     |

(\*1) 直近の値段の変化を表します。
 すなわち、直前の約定値と同値で約定した場合は、
 そこから値段に変化があった時点までさかのぼり、
 その値段の変化に応じた矢印(「↑」もしくは
 「↓」を表示します。
 但し、始値がついた直後の同値約定のように、
 さかのぼっても値段の変化がない場合は、「→」
 を表示します。

前日比(騰落幅・騰落率)
 前取引日の終値との比較を表示します。
 前日終値と比較し値上りの場合は赤、値下りの場合は青、変わらずの場合は黒で表示します。

・売気配/買気配
 売気配値、買気配値を表示します。
 詳細表示画面の場合は価格の右側に気配数量を表示します。(単位:1枚)
 気配値の左横に表示される記号は、以下のような気配種別を表します。取引所により、表示しない記号もあります。

| 表示 | 内容   | 解説                    |
|----|------|-----------------------|
| •  | 一般気配 | 最も低い価格の売気配と最も高い価格の買気配 |

・売買高

その日の累計の売買高とその更新時刻を表示します。(単位:1枚)

۰IV

インプライド・ボラティリティ(Implied Volatility)を表示します。基礎商品の価格変動の度合いを示す指標です。

日中情報画面では、日中取引時はデータ更新し、夜間取引時には日中取引終了時の値で表示します。

夜間情報画面では、日中取引時はデータが表示されず、夜間取引時にデータが更新します。 日通し情報画面では、日中取引時も夜間取引時もデータが更新します。

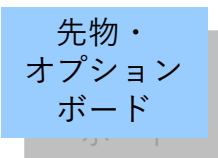

先物・オプションボード詳細

### ■先物・オプションボード情報の詳細

≪銘柄詳細画面≫

| 日経225先物 E<br>OS E日中 | ]中 14年06月 |            | 発注ボタン                                                |
|---------------------|-----------|------------|------------------------------------------------------|
| <b>賀建</b> 売建 決      | 済 5分足     | 日足週足       | 光江小ノノ<br>当該23-1                                      |
| 現在値                 | 14420     | 14:16      | 当該助的の存在又回回に危俗しより。                                    |
| 前日比                 | -130      | -0.89%     |                                                      |
| VWAP                |           | 14470.0896 | , 現在値種別                                              |
| 始値                  | 14560     | 09:00      | 表示している現在値の種類や当該銘柄の取引状態(売買停                           |
| 高値                  | 14570     | 09:00      | 上等) たどを表示します                                         |
| 安値                  | 14370     | 12:52      |                                                      |
| 前日                  | 14550     | 2014/04/23 | 記号の意味については次ペーン表をご覧下さい。                               |
| 売買高                 |           | 27796      |                                                      |
| 上高                  | 16260     | 2013/12/30 |                                                      |
| 上安                  | 11690     | 2013/04/02 | <b>▲</b>                                             |
| 建残                  | 336813    | 2014/04/23 | ・VWAP(売買高加重平均株価)                                     |
| 売数量                 | 気配値       | 買数量        | その日の総売買代金をその日の累計売買高で除した値を表示します。                      |
|                     | 成行        |            | (単位:円 小数点以下第5位四捨五入)                                  |
| 309                 | 14510     |            | •始值                                                  |
| 332                 | 14500     |            | その日最初に約定した価格とその時刻を表示します                              |
| 327                 | 14490     |            | 、三位                                                  |
| 345                 | 14430     |            | 回順<br>この日県± 古い約空価枚とこの時刻をまテレます。同じ価枚で施粉同               |
| 352                 | 14460     |            | ての日取も同い利足Ш俗とての时刻を衣小しより。回しШ俗で後奴凹<br>約二十月4日キロい味刻を主ニーナナ |
| 387                 | 14450     |            | 約正しに場合は取も早い時刻を衣示しよ 9 。                               |
| 333                 | 14440     |            |                                                      |
| 282                 | 14430     |            | その日最も安い約定価格とその時刻を表示します。同じ価格で複数回                      |
| 187 •               | 14420     | 150        | 約定した場合は最も早い時刻を表示します。                                 |
|                     | 14410     | . 001      | ・前日                                                  |
|                     | 14390     | 454        | 前取引日の終値と終値日付を表示します。前日に約定がない銘柄につ                      |
|                     | 14380     | 379        | いては、データは表示されません。                                     |
|                     | 14370     | 471        | ・高智喜                                                 |
|                     | 14360     | 479        | 20月间<br>たの日の山本市たまニレナナ                                |
|                     | 14350     | 439        | その日の田米高を衣小しまり。                                       |
|                     | 14340     | 325        |                                                      |
|                     | 14330     | 319        | 上場来高値と上場来高値日付を表示します。                                 |
|                     | 14320     | 315        | ・上安                                                  |
|                     |           |            | 上場来安値と上場来安値日付を表示します。                                 |
|                     |           |            | ・建残                                                  |
|                     |           |            | 建玉残高と建玉残高日付を表示します。                                   |
|                     |           |            |                                                      |

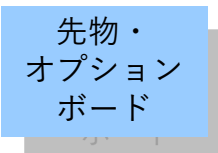

先物・オプションボード詳細

### ■先物・オプションボード情報の詳細

・現在値種別について
 表示している現在値の種類や当該銘柄の取引状態(売買停止等)などを表示します。
 各記号の意味は以下の通りです。

| 表示 | 内容                     | 解説                                                                                                    |
|----|------------------------|----------------------------------------------------------------------------------------------------|
| I  | 板寄せ                    | 板寄せ(*)中であることを表します<br>(*)複数の証券会社からの成行注文などにより通常の取引を継続できなく<br>なった場合、いったんすべての注文を取りまとめて、価格優先順位の高い<br>ものから順次対当させ数量的に合致する値段で約定させる方法 |
| RK | 一時留保解除                 | 一時留保状態が解除されたことを表します                                                                                                    |
| E  | 終値                     | 当日取引の終了したことを表します<br>但し、システム停止、売買停止のまま取引が終了した場合は表示されませ<br>ん                                                                   |
| С  | 売買停止中                  | 投資判断上重要な情報の周知などのために取引が停止されていることを表<br>します                                                                                     |
| D  | 売買停止解除                 | 売買停止(上記参照)が解除された後に、解除後の約定がまだない(表示して<br>いる現在値が売買停止前のものである)ことを表します                                                             |
| Р  | 中断                     | 注文の集中などにより、取引が一時中断されていることを表します                                                                                               |
| F  | システム障害中                | 障害により正しい情報を提供できていないことを表します                                                                                                   |
| S  | システム停止中                | 売買システムの障害などにより、取引が一時停止されていることを表しま<br>す。場合によっては、当該銘柄だけではなく他銘柄も同様の状態となって<br>いることがあります                                          |
| R  | システム停止解除               | 売買システムの障害により停止されていた取引が再開したことを表します<br>一時留保(*)中であることを表します                                                                      |
| RR | 一時留保中                  | (*)上場株式数から判断して、過誤のある注文及びその疑いのある注文が入<br>力された場合、売買を一時留保し当該注文内容について確認を行うこと                                                      |
| A  | サーキットブレイク実施            | サーキットブレイク(*)実施中であることを表します<br>(*)価格等がある一定の基準を超えて変動した場合に、取引所が取引を一時<br>中断する措置                                                   |
| DA | ダイナミックサーキッ<br>トブレイク実施中 | ダイナミックサーキットブレイク(*)実施中であることを表します<br>(*) 直前の約定値段から所定の値幅を超える約定が発生する注文が発注され<br>た場合に、取引所が取引を一時中断する措置                              |
|    | サーキットブレイク解除            | サーキットブレイク解除であることを表します                                                                                                    |
| В  | ダイナミックサーキッ<br>トブレイク解除  | ダイナミックサーキットブレイク解除であることを表します                                                                                                  |
| Y  | 板寄せ約定                  | 板寄せ方式による約定であることを表します                                                                                                    |

FLASH CHART

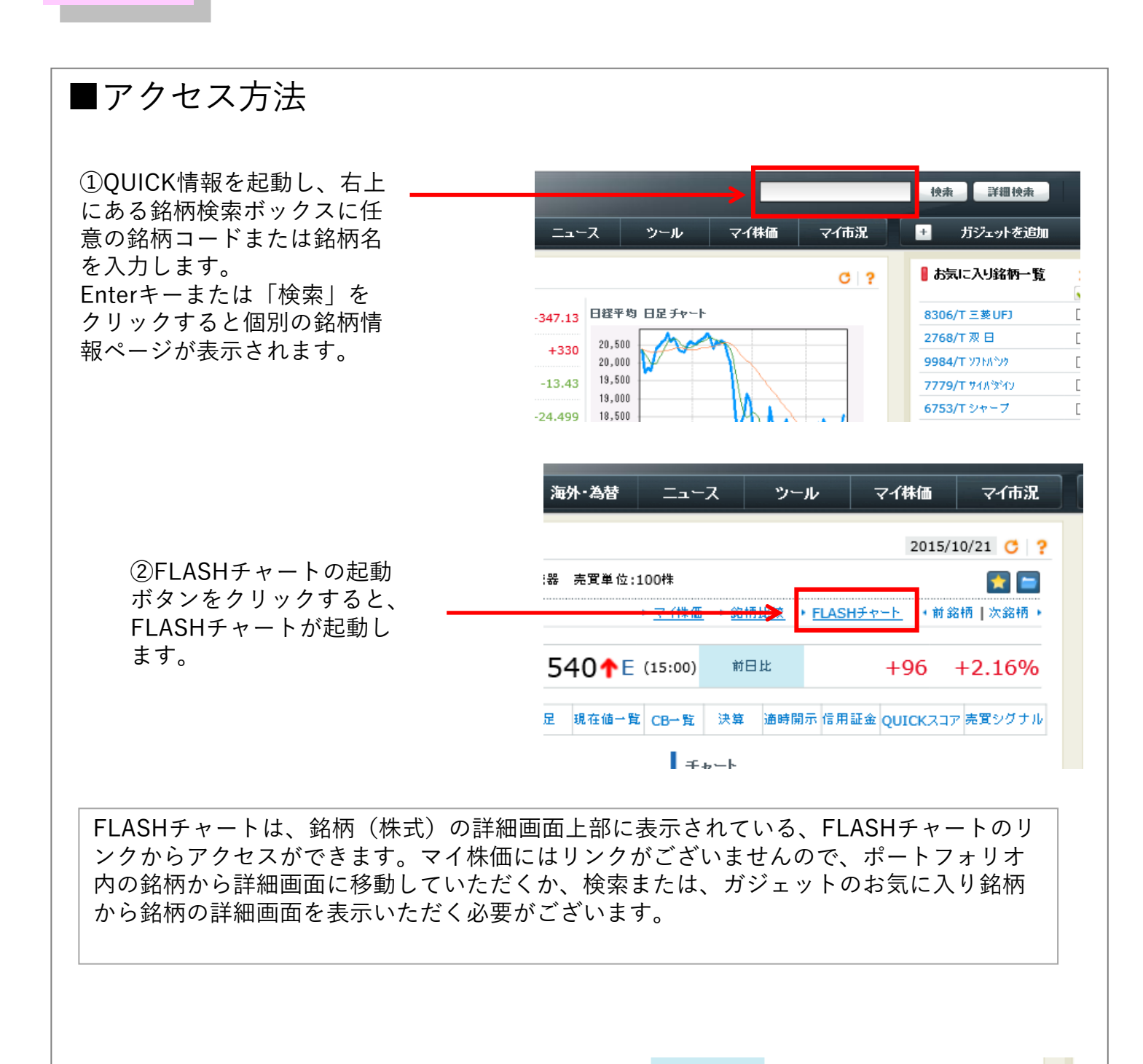

**个**Ε (15:00) 前日比 +96 +2.16% ③売買シグナルを選択 売買シグナル し、FLASHチャートの 起動ボタンをクリック 更新日:15/10/21 するとシミュレーショ ン結果を表示した状態 FLISH 売買回数 売買条件 総損益(%) でFLASHチャートが起 動します。 25日が5%以上 +77.38 % 13 AV 25日が7%以上 +6.59 % 7 AV 70以上 +7.94 % 11 AV

FLASH CHART

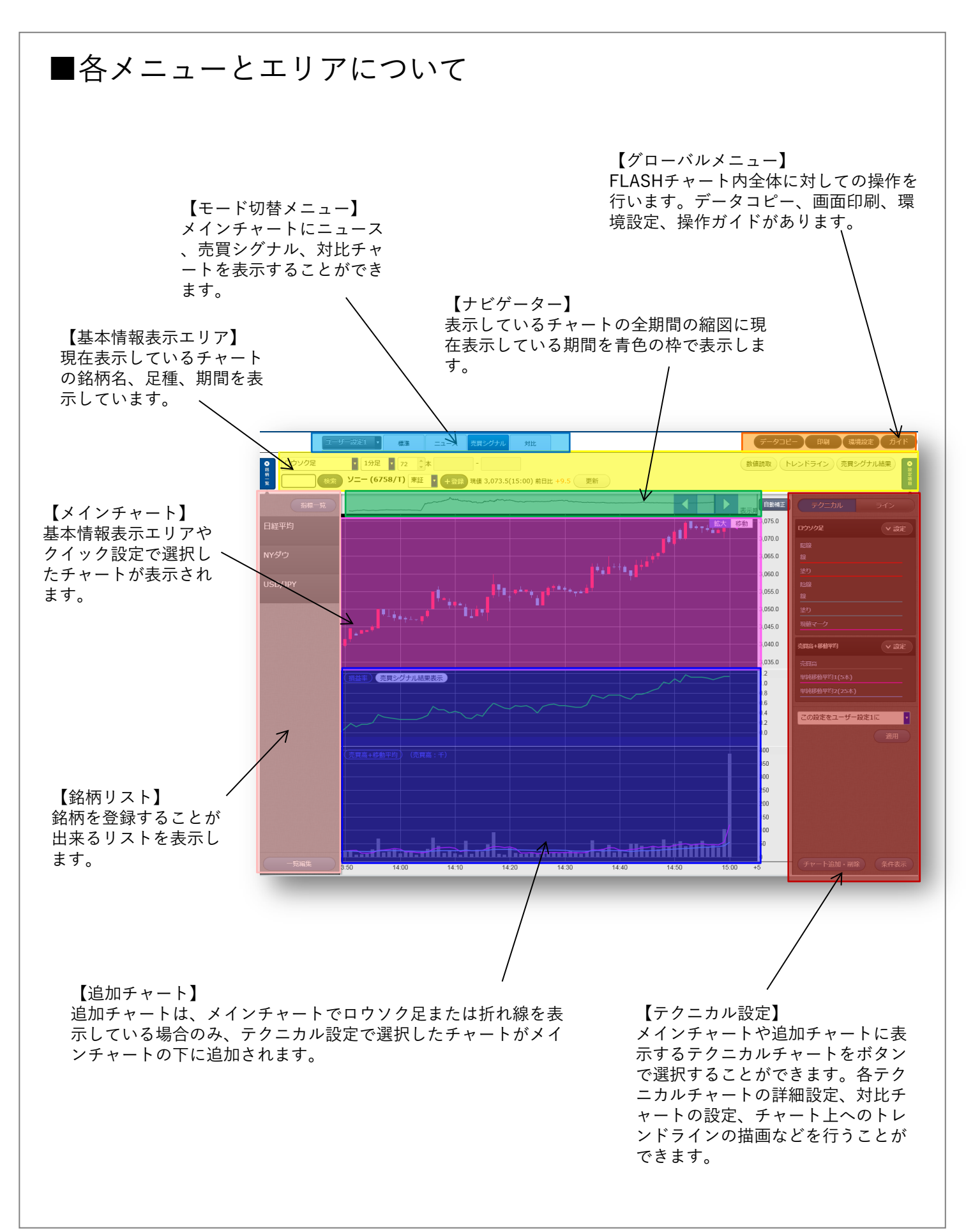

# 

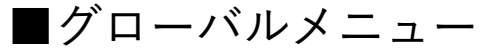

FLASH CHART

FLASHチャート内全体に対しての 操作を行います。データコピー、 画面印刷、環境設定、操作ガイド があります。

|         | データコピー   | 印刷   | 環境設定   | ガイド |
|---------|----------|------|--------|-----|
|         | 数値読取 トレン | ドライン | 売買シグナル | 結果  |
| +9.5 更新 |          |      |        | 度目  |

①データコピー・・データをコピーします。
 ②印刷ボタン・・・チャート(ウィンドウ全体/チャートエリア)を印刷します。
 ③環境設定・・・・背景の設定、テクニカルチャートの設定ができます。
 ④ガイド・・・・・各種機能の利用ガイドを表示します。

【データコピーの方法】 ⑤データコピーを選択します。

⑥対象期間(すべての期間/チャート を表示している期間)を選択できます

⑦チャートのデータを画面上に表示す ることができます。データをコピーし て表計算ソフトなどへ貼り付けること ができます。

※タブレット版では使用できません。

【背景設定の方法】 ⑧環境設定を選択します。

⑨背景色(ホワイト/ブラック)を 選択できます。

⑩水平線グリッド、垂直線グリッド 表示の有無を、それぞれのチェック の有無で選択できます。

【ユーザー設定の変更方法】 ①ユーザー設定を複製できます。

迎ユーザー設定を新規作成できます。

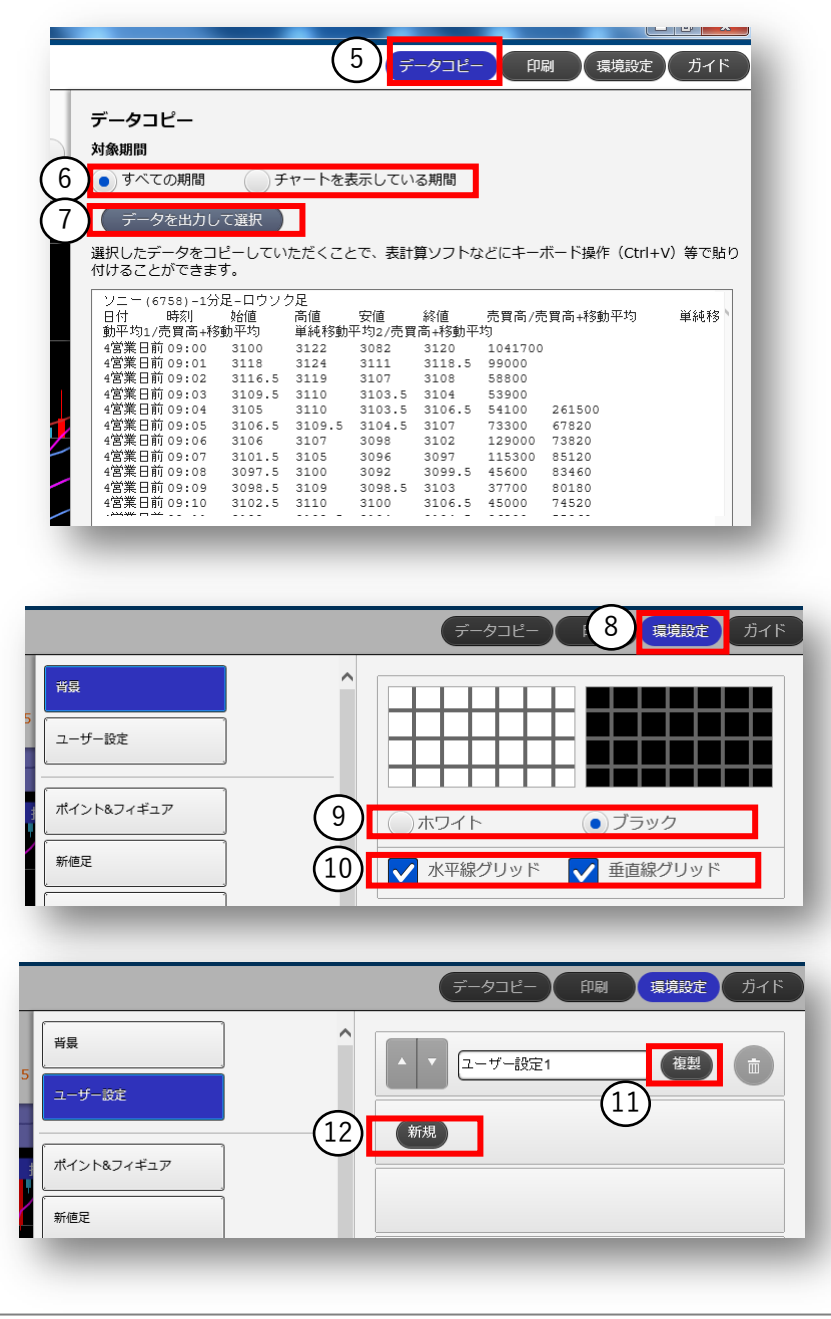

Copyright©SBI Neotrade Securities Co.,Ltd.All Rights Reserved.

FLASH CHART

FLASH

■グローバルメニュー

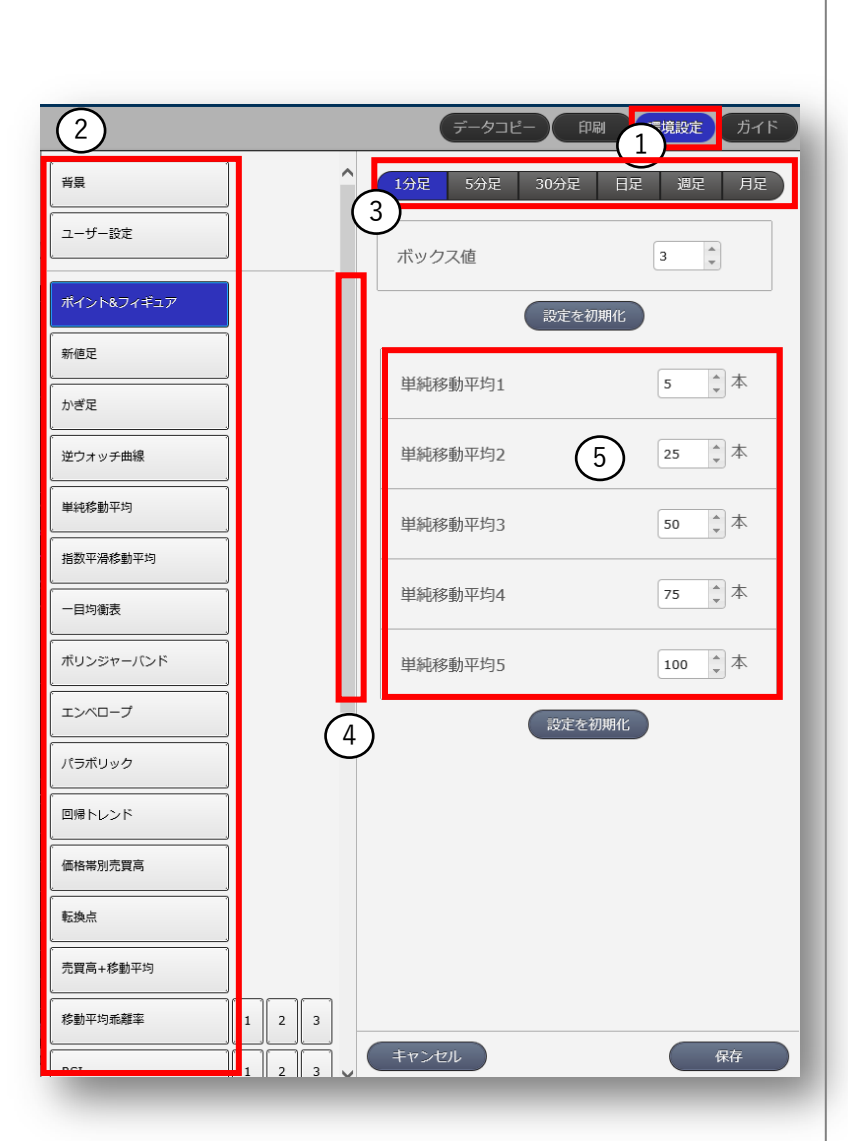

【テクニカル設定の方法】

①環境設定画面を選択します。

②設定したいテクニカル指標を選択します。

③時間軸を選択します。

④スクロールバーを動かすことにより、下に隠れている画面を表示できます。

⑤変更したい箇所を任意で設定します。初期状態に戻すには、[設定値を初期化]をクリックします。

設定を保存するには[保存]をクリックします。 設定をキャンセルするには[キャンセル]をクリックします。

■モード切替メニュー

FLASH CHART

メインチャートにニュース、 売買シグナル、対比チャート を表示することができます。

①チャート表示モード切替・・・標準モードか対比モード(④)かを切り替えます。
 ・標準モード・・・初期(デフォルト)のモード。
 ・対比モード・・・他の銘柄や指標との比較が可能なモード。
 ②ニュース ・・・チャートの右側に関連するニュースを表示します(直近3ヶ月)。
 ③売買シグナル・・売買シグナルの結果をチャートエリアに表示します。

④対比・・・・・標準モードと対比モードを切り替えます。

【標準モード】

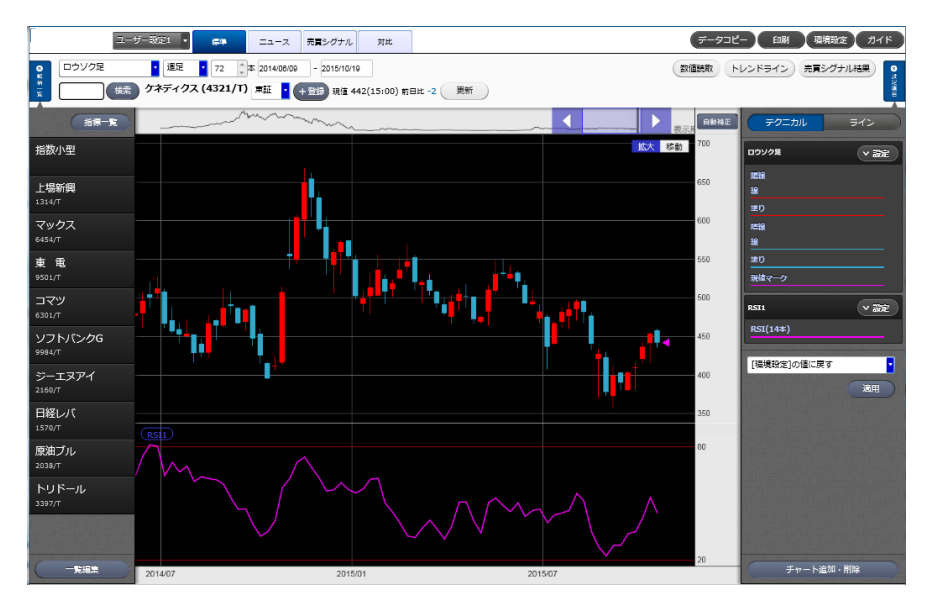

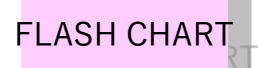

FLASHチャート

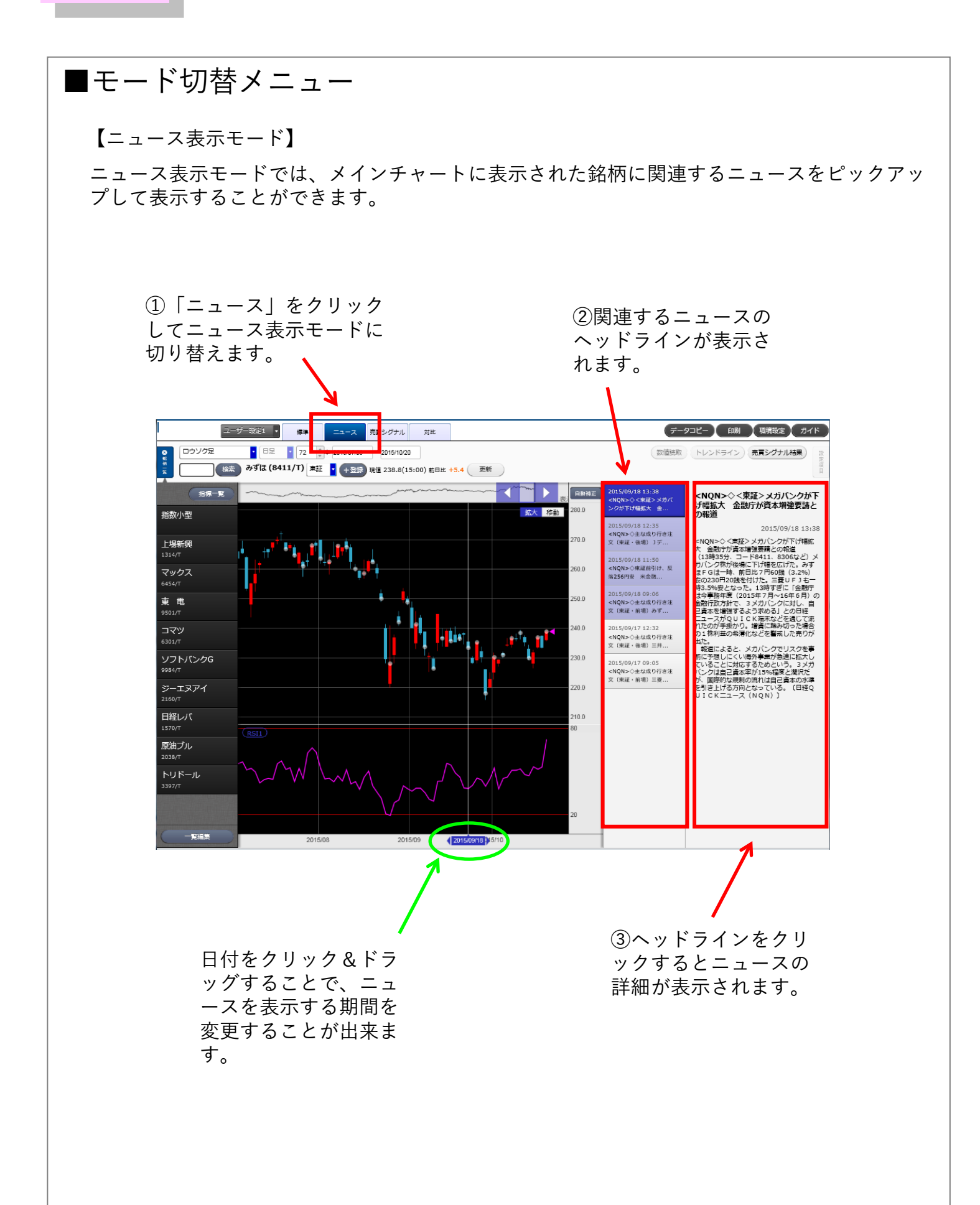

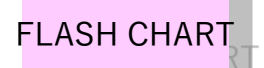

FLASHチャート

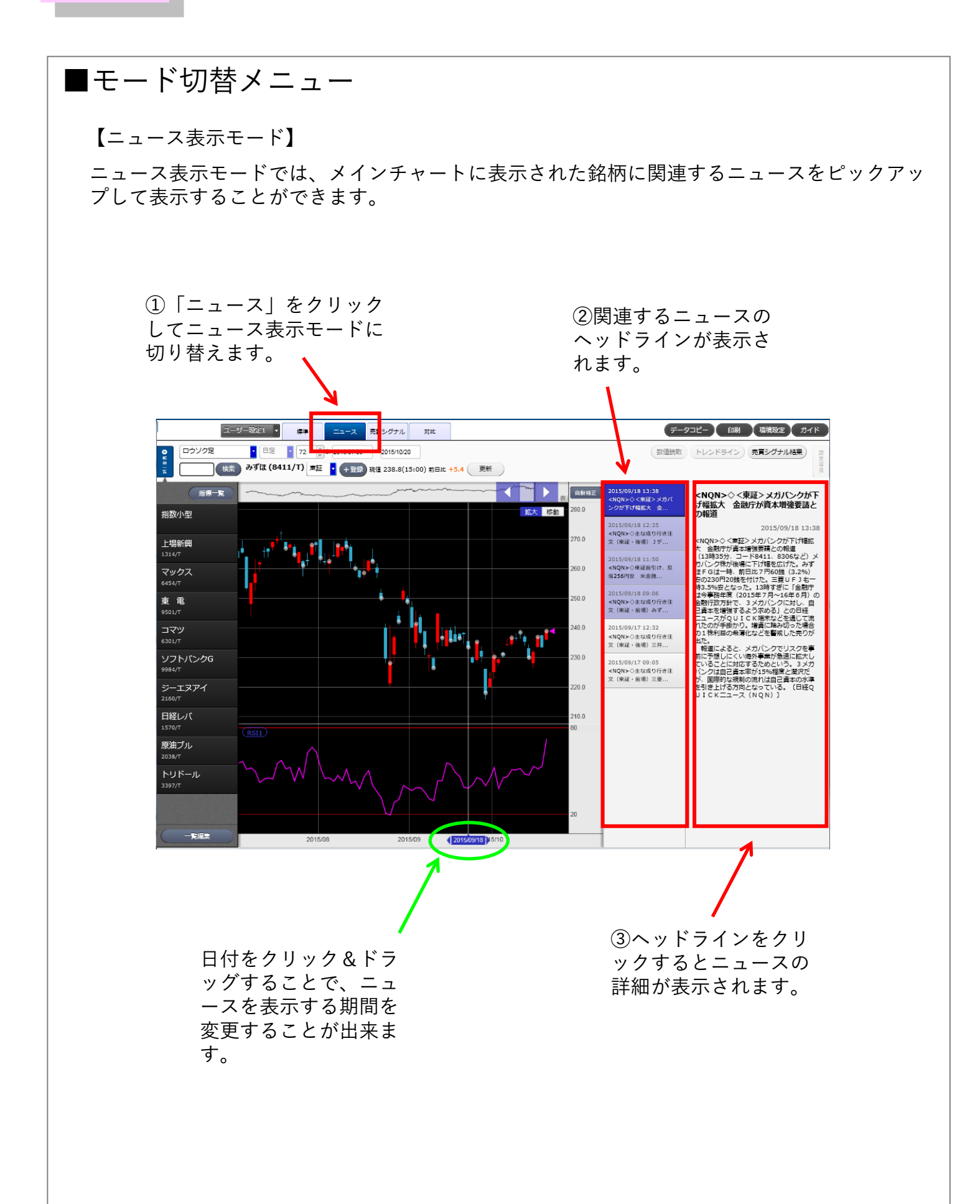

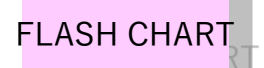

FLASHチャート

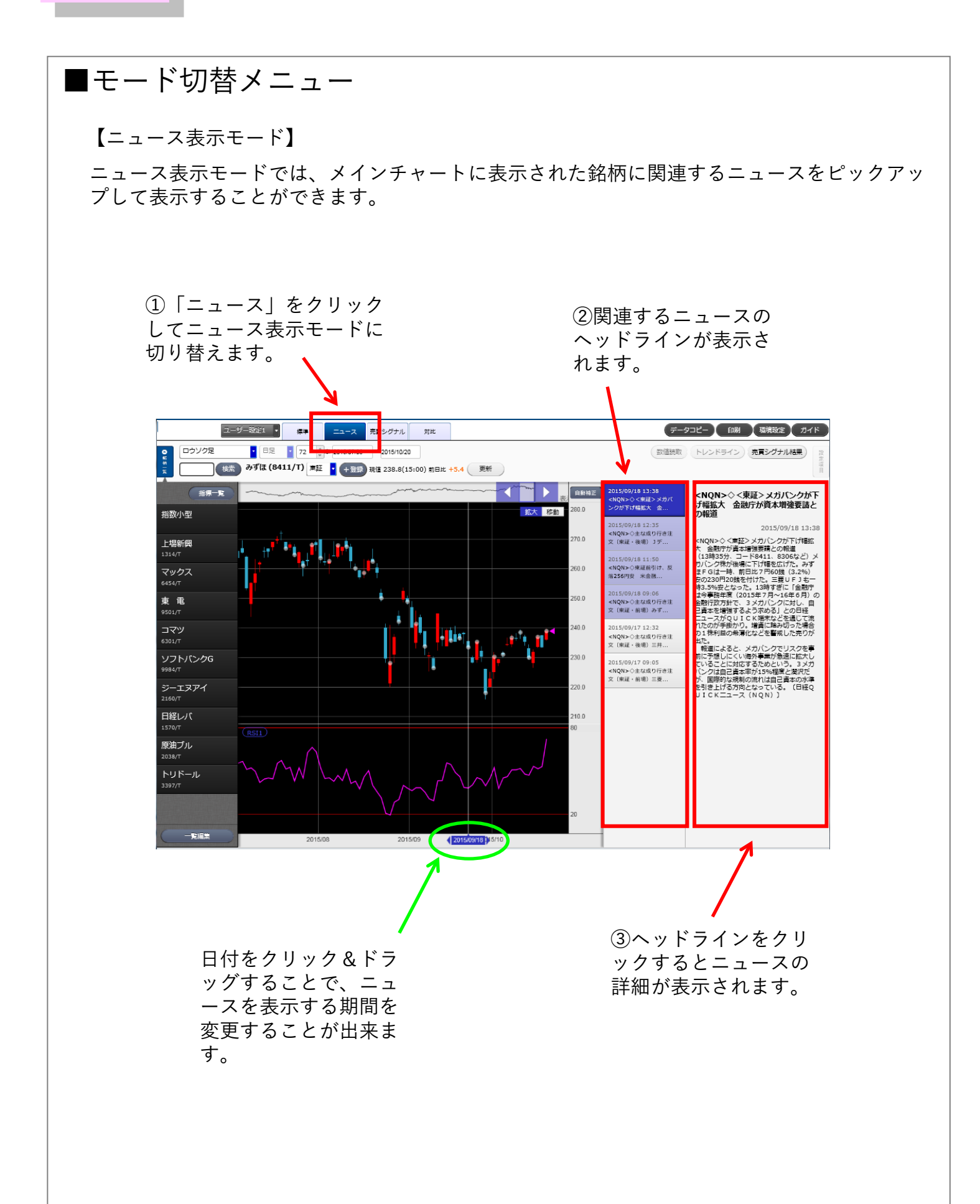

## FLASH CHART

FLASH

### ■モード切替メニュー

【売買シグナル表示モード】

売買シグナル表示モードでは、QUICK情報でシミュレーションを行った結果をFLASH チャートに読み込むことができます。

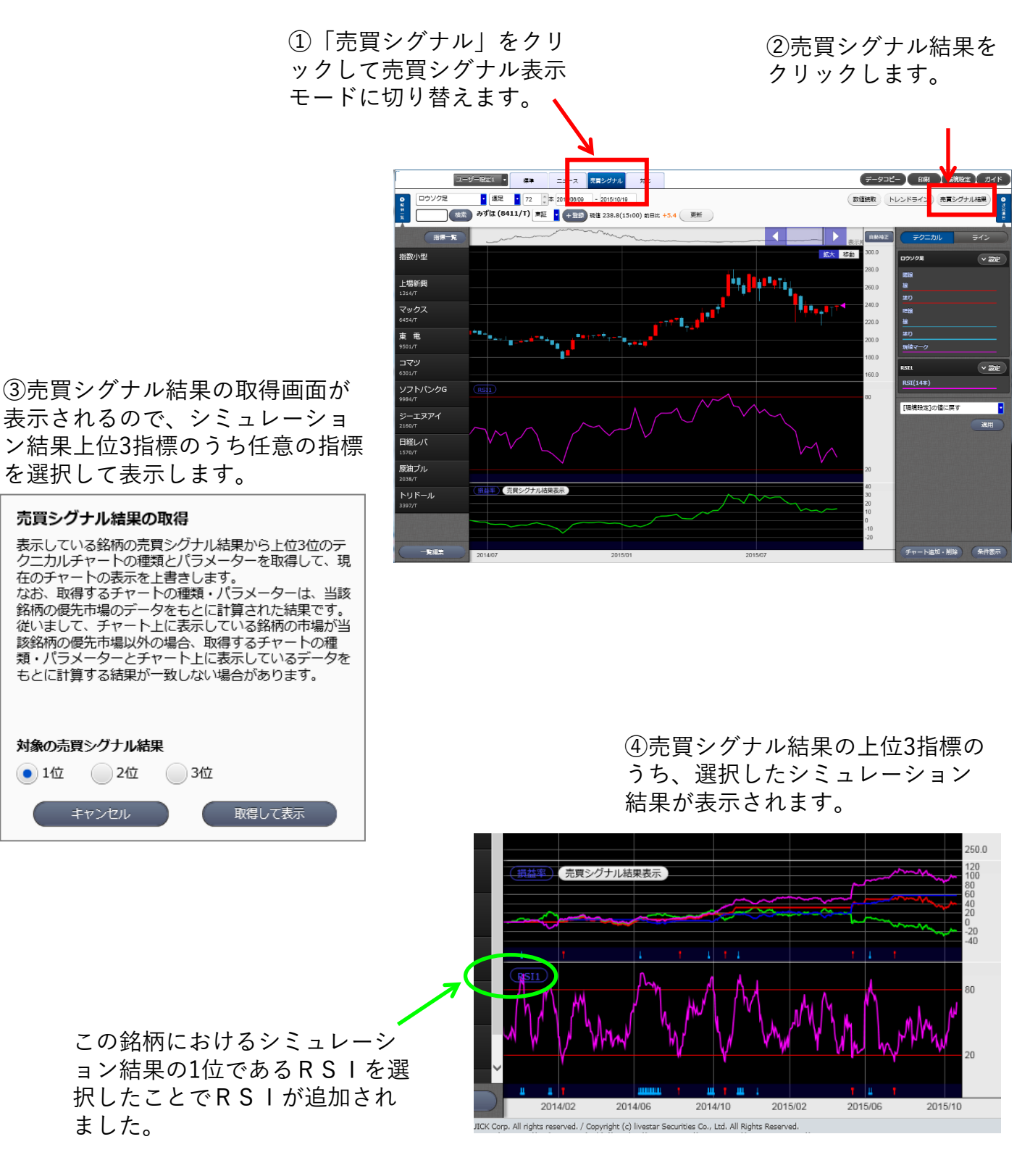

Copyright©SBI Neotrade Securities Co.,Ltd.All Rights Reserved.

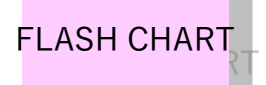

FLASH + + + + +

■モード切替メニュー

【売買シグナル表示モードの続き】

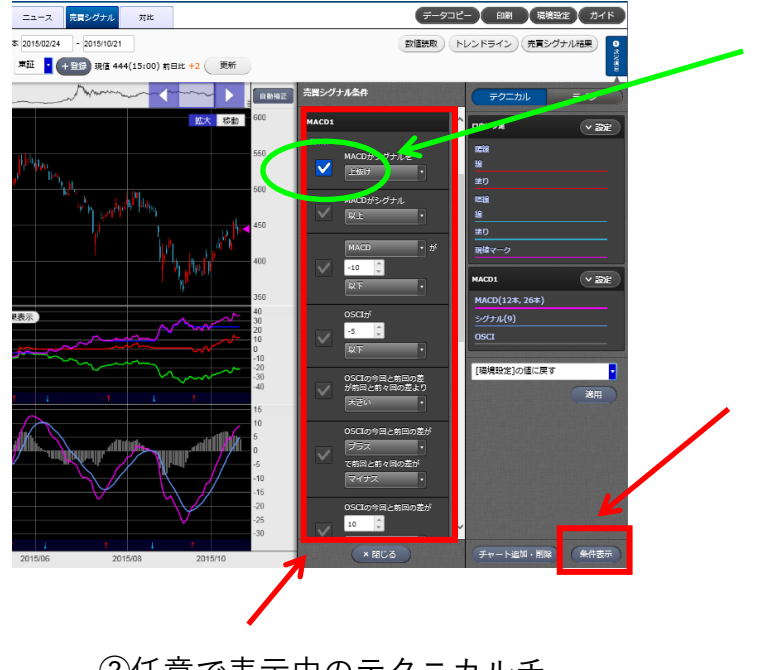

表示中の条件には青いチェック が入ります。

 「条件表示」をクリックする ことで左側に詳細設定画面を表 示します。

②任意で表示中のテクニカルチャートの数値を設定することができます。

【QUICK情報の「売買シグナル」から、シミュレーションの結果を読み込む場合の手順】

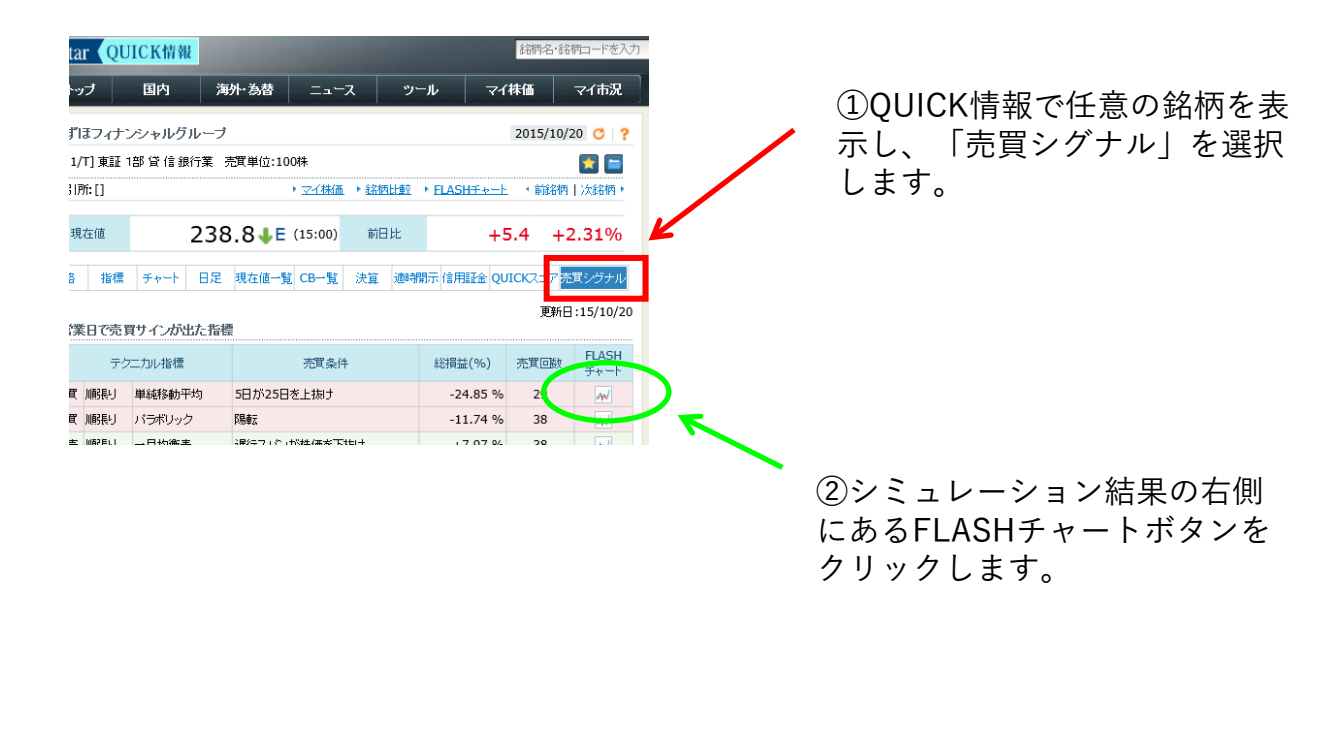

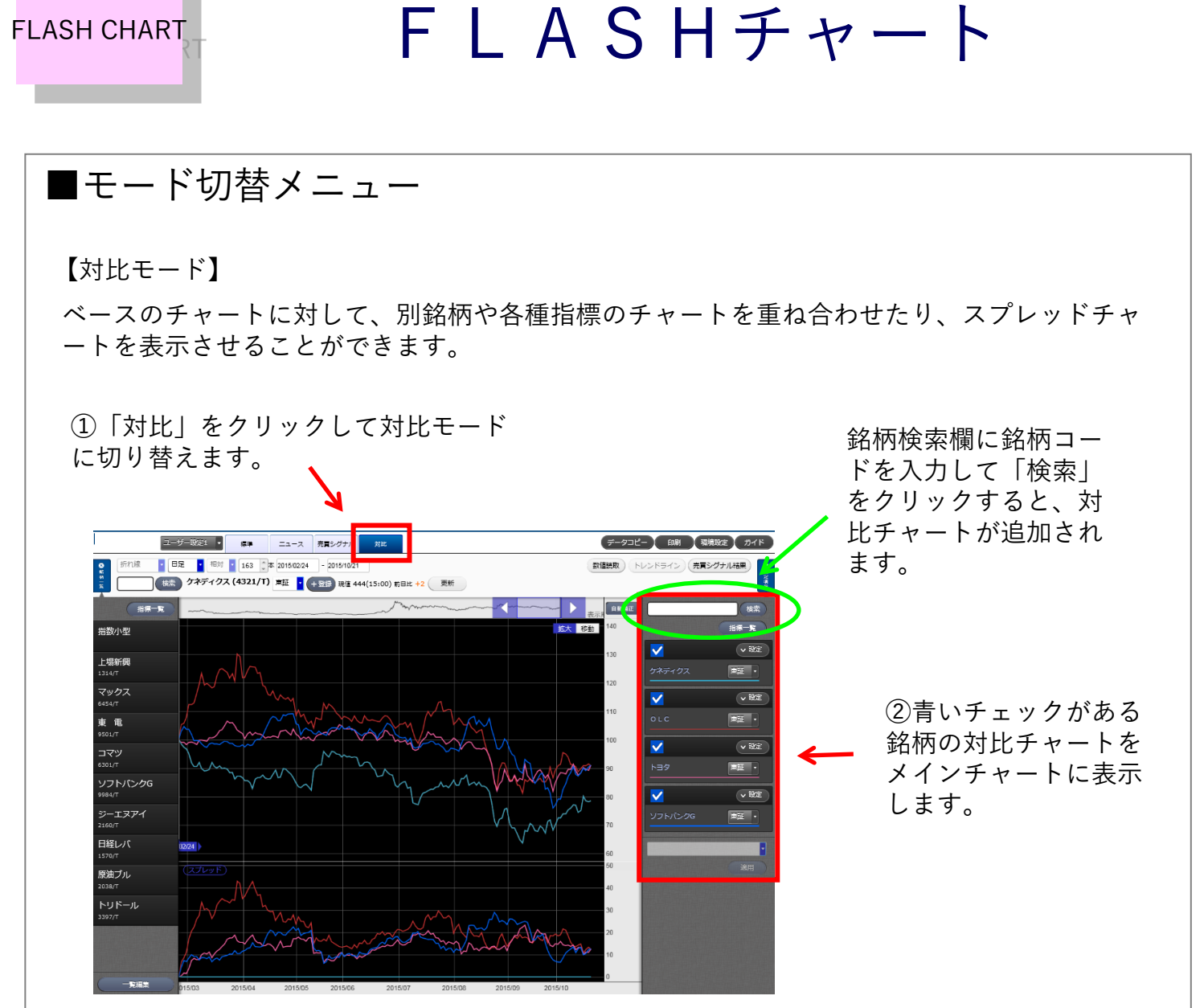

※スプレッドチャート計算仕様:「対比銘柄・指標 – ベース銘柄」 (ベース銘柄に対して、比較対象銘柄がどうパフォームしているか)

【対比モードの詳細設定】

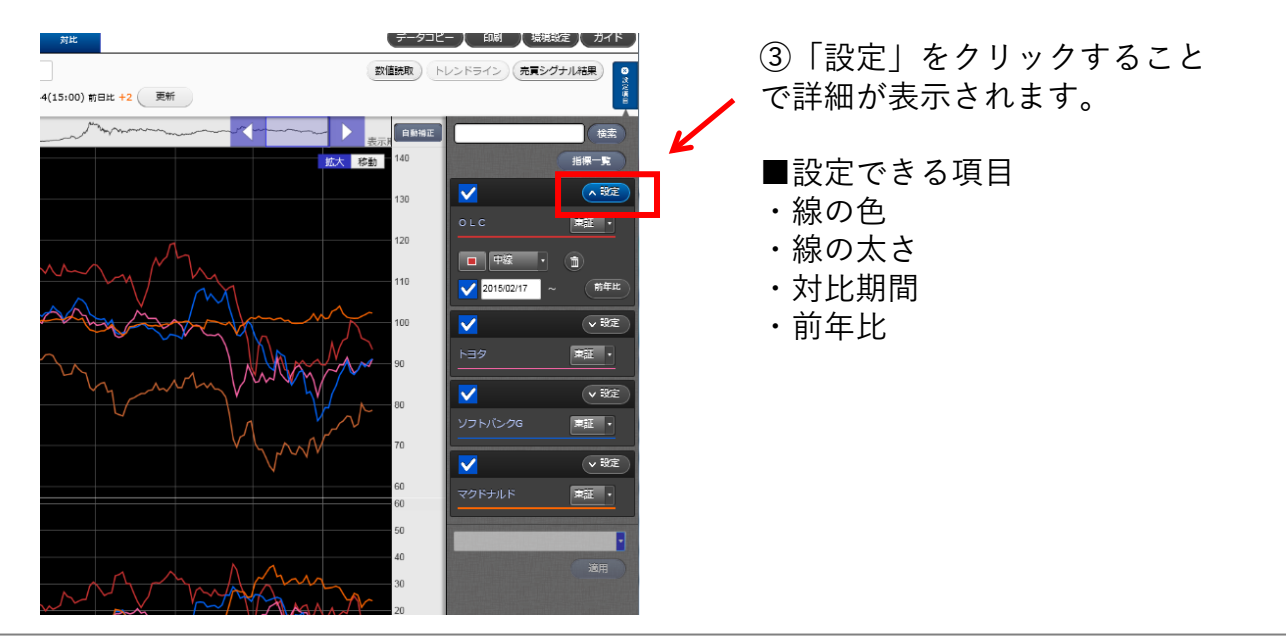

 $Copyright @SBI \ Neotrade \ Securities \ Co., Ltd. All \ Rights \ Reserved. \\$ 

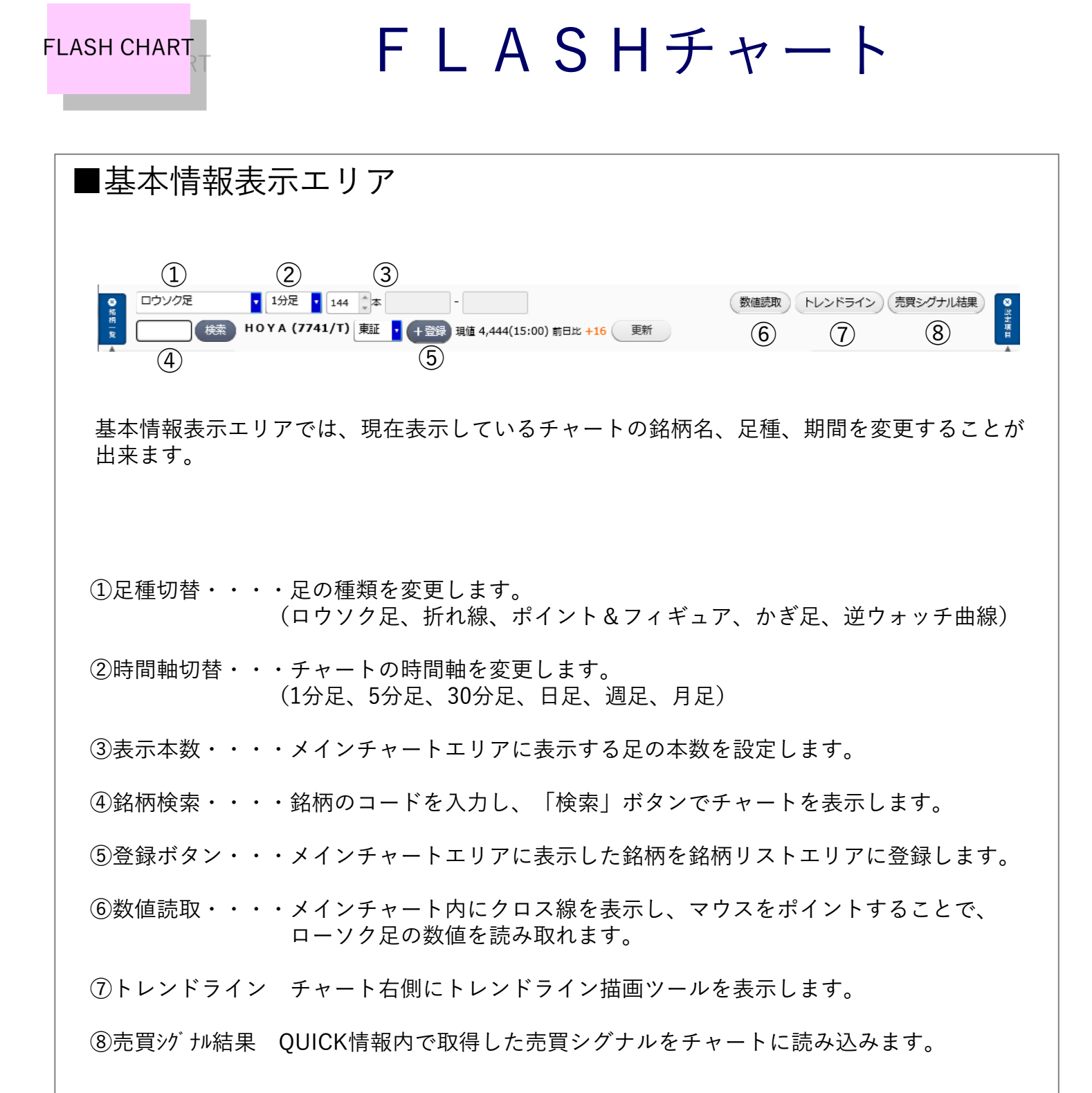

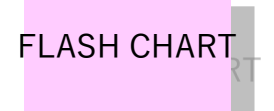

FLASH + + +

### ■銘柄リスト

銘柄リストはメインチャートで表示するチャート(個別銘柄や各指標など)を登録するこ とができます。登録した銘柄・指標を選択することで、メインチャートに表示することが できます。銘柄リストには、最大50銘柄まで登録することができます。

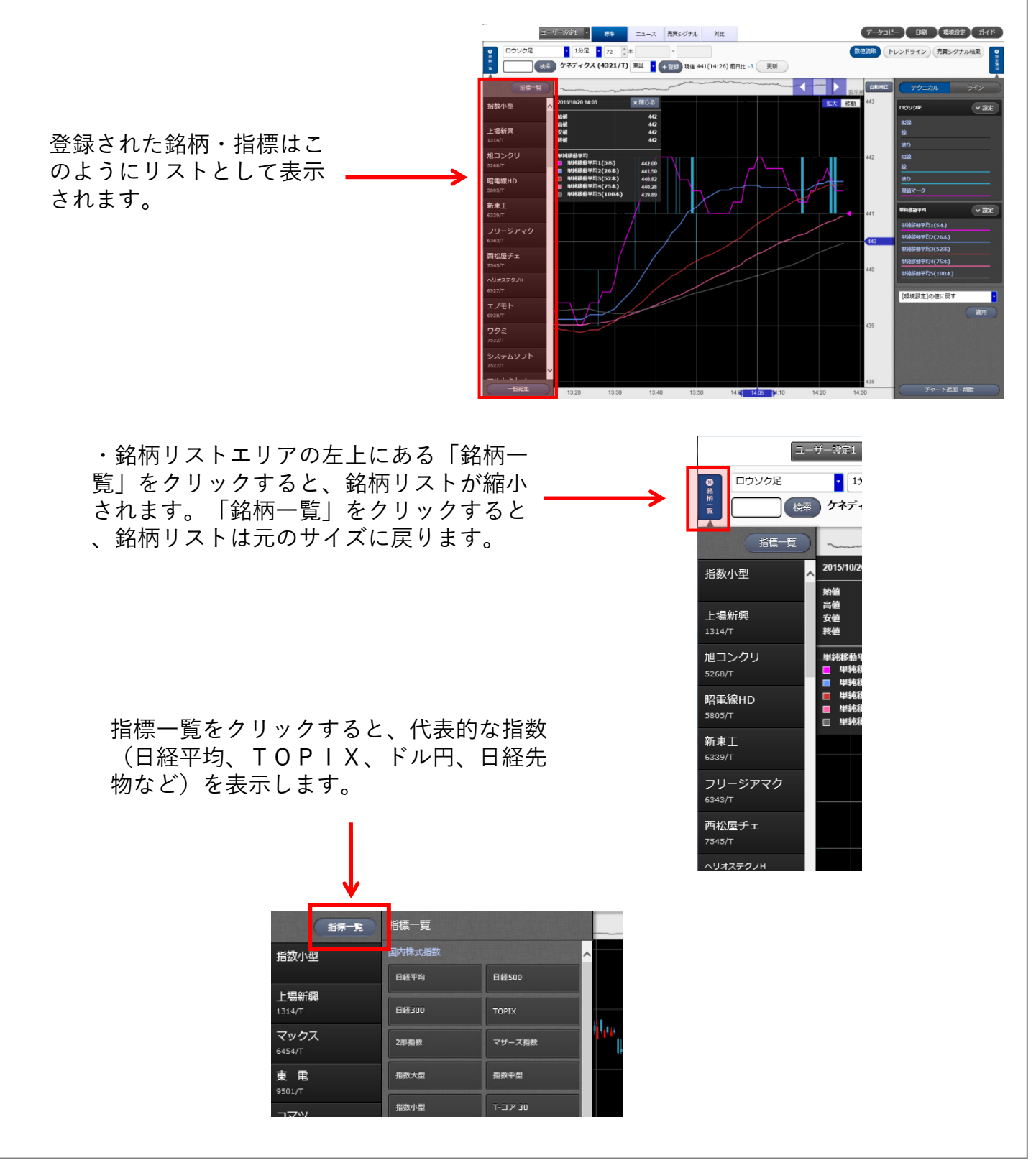

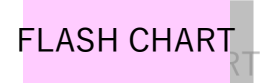

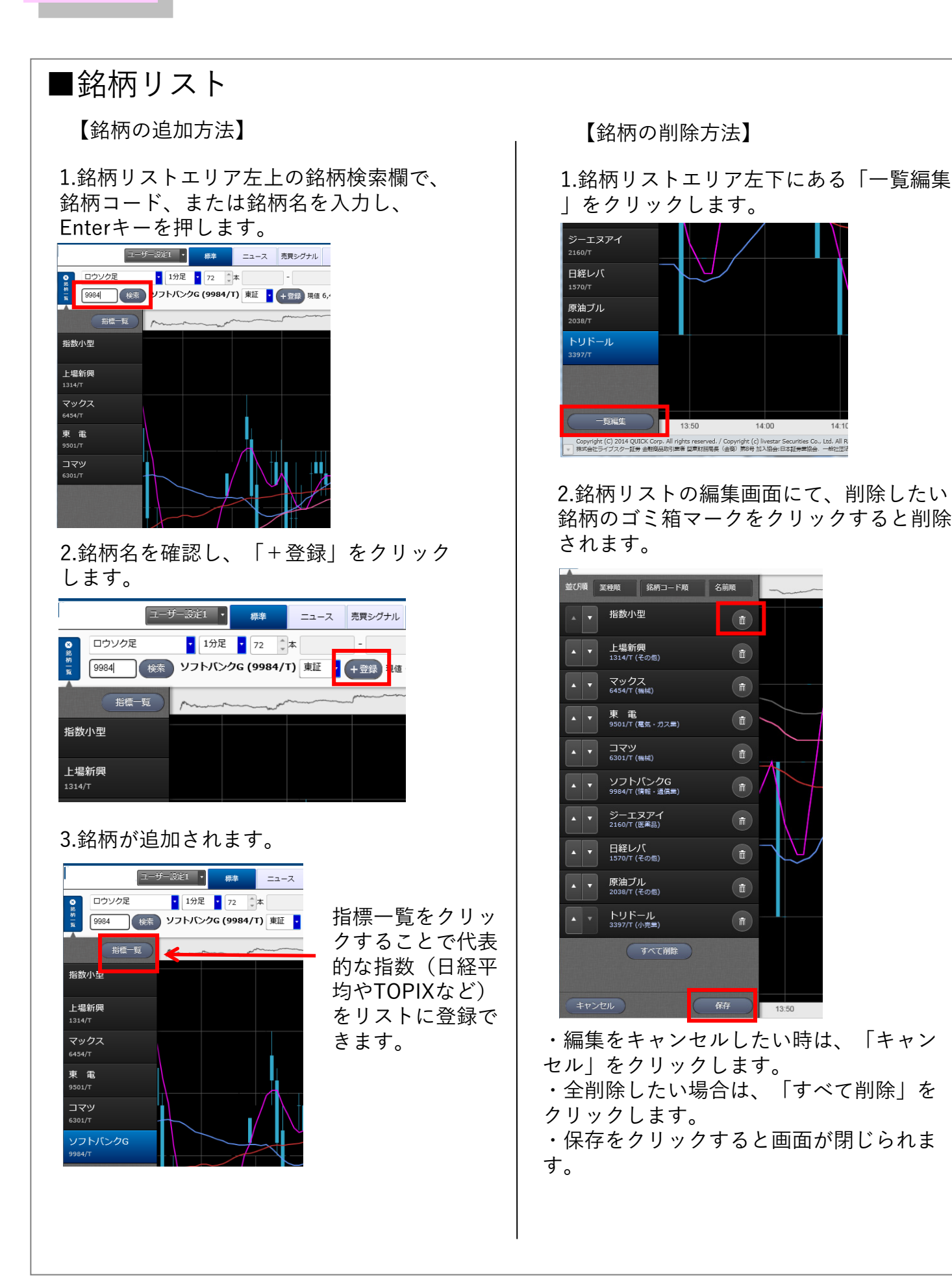

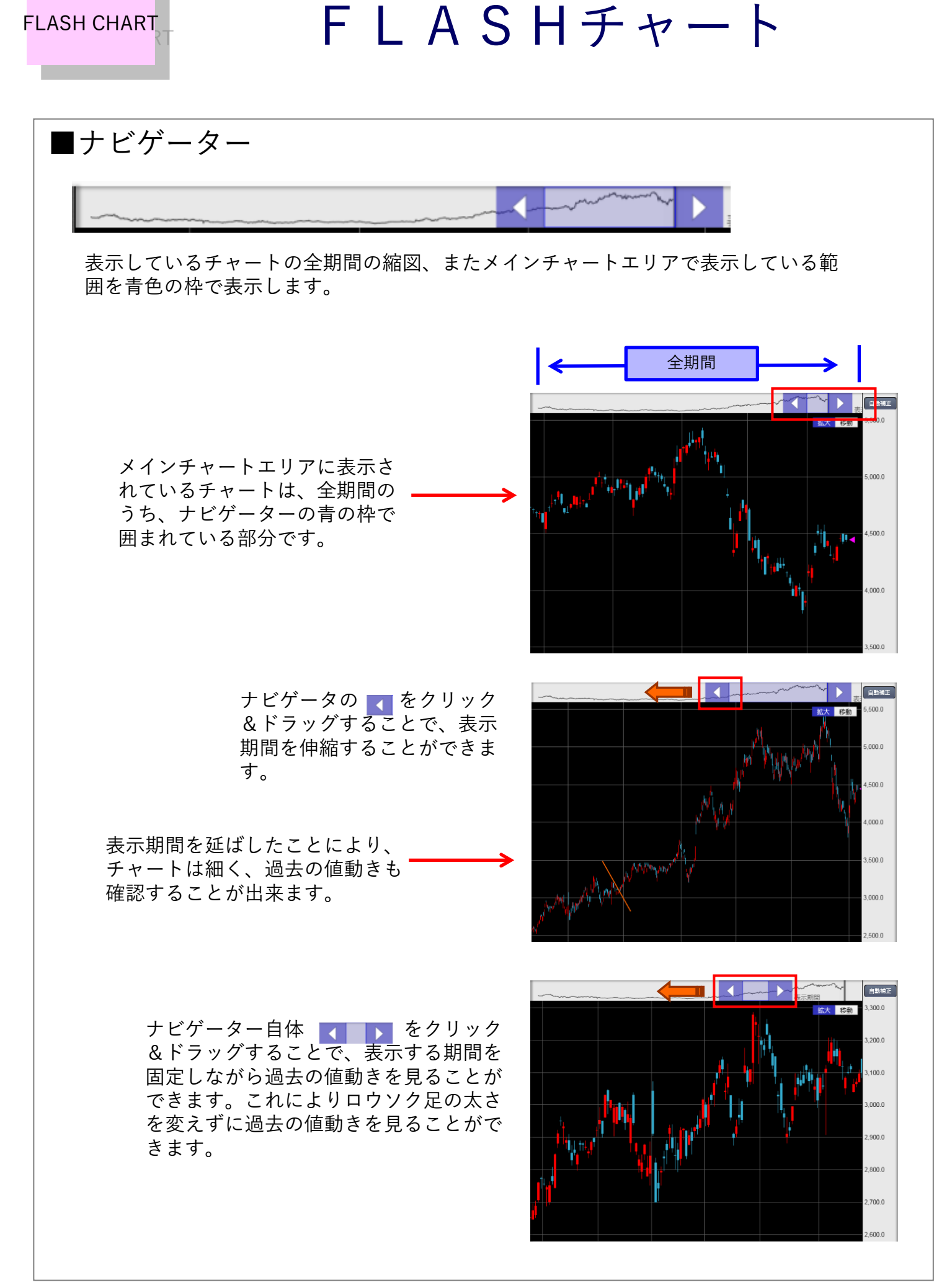

# 

■メインチャート

FLASH CHART

基本情報表示エリアで検索した銘柄のチャートを表示します。また、銘柄リストから選択し て銘柄や指標のチャートを表示できます。

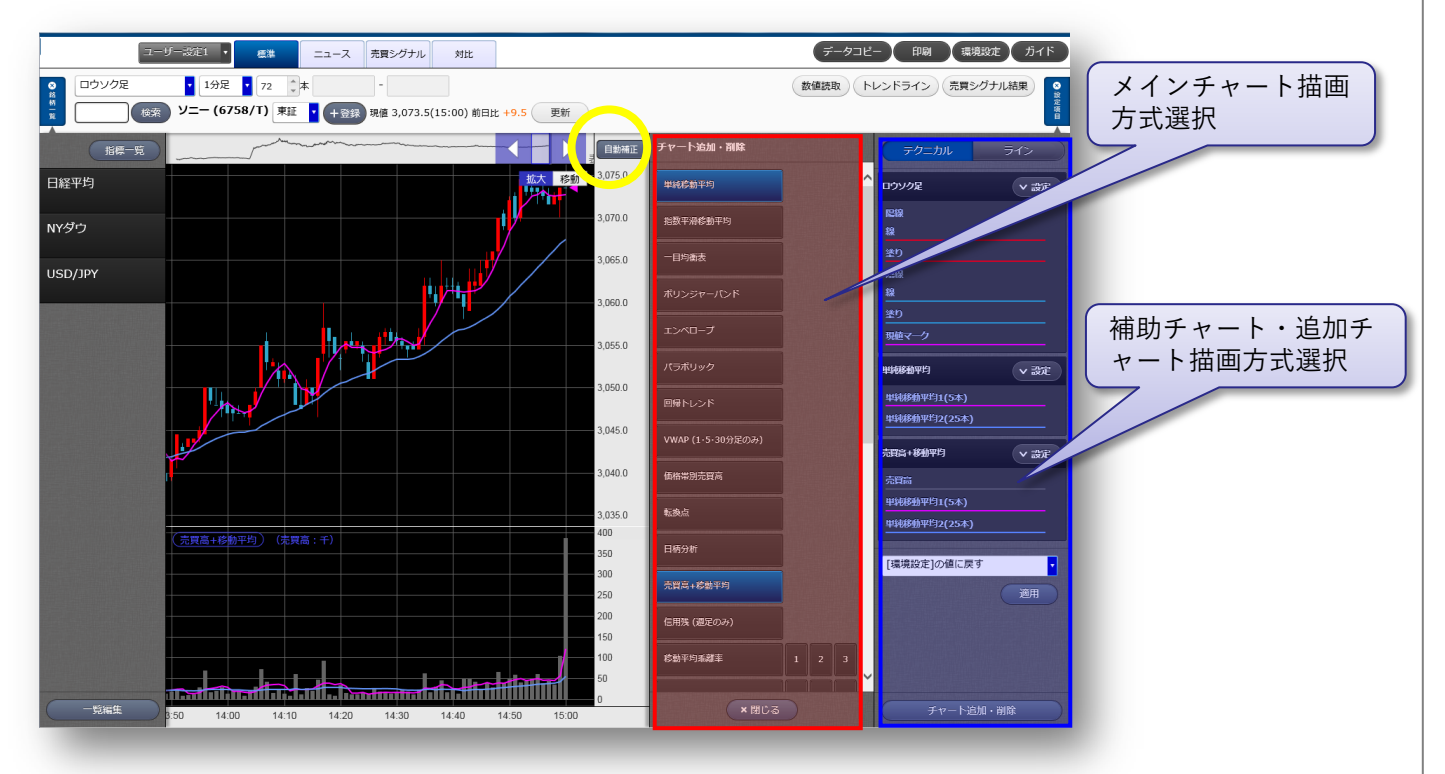

■座標軸の調整

座標軸を固定、自動補正、また目盛り間隔の調整ができます。

-自動補正/固定の設定-

・上図にある黄枠部分、左上の三角(①部分)をクリックします。

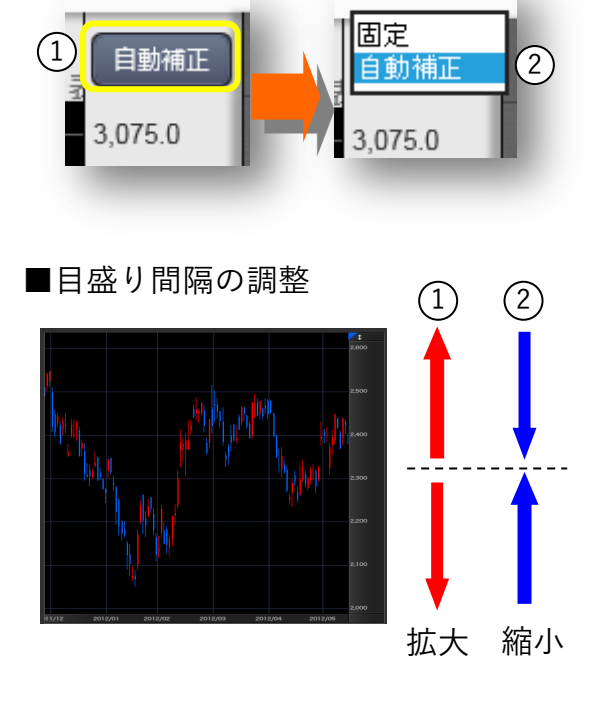

②で固定/自動補正かを選択します。

※自動補正の場合、描画されるチャートに応じて、 座標軸を取る位置を自動調整します。固定の場合は その調整を無効化します。

①画面の中心を境に、外側へドラッグすると、
 目盛り間隔が広がります。(①赤矢印方向)

②画面の中心に向かってドラッグすると、 目盛り間隔が縮まります。(②青矢印方向)

## FLASH CHART

FLASH + + +

### ■追加チャート

追加チャートは、メインチャートでロウソク足または折れ線を表示している場合のみ、テク ニカル設定で選択したチャートがメインチャートの下に追加されます。

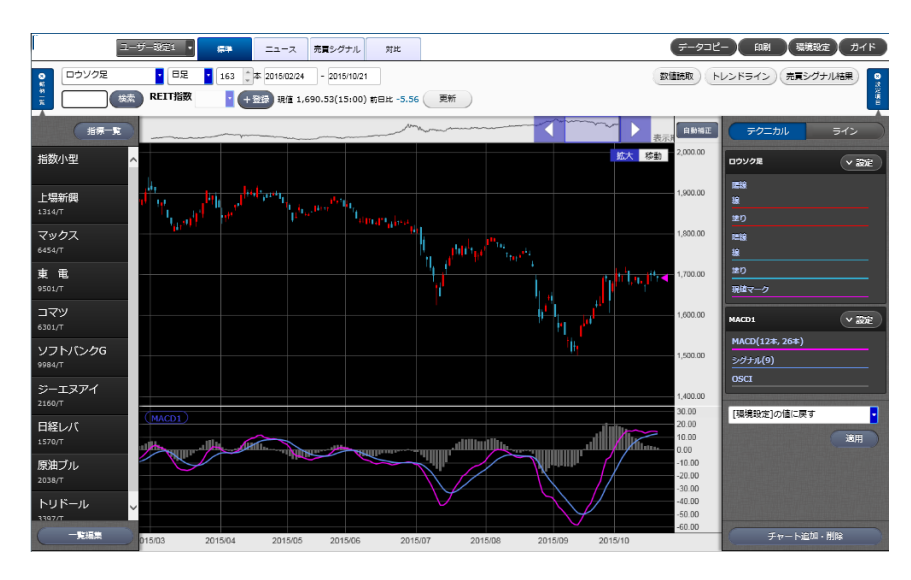

【追加されるチャートの種類】 売買高+移動平均 信用残 移動平均乖離率 RSI ストキャスティクス スローストキャスティクス サイコロジカルライン MACD RCI ボリュームレシオ DMI 強弱レシオ モメンタム ROC レシオケータ ヒストリカルボラティリティ

#### 【追加チャートの表示位置の変更】

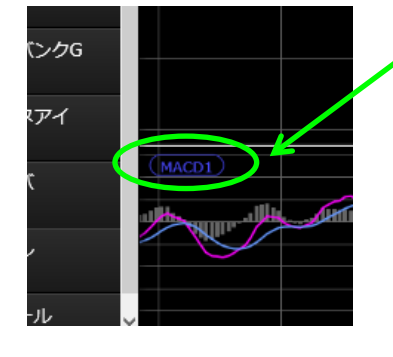

追加チャートのタイトル(左の例では「MACD」の部分)を上下にクリック&ドラッグすると、 表示する位置を入れ替えることができます。

#### 【追加チャートの表示幅の変更】

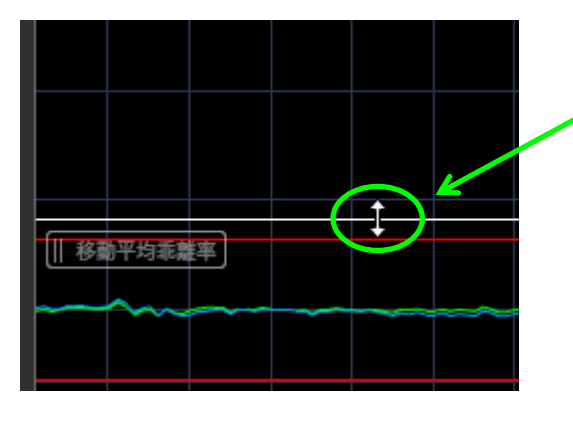

チャートの境目へカーソルを持っていき、左
ののように矢印の形が変わったら上下にドラ
ッグすると、表示幅を変更できます。

### ■テクニカル設定

FLASH CHART

メインチャートや追加チャートに表示するテクニカルチャートをボタンで選択することがで きます。各テクニカルチャートの詳細設定、対比チャートの設定、チャート上へのトレンド ラインの描画などを行うことができます。

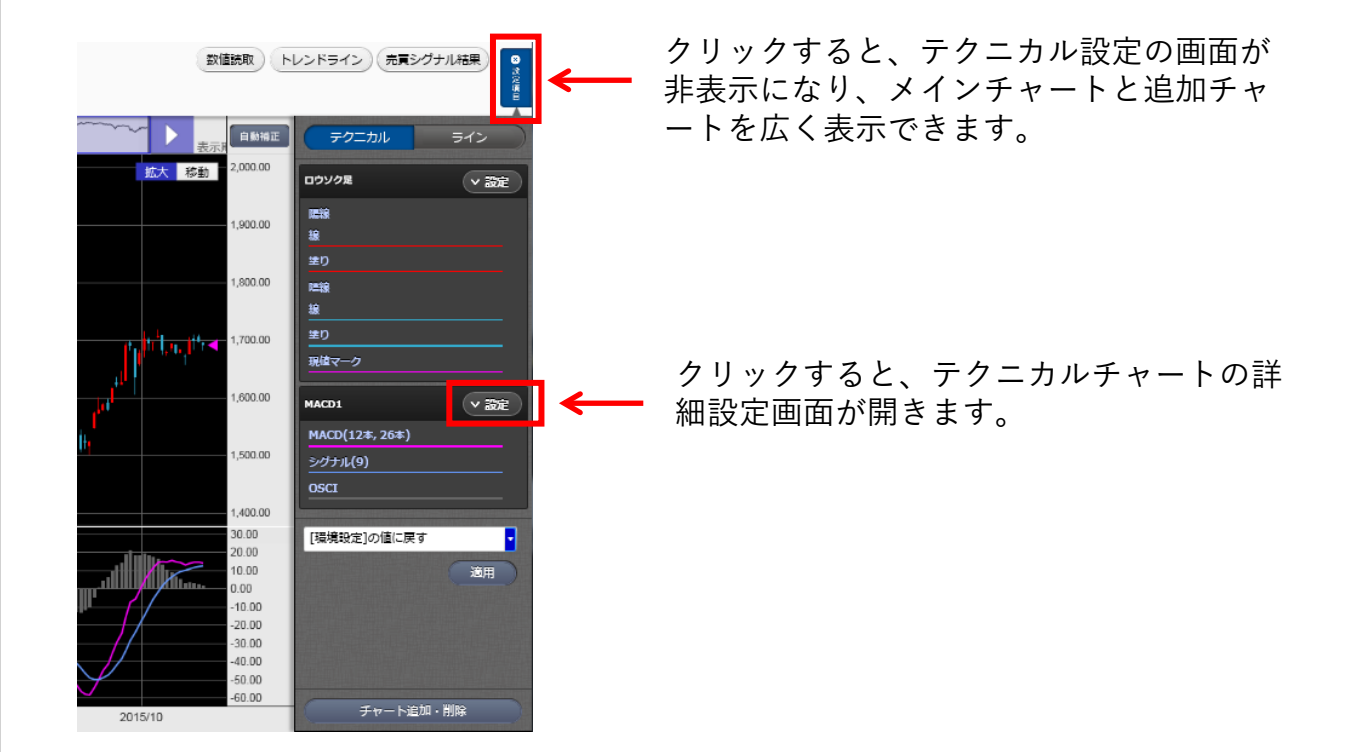

#### 【テクニカルチャートの詳細設定画面】

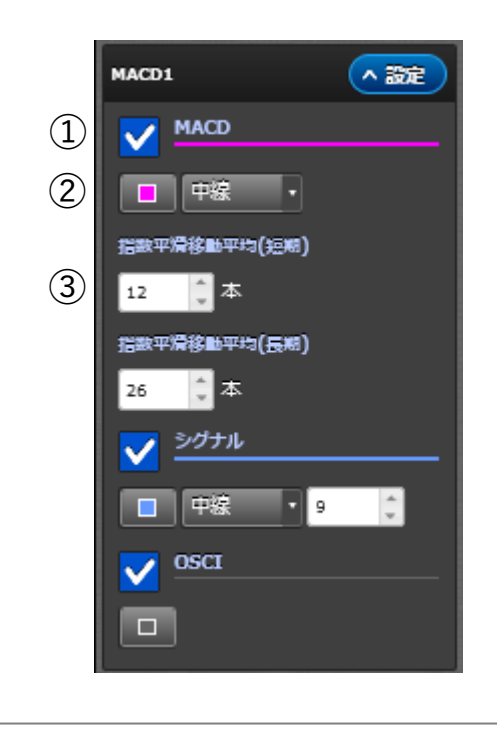

①表示/非表示ボタン チェックを入れる(青くなります)ことで 追加チャート上に表示されます。

②色選択 クリックすることでパレットが表示され、 任意の色を選択できます。

③パラメータの設定 数値を任意に変更することが出来ます。

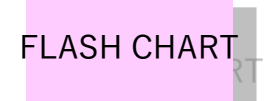

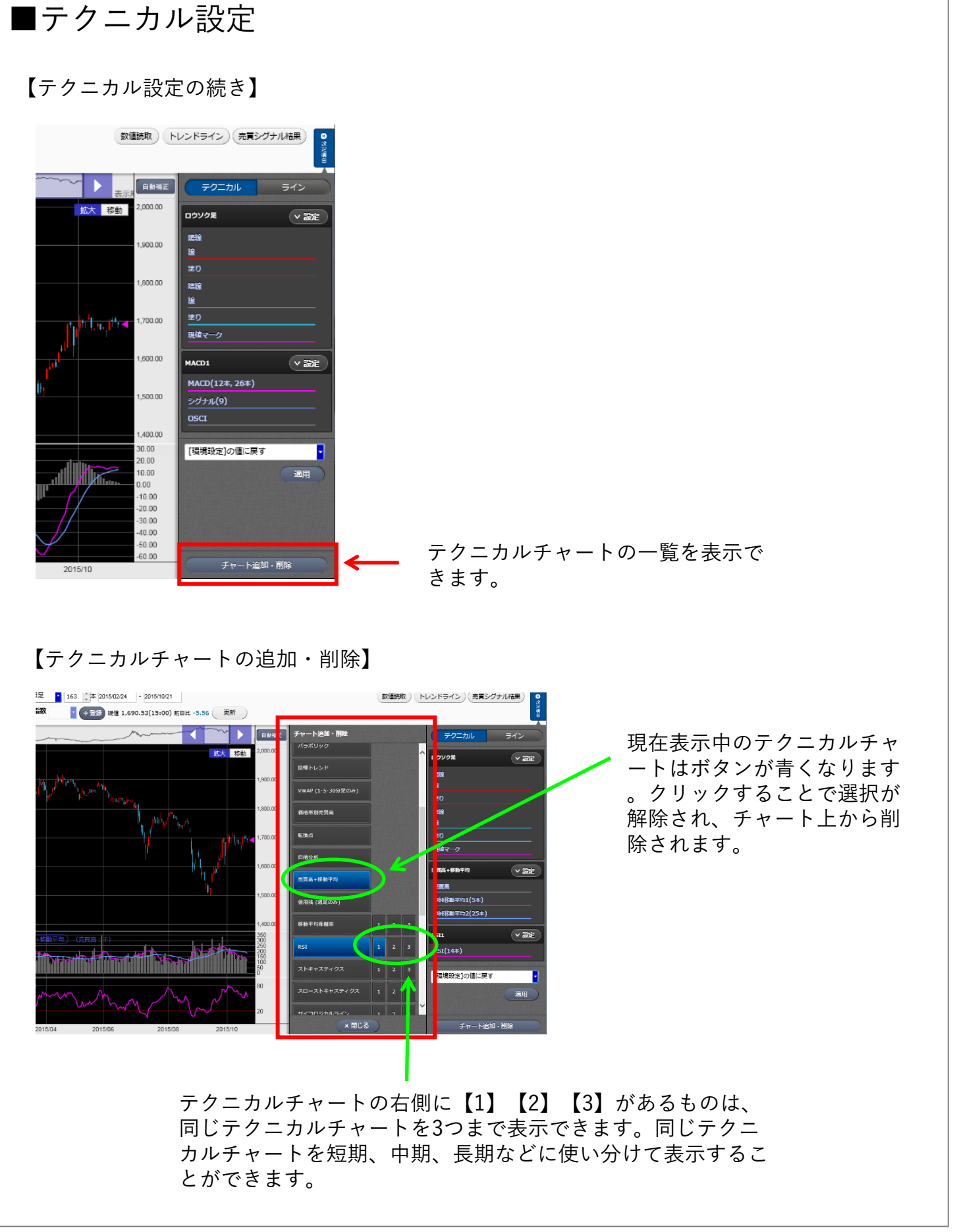

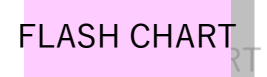

### ■テクニカル設定

| チャート種別        | 表示エリア   | 備老                                                   |
|---------------|---------|------------------------------------------------------|
| ロウソク足         | メインチャート |                                                      |
|               | メインチャート |                                                      |
| ポイント&フィギュア    | メインチャート |                                                      |
| 新值足           | メインチャート |                                                      |
| <u>かぎ足</u>    | メインチャート |                                                      |
|               | メインチャート |                                                      |
|               | 補助チャート  |                                                      |
| 指数平滑移動平均線     | 補助チャート  |                                                      |
|               | 補助チャート  | ・ロウソク足                                               |
| ボリンジャーバンド     | 補助チャート  | ・折れ線チャート                                             |
| エンベロープ        | 補助チャート  | を選択時のみ設定可                                            |
| パラボリック        | 補助チャート  |                                                      |
| 回帰トレンド        | 補助チャート  |                                                      |
| VWAP          | 補助チャート  | ・ロウソク足<br>・折れ線チャート<br>を選択時のみ設定可<br>※1分足・5分足・30分足のみ表示 |
|               | 補助チャート  |                                                      |
|               | 補助チャート  | ・ロワソク定 ちゅうちょう                                        |
| 日柄分析          | 補助チャート  | ・折れ線ナヤート                                             |
| 売買高+移動平均      | 追加チャート  | を迭状時のみ設定可                                            |
| 信用残           | 追加チャート  | ・ロウソク足<br>・折れ線チャート<br>を選択時のみ設定可<br>※1分足・5分足・30分足のみ表示 |
| 移動平均乖離率       | 追加チャート  |                                                      |
| RSI           | 追加チャート  |                                                      |
| ストキャスティクス     | 追加チャート  |                                                      |
| スローストキャスティクス  | 追加チャート  |                                                      |
| サイコロジカルライン    | 追加チャート  |                                                      |
| MACD          | 追加チャート  |                                                      |
| RCI           | 追加チャート  |                                                      |
| ボリュームレシオ      | 追加チャート  |                                                      |
| DMI           | 追加チャート  | 2. 迷沢町ツが成たり                                          |
| 強弱レシオ         | 追加チャート  |                                                      |
| モメンタム         | 追加チャート  |                                                      |
| ROC           | 追加チャート  |                                                      |
| レシオケータ        | 追加チャート  |                                                      |
| ヒストリカルボラティリティ | 追加チャート  |                                                      |

Copyright©SBI Neotrade Securities Co.,Ltd.All Rights Reserved.

## ■テクニカル設定

FLASH CHART

・パラメータ設定で設定可能な条件一覧①

| チャート種別              | 詳細項目           | 設定区分             | 設定内容                                         |
|---------------------|----------------|------------------|----------------------------------------------|
|                     | 陽線             | 線と塗り             | カラーパレットから選択                                  |
|                     | 陰線             | 線と塗り             | カラーパレットから選択                                  |
| 折れ線                 | 折れ線            | 線の色              | カラーパレットから選択                                  |
|                     |                | ボックス値            | 数值                                           |
| + 1 2 1 0 7 1 4 - 7 |                | ポイント値            | 数值                                           |
|                     | 減少             | ポイント色            | カラーパレットから選択                                  |
|                     | 増加             | ポイント色            | カラーパレットから選択                                  |
|                     |                | 本数               | 数值                                           |
| 新值足                 | 陽線             | 線と塗り             | カラーパレットから選択                                  |
|                     | 陰線             | 線と塗り             | カラーパレットから選択                                  |
|                     |                | 定率值              | 数值                                           |
|                     |                | 定額値              | 数值                                           |
| かさ足                 |                | 線の色              | カラーパレットから選択                                  |
|                     | 陰線             | 線の色              | カラーパレットから選択                                  |
|                     | F# 103         | <u>線の太さ</u>      | 細線/中線/太線                                     |
| 逆ウオッチ直線             |                | 期間               | 数值                                           |
|                     |                | 線の色              | 表示/非表示                                       |
|                     | out.t          | 線の色              | カラーパレットから選択                                  |
| 単純移動平均線             | SMA1~SMA5      | <u>線の大さ</u>      | 細線/山線/大線                                     |
|                     |                | 期間               | <u>州际/ 工际/ 入际</u><br>粉店                      |
|                     |                | 短の色              |                                              |
|                     | $EMA1\simEMA5$ | 娘の布              | カラーパレットから選切                                  |
| 指数平滑移動平均線           |                | 城の七々             |                                              |
|                     |                | 豚り入こ             | <u> </u>                                     |
|                     |                | 労回               |                                              |
|                     | <b>志 场</b> 約   | 旅の巴<br>  娘のナキ    | 加迫ノロロノナ的                                     |
|                     | 料 按 脉          | 旅の人さ             |                                              |
|                     |                | 別回               |                                              |
|                     | 甘淮伯            | 線の土さ             | 加強/中的/土的                                     |
| 一日均衡丰               |                | 旅の太さ             |                                              |
| 一日均衡衣               | 7,000          | <del>別</del>   目 | <u> </u>                                     |
|                     | <u> </u>       | 期间               |                                              |
|                     | 先行スパン1・2       | 歳の色              | カフーハレットから選択                                  |
|                     |                | 期间               |                                              |
|                     | 遅行スパン          | 旅の色              | カフーハレツトから選択                                  |
|                     |                | 别间               | 剱1値                                          |
|                     |                | 協のな              | 衣示/非衣示<br>  ★ = ↓ ★ > >>= +□                 |
|                     | SMA            | 様の色              | リフーハレットから選択                                  |
|                     |                | 線の太さ             | <u> </u>                                     |
| ボリンジャーバンド           |                | 期間               | <u>教</u> 值                                   |
|                     |                | 禄                | 表示/非表示                                       |
|                     | 標準偏差1~3        | 線の色              | カフーパレットから選択                                  |
|                     |                | 線の太さ             | 細線/中線/太線                                     |
|                     |                | 係数               | <u>                                     </u> |
|                     |                | 禄                | 表示/非表示                                       |
|                     | SMA            | 禄の色              | カフーバレットから選択                                  |
|                     |                | 線の太さ             | 細線/中線/太線                                     |
| エンベロープ              |                | 期間               | 数值                                           |
|                     |                | 線                | 表示/非表示                                       |
|                     | 乖離率1~3         | 線の色              | カラーパレットから選択                                  |
|                     |                | 線の太さ             | 細線/中線/太線                                     |
|                     |                | <u> 乖離率(%)</u>   | 数值                                           |
|                     |                |                  |                                              |

Copyright©SBI Neotrade Securities Co.,Ltd.All Rights Reserved.

## ■テクニカル設定

FLASH CHART

#### ・パラメータ設定で設定可能な条件一覧 ②

| チャート種別   | 詳細項目             | 設定区分    | 設定内容            |
|----------|------------------|---------|-----------------|
|          |                  | AF初期值   | 数值              |
|          |                  | AF加算值   | 数值              |
| パラボリック   |                  | AF最大值   | 数值              |
|          | 上昇               | 点の色     | カラーパレットから選択     |
|          | 下降               | 点の色     | カラーパレットから選択     |
|          |                  | 線の色     | カラーパレットから選択     |
|          |                  | 線の太さ    | 細線/中線/太線        |
|          |                  | 期間      | 数值              |
| 回帰トレンド   |                  | 線       | 表示/非表示          |
|          | 插准:1 2           | 線の色     | カラーパレットから選択     |
|          | 標凖設左Ⅰ~3          | 線の太さ    | 細線/中線/太線        |
|          |                  | 係数      | 数值              |
|          |                  | 線の色     | カラーパレットから選択     |
| VWAP     |                  | 線の太さ    |                 |
|          |                  | 価格帯     | 1/2 /標準 / ×2    |
| 価格別売買高   | 売買高              | 線の色     | カラーパレットから選択     |
|          | 売買高(最大)          | <br>線の色 | <br>カラーパレットから選択 |
|          |                  | 期間      | 数值              |
| 転換点      | 上昇               | 文字色     |                 |
|          | 下降               | 文字色     | カラーパレットから選択     |
|          | 全日柄              | 線       | 表示/非表示          |
|          |                  | 上向きの色   | カラーパレットから選択     |
|          |                  | 下向きの色   | カラーパレットから選択     |
| 日柄分析     | 高値日柄             | 線       | 表示/非表示          |
|          |                  | 上向きの色   | カラーパレットから選択     |
|          | 安值日柄             | 線       | 表示/非表示          |
|          |                  | 下向きの色   | カラーパレットから選択     |
|          | 売買高              | 線の色     | カラーパレットから選択     |
|          |                  | 線       | 表示/非表示          |
| 売買高+移動平均 | SWA1 ~ . SWA2    | 線の色     | カラーパレットから選択     |
|          |                  | 線の太さ    | 細線/中線/太線        |
|          |                  | 期間      | 数值              |
|          |                  | 線       | 表示/非表示          |
|          | 買残               | 線の色     | カラーパレットから選択     |
| 信田建      |                  | 線の太さ    | 細線/中線/太線        |
|          |                  | 線       | 表示/非表示          |
|          | 売残               | 線の色     | カラーパレットから選択     |
|          |                  | 線の太さ    | 細線/中線/太線        |
|          |                  | 線       | 表示/非表示          |
|          | $SMA1 \sim SMA3$ | 線の色     | カラーパレットから選択     |
|          |                  | 線の太さ    | <u> </u>        |
|          |                  | 期間      | 数值              |
|          |                  | 線       | 表示/非表示          |
| 移動平均乖離率  | ハイライン            | 線の色     | カラーパレットから選択     |
|          |                  | 線の太さ    | 細線/中線/太線        |
|          |                  | スケール    | 数值              |
|          |                  | _ 線     | 表示/非表示          |
|          | ローライン            | 線の色     | カラーパレットから選択     |
|          |                  | 線の太さ    | <u> </u>        |
|          |                  | スケール    | 数值              |

## ■テクニカル設定

FLASH CHART

#### ・パラメータ設定で設定可能な条件一覧③

| チャート種別               | 詳細項目   | 設定区分 | 設定内容        |
|----------------------|--------|------|-------------|
|                      |        | 線の色  | カラーパレットから選択 |
|                      | RSI    | 線の太さ | 細線/中線/太線    |
|                      |        | 期間   | 数值          |
|                      | ハイライン  | 線    | 表示/非表示      |
|                      |        | 線の色  | カラーパレットから選択 |
| RSI                  |        | 線の太さ | 細線/中線/太線    |
|                      |        | スケール | 数值          |
|                      | ミドルライン | 線    | 表示/非表示      |
|                      |        | 線の色  | カラーパレットから選択 |
|                      |        | 線の太さ | 細線/中線/太線    |
|                      |        | スケール | 数值          |
|                      |        | 線    | 表示/非表示      |
|                      |        | 線の色  | カラーパレットから選択 |
|                      |        | 線の太さ | 細線/中線/太線    |
|                      |        | スケール | 数值          |
|                      |        | 線    | 表示/非表示      |
|                      | 0/1/   | 線の色  | カラーパレットから選択 |
|                      | 'nκ    | 線の太さ | 細線/中線/太線    |
|                      |        | 期間   | 数值          |
|                      |        | 線    | 表示/非表示      |
|                      | %D     | 線の色  | カラーパレットから選択 |
|                      |        | 線の太さ | 細線/中線/太線    |
|                      |        | スケール | 数值          |
|                      | ハイライン  | 線    | 表示/非表示      |
| フトナ レフ <i>ニ /</i> クフ |        | 線の色  | カラーパレットから選択 |
| ~~~~~)10~            |        | 線の太さ | 細線/中線/太線    |
|                      |        | スケール | 数值          |
|                      | ミドルライン | 線    | 表示/非表示      |
|                      |        | 線の色  | カラーパレットから選択 |
|                      |        | 線の太さ | 細線/中線/太線    |
|                      |        | スケール | 数值          |
|                      | ローライン  | 線    | 表示/非表示      |
|                      |        | 線の色  | カラーパレットから選択 |
|                      |        | 線の太さ | 細線/中線/太線    |
|                      |        | スケール | 数值          |

## ■テクニカル設定

FLASH CHART

#### ・パラメータ設定で設定可能な条件一覧④

| チャート種別              | 詳細項目     | 設定区分    | 設定内容        |
|---------------------|----------|---------|-------------|
|                     | %K       | 期間      | 数值          |
|                     |          | 線       | 表示/非表示      |
|                     | 0/D      | 線の色     | カラーパレットから選択 |
|                     | 76U      | 線の太さ    | 細線/中線/太線    |
|                     |          | 期間      | 数值          |
|                     | %SD      | 線       | 表示/非表示      |
|                     |          | 線の色     | カラーパレットから選択 |
|                     |          | 線の太さ    | 細線/中線/太線    |
|                     |          | スケール    | 数值          |
| 7 0                 | ハイライン    | 線       | 表示/非表示      |
| スロー<br>フレナ トフニ / クフ |          | 線の色     | カラーパレットから選択 |
| × F + 7 × 7 1 0 ×   |          | 線の太さ    | 細線/中線/太線    |
|                     |          | スケール    | 数值          |
|                     |          | 線       | 表示/非表示      |
|                     | こ ビル ニノン | 線の色     | カラーパレットから選択 |
|                     | ミトルフィン   | 線の太さ    | 細線/中線/太線    |
|                     |          | スケール    | 数值          |
|                     |          | <br>線   | 表示/非表示      |
|                     |          | 線の色     | カラーパレットから選択 |
|                     | u-717    | 線の太さ    | 細線/中線/太線    |
|                     |          | スケール    | 数值          |
|                     |          | 線の色     | カラーパレットから選択 |
|                     | サイコロシカル  | 線の太さ    | 細線/中線/太線    |
|                     | 717      | 期間      | 数值          |
|                     |          | 線       | 表示/非表示      |
|                     |          | 線の色     | カラーパレットから選択 |
|                     | N1 71 2  | 線の太さ    | 細線/中線/太線    |
|                     |          | スケール    | 数值          |
| サイコロジカルライン          |          |         | 表示/非表示      |
|                     | ミドルライン   | 線の色     | カラーパレットから選択 |
|                     |          | 線の太さ    |             |
|                     |          | スケール    | 数值          |
|                     |          | 線       | 表示/非表示      |
|                     | ローライン    | 線の色     | カラーパレットから選択 |
|                     |          | 線の太さ    | 細線/中線/太線    |
|                     |          | スケール    | 数值          |
|                     | MACD     | 線       | 表示/非表示      |
|                     |          | 線の色     | カラーパレットから選択 |
|                     |          | 線の太さ    | 細線/中線/太線    |
|                     |          | EMA     | **/店        |
|                     |          | (短期·長期) |             |
| MACD                | シグナル     | 線       | 表示/非表示      |
|                     |          | 線の色     | カラーパレットから選択 |
|                     |          | 線の太さ    | 細線/中線/太線    |
|                     |          | スケール    | 数值          |
|                     | OSC I    | 線       | 表示/非表示      |
|                     |          | 線の色     | カラーパレットから選択 |

## ■テクニカル設定

FLASH CHART

・パラメータ設定で設定可能な条件一覧 ⑤

| チャート種別 | 詳細項目      | 設定区分 | 設定内容        |
|--------|-----------|------|-------------|
|        | PCI       | 線    | 表示/非表示      |
|        |           | 線の色  | カラーパレットから選択 |
|        | NOT .     | 線の太さ | 細線/中線/太線    |
|        |           | 期間   | 数值          |
|        |           | 線    | 表示/非表示      |
| PCI    | ハイライン     | 線の色  | カラーパレットから選択 |
| KUI    |           | 線の太さ | 細線/中線/太線    |
|        |           | スケール | 数值          |
|        | ローライン     | 線    | 表示/非表示      |
|        |           | 線の色  | カラーパレットから選択 |
|        |           | 線の太さ | 細線/中線/太線    |
|        |           | スケール | 数值          |
|        | ポリュームレジィ  | 線    | 表示/非表示      |
|        |           | 線の色  | カラーパレットから選択 |
|        | 1.9       | 線の太さ | 細線/中線/太線    |
|        |           | 期間   | 数值          |
|        |           | 線    | 表示/非表示      |
| ボリューム  | ハイライン     | 線の色  | カラーパレットから選択 |
| レシオ    | N 1 5 1 5 | 線の太さ | 細線/中線/太線    |
|        |           | スケール | 数值          |
|        |           | 線    | 表示/非表示      |
|        | ローライン     | 線の色  | カラーパレットから選択 |
|        |           | 線の太さ | 細線/中線/太線    |
|        |           | スケール | 数值          |
|        |           | 期間   | 表示/非表示      |
|        |           | 線    | 表示/非表示      |
|        | +DI       | 線の色  | カラーパレットから選択 |
|        |           | 線の太さ | 細線/中線/太線    |
|        | -DI       | 線    | 表示/非表示      |
|        |           | 線の色  | カラーパレットから選択 |
|        |           | 線の太さ | 細線/中線/太線    |
| DMI    | ADX       | 線    | 表示/非表示      |
|        |           | 線の色  | カラーパレットから選択 |
|        |           | 線の太さ | 細線/中線/太線    |
|        |           | 期間   | 数值          |
|        | ADXR      | 線    | 表示/非表示      |
|        |           | 線の色  | カラーパレットから選択 |
|        |           | 線の太さ | 細線/中線/太線    |
|        |           | 期間   | 数值          |
| 強弱レシオ  | Aレシオ      | 期間   | <u>教値</u>   |
|        |           | 禄    | 表示/非表示      |
|        |           | 線の色  | カフーパレットから選択 |
|        |           | 禄の太さ |             |
|        | Bレシオ      | 禄    | 表示/非表示      |
|        |           | 線の色  | カラーパレットから選択 |
|        |           | 線の太さ | 細線/中線/太線    |

## ■テクニカル設定

FLASH CHART

#### ・パラメータ設定で設定可能な条件一覧 ⑥

| チャート種別            | 詳細項目           | 設定区分 | 設定内容        |
|-------------------|----------------|------|-------------|
|                   | モメンタム          | 線    | 表示/非表示      |
|                   |                | 線の色  | カラーパレットから選択 |
|                   |                | 線の太さ | 細線/中線/太線    |
|                   |                | 期間   | 数值          |
|                   |                | 線    | 表示/非表示      |
|                   | モメンタムSMA       | 線の色  | カラーパレットから選択 |
|                   |                | 線の太さ | 細線/中線/太線    |
|                   |                | 期間   | 数值          |
|                   |                | 線    | 表示/非表示      |
| RUC               | R001 . 2       | 線の色  | カラーパレットから選択 |
|                   |                | 線の太さ | 細線/中線/太線    |
|                   |                | 期間   | 数值          |
|                   |                | 線の色  | カラーパレットから選択 |
| レシオケータ            | レシオケータ         | 線の太さ | 細線/中線/太線    |
|                   |                | 期間   | 数值          |
|                   | トストリカル         | 線    | 表示/非表示      |
|                   | ボラティリティ<br>1・2 | 線の色  | カラーパレットから選択 |
|                   |                | 線の太さ | 細線/中線/太線    |
|                   |                | 期間   | 数值          |
|                   | ハイライン          | 線    | 表示/非表示      |
|                   |                | 線の色  | カラーパレットから選択 |
|                   |                | 線の太さ | 細線/中線/太線    |
| ヒストリカル<br>ボラティリティ |                | スケール | 数值          |
|                   | ミドルライン         | 線    | 表示/非表示      |
|                   |                | 線の色  | カラーパレットから選択 |
|                   |                | 線の太さ | 細線/中線/太線    |
|                   |                | スケール | 数值          |
|                   | ローライン          | 線    | 表示/非表示      |
|                   |                | 線の色  | カラーパレットから選択 |
|                   |                | 線の太さ | 細線/中線/太線    |
|                   |                | スケール | 数值          |

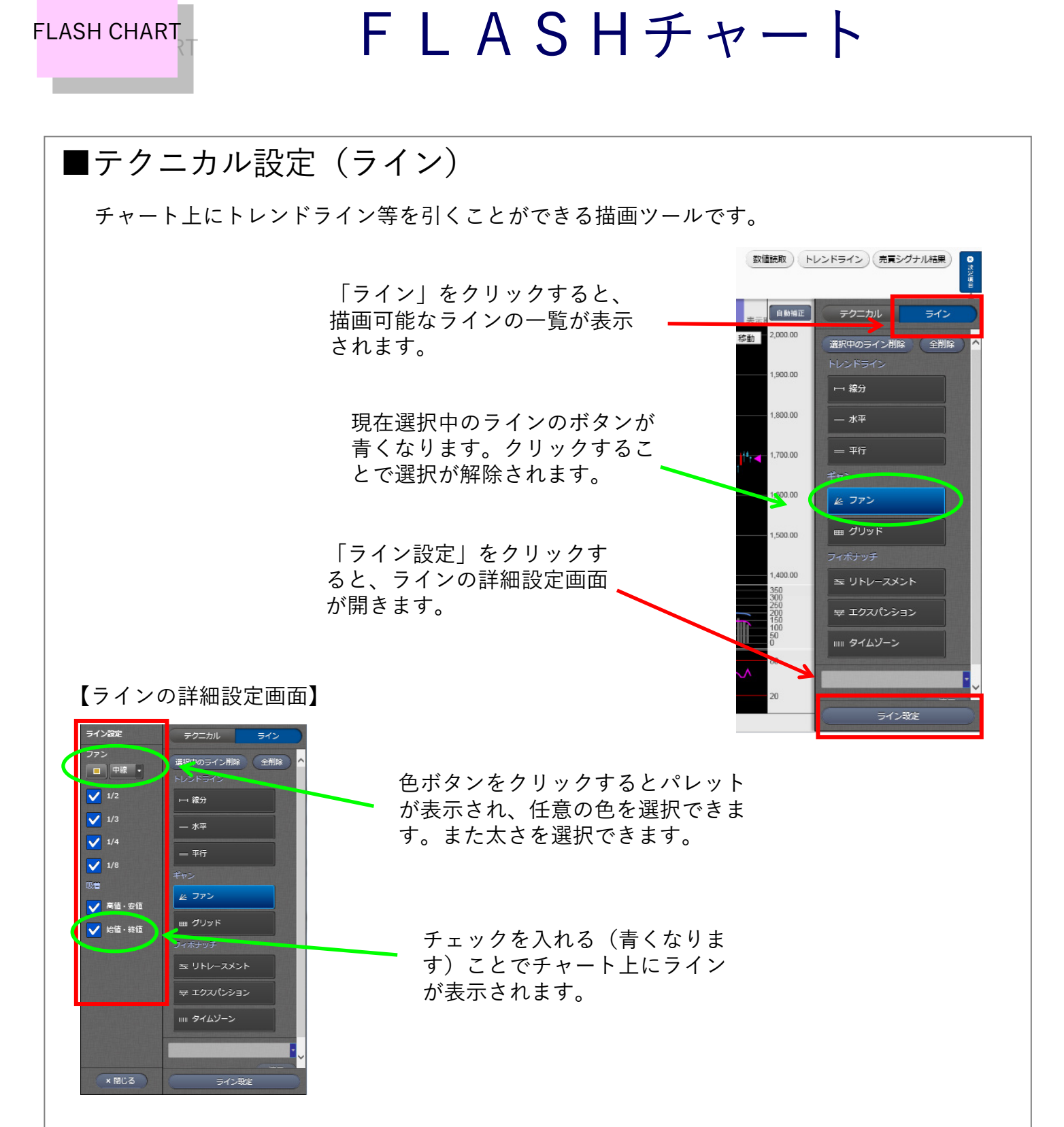

【各ラインの説明】

| トレンドライン  |                                             |  |
|----------|---------------------------------------------|--|
| 線分       | 自由な角度でラインを描画します。                            |  |
| 水平       | 水平線を描画します。                                  |  |
| 平行       | 2本の平行線を自由な角度で同時に描画します。                      |  |
|          | ギャン                                         |  |
| ファン      | 上下に1/2から1/8までのラインの描画を指定できます。                |  |
| グリッド     | 買い支店から終了店を結ぶラインを一辺とする平行四辺形をグリッドとして全体へ描画します。 |  |
|          | フィボナッチ                                      |  |
| リトレースメント | 開始点と終了点にフィボナッチ比率の平行水平線を描きます。                |  |
| エクスバンション | 三点を基にフィボナッチ比率の平行水平線を描きます。                   |  |
| タイムゾーン   | 開始点と終了点にフィボナッチ比率の平行垂直線を描きます。                |  |

Copyright©SBI Neotrade Securities Co.,Ltd.All Rights Reserved.

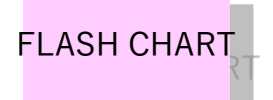

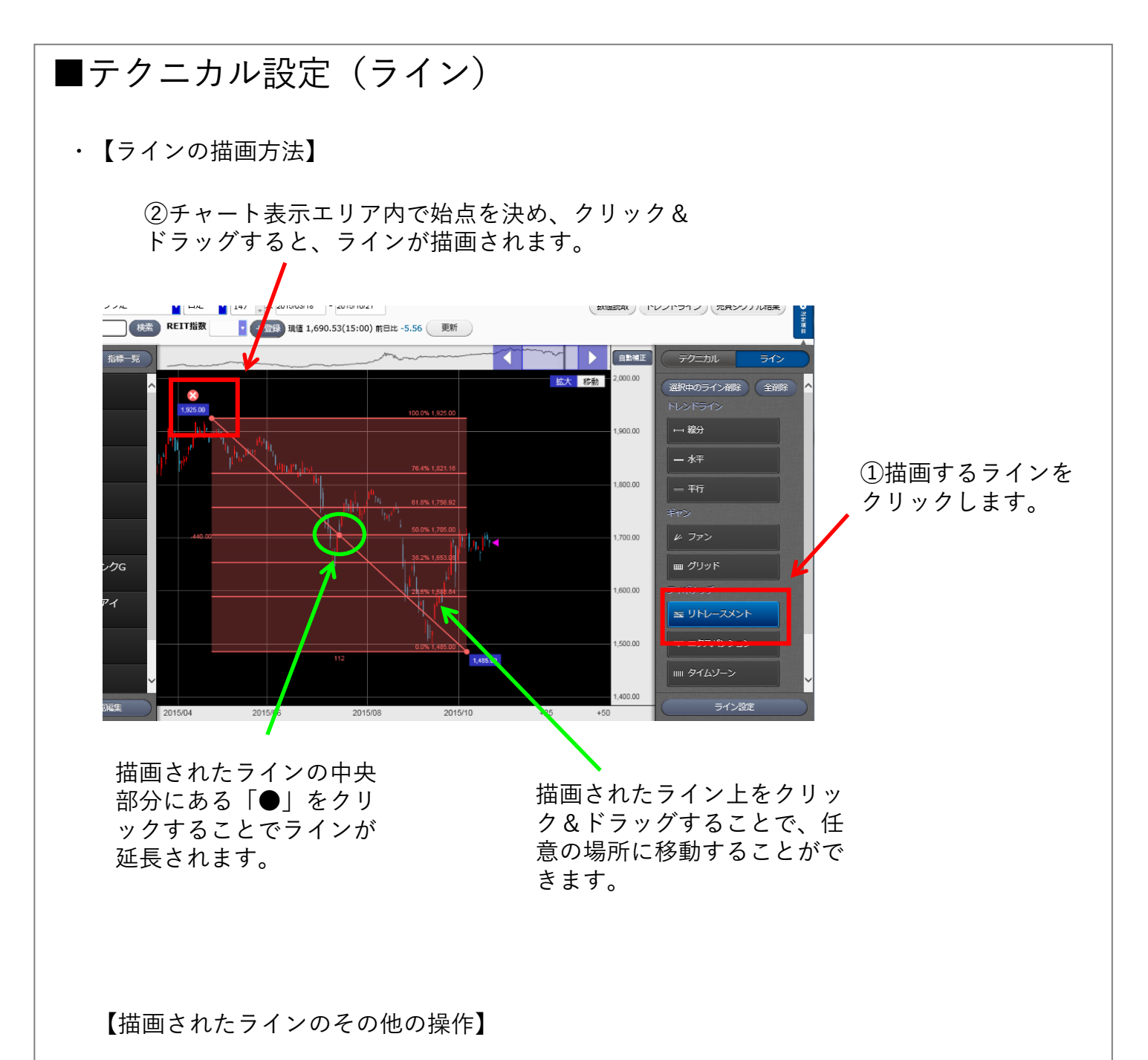

・ラインを伸ばす
 始点または終点をドラッグすることでラインを再描画できます。

- ・ラインをコピーする ライン中央の「●」をドラッグすると、同じラインが複製されて描画されます。
- ・ラインを消去する 描画されたラインを選択して「Delete」キーを押すか、ラインの一覧画面右上にある 削除(またはすべて削除)をクリックします。